# Nokia N93: Návod na použitie

9245309 VYDANIE 2. SK

# **CE**0434 **①**

VYHLÁSENIE O SÚLADE NOKIA CORPORATION týmto vyhlasuje, že výrobok RM-55 spĺňa základné požiadavky a všetky príslušné

ustanovenia Smernice 1999/5/ES. Kópiu Vyhlásenia o súlade – Declaration of Conformity – nájdete na adrese http://www.nokia.com/phones/ declaration\_of\_conformity/.

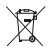

Preškrtnutá odpadová nádoba s kolieskami znamená, že v Európskej únii je treba výrobok po skončení jeho životnosti odniesť na osobitnú skládku. To sa týka tak vášho prístroja ako aj všetkých doplnkov, označených týmto symbolom. Nevyhadzujte tieto výrobky do netriedeného komunálneho odpadu. Ďalšie informácie nájdete v Eko-deklarácii produktu a v národných sekciách na stránkach www.nokia.com.

© 2006 Nokia. Všetky práva vyhradené.

Nokia, Nokia Connecting People, Nseries, N93, Visual Radio a Pop-Port sú ochrannými značkami alebo registrovanými ochrannými značkami spoločnosti Nokia Corporation. Nokia tune je zvuková značka spoločnosti Nokia Corporation. Ostatné názvy produktov a spoločnosti uvedené v tomto dokumente môžu byť ochrannými známkami alebo obchodnými označeniami ich prislušných vlastníkov. Kopírovanie, prenášanie, rozširovanie alebo uchovávanie časti alebo celého obsahu tohto dokumentu v akejkoľvek forme bez predchádzajúceho písomného súhlasu spoločnosti Nokia je zakázané.

symbian This product includes software licensed from Symbian Software Ltd © 1998-2006. Symbian and Symbian OS are trademarks of Symbian Ltd.

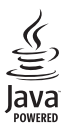

Java<sup>™</sup> and all Java-based marks are trademarks or registered trademarks of Sun Microsystems, Inc.

This product is licensed under the MPEG-4 Visual Patent Portfolio License (i) for personal and noncommercial use in connection with information which has been encoded in compliance with the MPEG-4 Visual Standard by a consumer engaged in a personal and noncommercial activity and (ii) for use in connection with MPEG-4 video provided by a licensed video provider. No license is granted or shall be implied for any other use. Additional information, including that relating to promotional, internal, and commercial uses may be obtained from MPEG LA, LLC. See <http://www.mpegla.com>.

Tento produkt je licencovaný pod licenciou MPEG-4 Visual Patent Portfolio License (i) pre osobné a nekomerčné použitie v spojení s informáciami, ktoré boli zakódované podľa štandardu MPEG-4 Visual spotrebiteľom, vykonávajúcim osobnú a nekomerčnú činnosť a (ii) pre použitie v spojitosti s MPEG-4 videom poskytnutým licencovaným poskytovateľom videa. Pre akékoľvek iné použitie sa žiadna licencia neudeľuje a nebude zahrnutá. Dodatočné informácie, vrátane informácií týkajúcich sa reklamného, interného a komerčného používania, možno získať od spoločnosti MPEG LA, LLC. Pozrite si stránky <a href="http://www.mpegla.com">http://www.mpegla.com</a>.

Spoločnosť Nokia uplatňuje politiku kontinuálneho rozvoja. Spoločnosť Nokia si vyhradzuje právo meniť a zdokonaľovať ktorýkoľvek z produktov opísaných v tomto dokumente bez predchádzajúceho upozornenia.

V MAXIMÁLNOM ROZSAHU, AKÝ PRIPÚŠŤA PLATNÉ PRÁVO, SPOLOČNOSŤ NOKIA ANI ŽIADNY Z JEJ POSKYTOVATEĽOV LICENCIÍ NIE JE ZA ŽIADNYCH OKOLNOSTÍ ZODPOVEDNÁ ZA STRATU ÚDAJOV ALEBO PRÍJMOV, ANI ZA AKOKOĽVEK SPÔSOBENÉ OSOBITNÉ, NÁHODNÉ, NÁSLEDNÉ ALEBO NEPRIAME ŠKODY.

OBSAH TOHTO DOKUMENTU SA VYKLADÁ "TAK, AKO JE". NEPOSKYTUJÚ SA ŽIADNE ZÁRUKY AKÉHOKOĽVEK DRUHU, ČI UŽ VÝSLOVNÉ ALEBO IMPLIKOVANÉ, SÚVISIACE SO SPRÁVNOSŤOU, SPOĽAHLIVOSŤOU ALEBO OBSAHOM TOHTO DOKUMENTU, VRÁTANE, ALE NIE VÝHRADNE, IMPLIKOVANÝCH ZÁRUK OBCHODOVATEĽNOSTI A VHODNOSTI NA URČITÝ ÚČEL, OKREM ZÁRUK, KTORÉ STANOVUJE PRÍSLUŠNÝ PRÁVNY PREDPIS. SPOLOČNOSŤ NOKIA SI VYHRADZUJE PRÁVO KEDYKOĽVEK TENTO DOKUMENT UPRAVÍT ALEBO HO STIAHNUŤ Z OBEHU BEZ PREDCHÁDZAJÚCEHO UPOZORNENIA.

Dostupnosť určitých produktov, aplikácií a služieb pre tieto produkty sa môže v závislosti od regiónu líšiť. Prosim, informujte sa u najbližšieho predajcu spoločnosti Nokia o podrobnostiach a dostupnosti jazykových verzií. Redulácia vývozu

Tento prístroj môže obsahovať komodity, technológiu alebo softvér, na ktoré sa vzťahujú zákony a predpisy o vývoze zo Spojených štátov a iných krajín. Prevody v rozpore so zákonmi sú zakázané.

#### UPOZORNENIE FCC/INDUSTRY CANADA

Váš prístroj môže spôsobovať rušenie televizneho alebo rozhlasového prijmu (napríklad pri používani telefónu v bezprostrednej blízkosti prijímacieho zariadenia). FCC alebo Industry Canada môžu požadovať, aby ste svoj telefón prestali používať, ak takémuto rušeniu nemožno zabrániť. Ak potrebujete radu, obráťte sa na miestne servisné stredisko. Tento prístroj vyhovuje časti 15 Smerníc FCC. Prevádzka je podmienená splnením nasledujúcich dvoch podmienok: (1) Tento prístroj nesmie spôsobovať škodlivé rušenie, a (2) prístroj musí zniesť akékoľvek prijaté rušenie, vrátane rušenia, ktoré môže spôsobiť neželané zhoršenie prevádzky. Akékoľvek zmeny alebo úpravy, ktoré nie sú výslovne povolené spoločnosťou Nokia. môžu viesť k zrušeniu užívateľovho oprávnenia prevádzkovať toto zariadenie. Aplikácie od tretích dodávateľov, dodané s vašim prístrojom, mohli byť vytvorené a môžu byť vlastníctvom osôb alebo spoločností, ktoré nie sú súčasťou a nemaiú vzťah k spoločnosti Nokia. Nokia nevlastní autorské práva a práva duševného vlastníctva k týmto aplikáciám tretích tvorcov. Vzhľadom k tomu Nokia nepreberá žiadnu zodpovednosť za podporu koncových užívateľov a za funkčnosť týchto aplikácií, ani za informácie, uvedené v aplikáciách alebo v týchto materiáloch. Nokia neposkytuje žiadnu záruku na aplikácie tretích dodávateľov. POUŽÍVANÍM APLIKÁCIÍ BERIFTE NA VEDOMIE. ŽE APLIKÁCIE SÚ POSKYTOVANÉ "TAK. AKO SÚ". BEZ ZÁRUKY AKÉHOKOĽVEK DRUHU. ČI UŽ VÝSLOVNEJ ALEBO ODVODENEJ. A TO V MAXIMÁLNOM ROZSAHU, AKÝ PRIPÚŠŤAJÚ PLATNÉ PRÁVNE PREDPISY, ĎALEJ BERIETE NA VEDOMIE. ŽE NOKIA ANI JEJ DCÉRSKE ČLINAK PRÍBUZNÉ SPOLOČNOSTI NEPOSKYTUJÚ ŽIADNE UBEZPEČENIA ANI ZÁRUKY. VÝSLOVNÉ ALEBO ODVODENÉ. VRÁTANE, ALE BEZ OBMEDZENIA NA ZÁRUKY VLASTNÍCTVA. OBCHODOVATEľNOSTI ALEBO VHODNOSTI NA KONKRÉTNY ÚČEL. A TAKTIEŽ ŽE APLIKÁCIE NEPORUŠIA AKÉKOĽVEK PATENTOVÉ PRÁVA, AUTORSKÉ PRÁVA, PRÁVA K OCHRANNÝM ZNÁMKAM ALEBO INÉ PRÁVA TRETÍCH STRÁN. VYDANIE 2, SK, 9245309

# Obsah

| Pre vašu bezpečnosť                 | 7  |
|-------------------------------------|----|
| Pripojenie                          | 11 |
| Nokia N93                           | 12 |
| Režimy                              | 12 |
| Skratky                             | 14 |
| Nastavenia                          | 15 |
| Prenos obsahu z iného telefónu      | 16 |
| Základné indikátory                 | 16 |
| Blokovanie tlačidiel (Keyguard)     | 18 |
| Regulácia hlasitosti a reproduktor  | 18 |
| Hodiny                              | 18 |
| Headset                             | 19 |
| Šnúrky na zápästie a kryt objektívu |    |
| Bezdrôtová sieť LAN                 |    |
| Domáca sieť                         | 21 |
| Webový prehliadač                   |    |
| Pamäťová karta                      |    |
| Správca súborov                     | 24 |
| Pomocník                            | 25 |
| Tutoriál                            | 25 |

| Foto-Video                      | 26 |
|---------------------------------|----|
| Nahrávanie videa                |    |
| Fotografovanie                  |    |
| Galéria                         | 33 |
| Prezeranie snímok a videoklipov | 34 |
| Strihanie videoklipov           | 35 |
| Upravovanie obrázkov            |    |
| Obrazové pásmo                  |    |
| Režim TV out                    |    |
| Prezentácie                     |    |
| Albumy                          |    |
| Tlač online                     |    |
| Zdieľanie online                |    |
| Multimediálne aplikácie         | 43 |
| Prehrávač hudby                 |    |
| Tlač snímok                     |    |
| Zálohovanie súborov             |    |
| Správy                          | 48 |
| Písanie textu                   |    |
| Písanie a odosielanie správ     | 51 |

| 53 |
|----|
| 55 |
| 57 |
| 57 |
|    |

#### Volanie ...... 63

| Hovory                        | 63             |
|-------------------------------|----------------|
| Videohovory                   | 6              |
| Zdieľanie videa               | 66             |
| Prijatie a odmietnutie hovoru |                |
| Denník                        | 7 <sup>^</sup> |

#### Kontakty (Telefónny zoznam)......74

| Ukladanie mien a čísel                | .74 |
|---------------------------------------|-----|
| Kopírovanie kontaktov                 | .75 |
| Prideľovanie tónov zvonenia kontaktom | .76 |
| Vytváranie skupín kontaktov           | .76 |

#### 

| Kalendár                        | 83  |
|---------------------------------|-----|
| Vytváranie záznamov v kalendári | 83  |
| Žiadosť o schôdzku              |     |
| Zobrazenia kalendára            | 84  |
| Práca so záznamami v kalendári  |     |
| Nastavenia kalendára            | 84  |
| Vlastné                         | 85  |
| Visual Radio                    |     |
| RealPlayer                      |     |
| Prehrávač Flash                 | 90  |
| Filmový režisér                 | 91  |
| Hry                             | 92  |
| Pripojenie                      | 93  |
| Spojenie s počítačom            | 93  |
| Dátový kábel                    | 93  |
| ,<br>Komunikácia cez Bluetooth  | 93  |
| Infračervené spojenie           | 97  |
| Domáca sieť                     | 98  |
| Synchronizácia                  | 102 |
| Správca spojenia                | 102 |
| Správca zariadenia              | 103 |
| Modem                           | 104 |
|                                 |     |

| Pracovna               |     |
|------------------------|-----|
| Nahrávač               |     |
| Prevody                |     |
| Kalkulačka             |     |
| Poznámky               |     |
| Správca komprimácie    |     |
| Quickoffice            |     |
| Adobe reader           |     |
| Snímač čiarových kódov | 110 |
|                        |     |

#### Personalizácia prístroja ......111

| Profily - nastavenie tónov   | 112 |
|------------------------------|-----|
| Zmeňte imidž svojho telefónu | 113 |
| Aktívny pohotovostný režim   | 113 |

| Nástroje               | 115 |
|------------------------|-----|
| Multimediálne tlačidlo |     |
| Nastavenia             |     |

| Konfigurácia televízie              | 127 |
|-------------------------------------|-----|
| Hlasové povely                      | 127 |
| Správca aplikácií                   | 127 |
| Aktivačné kľúče pre súbory chránené |     |
| autorskými právami                  | 130 |
| Ak niečo nefunguje                  | 131 |
| Otázky a odpovede                   |     |
|                                     |     |
| Informacie o baterii                | 135 |
| Nabíjanie a vybíjanie               | 135 |
| Návod na autentizáciu batérií Nokia | 135 |
| Starostlivosť a údržba              | 138 |
| Ďalšie bezpečnostné informácie      | 139 |
| Register                            | 143 |
|                                     |     |

# Pre vašu bezpečnosť

Prečítajte si tieto jednoduché pravidlá. Ich nedodržanie môže byť nebezpečné alebo protizákonné. Prečítajte si celý návod na použitie, kde nájdete ďalšie informácie.

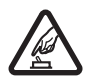

ZAPÍNAJTE OBOZRETNE Nezapínajte prístroj, keď je používanie bezdrôtových telefónov zakázané, alebo keď by mohol spôsobiť rušenie alebo nebezpečenstvo.

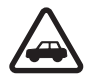

BEZPEČNOSŤ CESTNEJ PREMÁVKY JE PRVORADÁ Rešpektujte všetky miestne predpisy. Ako vodič majte pri šoférovaní vždy voľné ruky, aby ste sa mohli venovať riadeniu vozidla. Pri riadení vozidla musíte mať na zreteli predovšetkým bezpečnosť cestnej premávky.

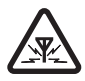

RUŠENIE Všetky bezdrôtové prístroje sú citlivé na rušenie, ktoré môže negatívne ovplyvniť ich prevádzku.

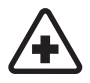

VYPNITE V NEMOCNICI Rešpektujte všetky zákazy. Vypnite prístroj v blízkosti zdravotníckych prístrojov.

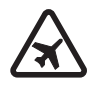

VYPNITE V LIETADLE Rešpektujte všetky zákazy. Bezdrôtové prístroje môžu v lietadlách spôsobovať rušenie.

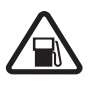

#### VYPNITE PRI ČERPANÍ POHONNÝCH HMÔT

Nepoužívajte prístroj na čerpacej stanici. Nepoužívajte ho v blízkosti palív alebo chemikálií.

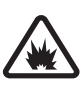

#### VYPNITE V BLÍZKOSTI ODSTRELOV

Rešpektujte všetky zákazy. Nepoužívajte prístroj na miestach, kde prebiehajú trhacie práce.

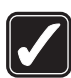

**POUŽÍVAJTE UVÁŽLIVO** Používajte iba v normálnej polohe podľa inštrukcií v produktovej dokumentácii. Nedotýkajte sa zbytočne antény.

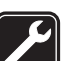

**ODBORNÝ SERVIS** Tento výrobok smie inštalovať a opravovať iba vyškolený personál.

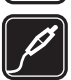

**DOPLNKY A BATÉRIE** Požívajte iba schválené doplnky a batérie. Neprepájajte nekompatibilné výrobky.

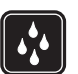

ODOLNOSŤ PROTI VODE Váš prístroj nie je odolný proti vode. Uchovávajte ho v suchu.

ZÁLOŽNÉ KÓPIE Nezabúdajte si zálohovať alebo písomne zaznamenať všetky dôležité údaje, ktoré máte uložené vo svojom prístroji.

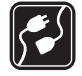

PRIPOJENIE K INÝM ZARIADENIAM Pri pripájaní k akémukoľvek inému zariadeniu si v jeho návode na použitie prečítajte podrobné bezpečnostné pokyny. Neprepájajte nekompatibilné výrobky.

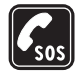

TIESŇOVÉ VOLANIA Presvedčte sa, že na prístroji je zapnutá funkcia telefónu a telefón je funkčný. Klávesnica je aktívna iba v režime otvoreného vyklápacieho krytu. Stláčajte tlačidlo Koniec, kým sa nevymaže displej a nevrátite sa k pohotovostnému displeju. Navoľte tiesňové číslo a potom stlačte tlačidlo Hovor. Uveďte svoju polohu. Neukončujte hovor, kým k tomu nedostanete povolenie.

## O vašom prístroji

Bezdrôtový prístroj popísaný v tomto návode je schválený pre použitie v sieťach EGSM 900/1800/1900 a UMTS 2100 v Slovenskej republike. Ďalšie informácie o sieťach si vyžiadajte od svojho poskytovateľa služieb. Pri používaní funkcií tohto prístroja dodržujte všetky zákony a rešpektujte súkromie a zákonné práva iných, vrátane autorských práv.

Ochrana autorských práv môže brániť kopírovaniu, úprave, prenosu alebo rozosielaniu niektorých obrázkov, hudby (vrátane zvonení) a iného obsahu.

Váš prístroj podporuje pripojenie na internet a ďalšie druhy pripojení. Podobne ako počítače môže byť váš prístroj vystavený vírusom, škodlivým správam a aplikáciám a inému škodlivému obsahu. Buď te obozretní a otvárajte správy, prijímajte žiadosti o spojenia, načítajte obsah a povoľte inštaláciu iba z dôveryhodných zdrojov. Pre zvýšenie bezpečnosti svojho prístroja zvážte inštaláciu antivírového softvéru s pravidelnými aktualizáciami a aplikácie firewall.

Výstraha. Pri používaní všetkých funkcií tohto prístroja, okrem budíka, musí byť prístroj zapnutý. Nezapínajte prístroj, ak by použitie bezdrôtového prístroja mohlo spôsobiť rušenie alebo nebezpečenstvo.

Tento prístroj podporuje bežné funkcie programu Microsoft Word, PowerPoint a Excel (Microsoft Office 97, 2000, XP a 2003). Nemožno zobrazovať a upravovať všetky formáty súborov.

Počas prevádzky, napríklad pri aktívnom zdieľaní videa alebo vysokorýchlostnom dátovom spojení, sa môže prístroj zahriať. Vo väčšine prípadov ide o bežný jav. Ak máte podozrenie, že prístroj nepracuje správne, zverte ho najbližšiemu autorizovanému servisnému stredisku.

Vo vašom prístroji môžu byť vopred nainštalované záložky alebo odkazy umožňujúce prístup k webovým stránkam tretích strán, nezávislých od spoločnosti Nokia. Spoločnosť Nokia sa nevyjadruje k obsahu takýchto stránok a nepreberá za ne žiadnu zodpovednosť. Ak sa takéto stránky rozhodnete navštíviť, riaď te sa z hľadiska bezpečnosti alebo obsahu rovnakými zásadami ako pri ktorýchkoľvek iných internetových stránkach.

#### Služby siete

Ak chcete telefón používať, potrebujete službu poskytovateľa bezdrôtových služieb. Mnohé funkcie si vyžadujú špeciálne funkcie siete. Takéto funkcie nie sú dostupné vo všetkých sieťach, v niektorých sieťach si využívanie služieb siete vyžaduje osobitné dojednanie s vaším poskytovateľom služieb. Poskytovateľ služieb vás poučí, ako služby používať, a vysvetlí vám, aké poplatky za ne účtuje. V niektorých sieťach môžu existovať obmedzenia, ktoré ovplyvňujú možnosti využívania služieb siete. Niektoré siete napríklad nemusia podporovať všetky špecifické národné znaky a služby.

Váš poskytovateľ služieb mohol požiadať, aby boli niektoré funkcie vo vašom prístroji deaktivované alebo neboli aktivované. V takomto prípade sa tieto funkcie neobjavia v menu vášho prístroja. Váš prístroj môže byť tiež špeciálne konfigurovaný, napríklad môžu byť zmenené názvy, poradie a ikony položiek menu. Informujte sa podrobnejšie u svojho poskytovateľa služieb.

Tento prístroj podporuje protokoly WAP 2.0 (HTTP a SSL), ktoré fungujú na protokoloch TCP/IP. Niektoré funkcie tohto prístroja, napríklad správy MMS, prehliadanie internetu, e-mail a načítanie obsahu cez prehliadač alebo MMS, si vyžadujú podporu príslušných technológií zo strany siete.

O dostupnosti a možnostiach používania služieb karty SIM sa informujte u dodávateľa svojej karty SIM. Môže ním byť poskytovateľ služieb alebo iný dodávateľ.

### Doplnky, batérie a nabíjačky

Pred vybratím batérie prístroj vždy vypnite a odpojte od nabíjačky.

Skontrolujte číslo modelu každej nabíjačky, ktorú chcete použiť s týmto prístrojom. Tento prístroj je konštruovaný na používanie s napájaním z nabíjačiek DC-4, AC-3 alebo AC-4 a z nabíjačiek AC-1, ACP-7, ACP-8, ACP-9, ACP-12, LCH-8, LCH-9 alebo LCH-12, keď sa používa s adaptérom nabíjačky CA-44.

Tento prístroj je konštruovaný na použitie s batériou BP-6M.

Výstraha. Používajte iba batérie, nabíjačky a doplnky schválené spoločnosťou Nokia na použitie s týmto konkrétnym modelom. Pri použití akýchkoľvek iných typov môžu stratiť platnosť všetky povolenia a záruky a vystavujete sa nebezpečenstvu.

O schválených doplnkoch, ktoré sú v predaji, sa informujte u svojho predajcu. Keď odpájate sieťovú šnúru akéhokoľvek doplnku, uchopte a ťahajte zástrčku, nie šnúru.

# Pripojenie

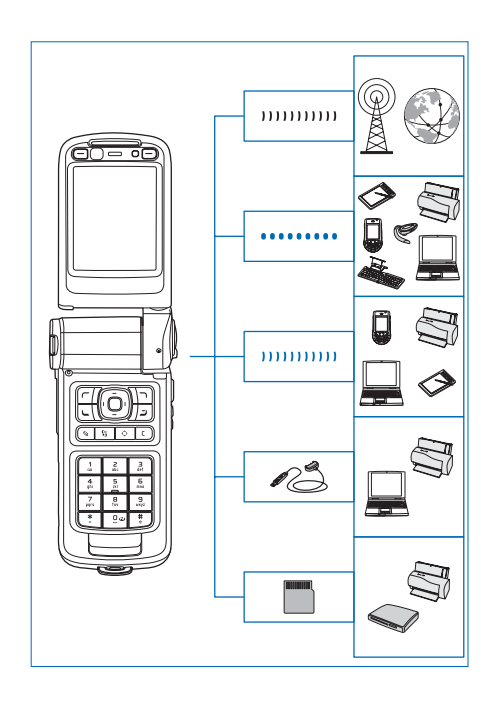

Zariadenie môžete použiť v sieťach 2G a 3G. Pozrite časť "Nokia N93", str. 12

Technológiu Bluetooth použite napríklad na prenos súborov a pripojenie ku kompatibilným doplnkom. Pozrite časť "Komunikácia cez Bluetooth", str. 93.

Cez infraport môžete napríklad prenášať dáta alebo ich synchronizovať s kompatibilnými zariadeniami. Pozrite časť "Infračervené spojenie", str. 97.

Bezdrôtovú sieť LAN použite na pripojenie k internetu alebo k zariadeniam s podporou siete WLAN. Pozrite časť "Bezdrôtová sieť LAN", str. 103.

Pripájací kábel Nokia Connectivity Cable CA-53 sa používa na pripojenie ku kompatibilným zariadeniam, ako sú tlačiarne a počítače. Pozrite časť "Dátový kábel" str. 93. Videokábel Nokia Video Cable CA-64U sa používa na pripojenie kompatibilného televízneho prijímača. Pozrite časť "Konfigurácia televízie", str. 127.

Kompatibilná karta microSD sa používa napríklad na prenos dát alebo zálohovanie informácií. Pozrite časť "Nástroj Pamäťová karta", str. 23.

# Nokia N93

Číslo modelu: Nokia N93-1

V nasledujúcom texte používame označenie Nokia N93.

## Režimy

Váš telefón má štyri mechanické režimy optimalizované pre rôzne použitie: režim zatvoreného vyklápacieho krytu na prenášanie, režim otvoreného vyklápacieho krytu na bežné používanie telefónu, obrázkový režim na nahrávanie videoklipov a fotografovanie a režim prezerania na prezeranie fotografií a videí. Medzi režimami môžete prepínať posunutím vyklápacieho krytu a kamery s otočnou osou. Aktivácia režimu trvá istý krátky čas.

#### Režim zatvoreného vyklápacieho krytu

Keď je vyklápací kryt zatvorený, hlavný displej je neaktívny a rozsvieti sa displej krytu. Aj v prípade používania reproduktora alebo pripojeného kompatibilného headsetu sa prebiehajúci hovor ukončí. Ak chcete zmeniť nastavenia, pozrite si časť "Displej krytu", str. 116. Ak práve prehrávate zvukový klip, prehrávanie pokračuje.

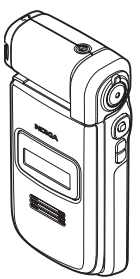

V režime zatvoreného vyklápacieho krytu poskytuje displej krytu informácie o čase a stave. Na displeji sa v pohotovostnom režime zobrazujú intenzita signálu, indikátor batérie, časový údaj, stav spojenia a názov aktívneho režimu (ak je iný ako Normál). Ak práve používate hudobný prehrávač a počúvate zvukový klip, zobrazí sa lišta hlasitosti a informácie o skladbe. Bočné navigačné tlačidlá môžete používať na prehrávanie, zastavenie, posun na ďalší alebo predchádzajúci zvukový klip a na zvyšovanie alebo znižovanie hlasitosti.

Ak používate službu Visual Radio v režime zatvoreného vyklápacieho krytu, vizuálny obsah sa zobrazí na displeji

krytu. Môžete mať uložených niekoľko predvolených staníc s informáciami o názve stanice, frekvencii a lokálnymi údajmi. Tieto informácie sa zobrazujú na displeji krytu. Ak chcete zapnúť alebo vypnúť zvuk, zmeniť kanál a vyhľadať nové kanály, použite navigačné tlačidlo na boku zariadenia.

Zobrazujú sa tiež kalendár, budík, upozornenia na neprijaté hovory a prijaté správy. Ak si chcete pozrieť prijaté textové správy a text a snímky z prijatých multimediálnych správ, otvorte kryt a pozrite si správy na hlavnom displeji.

Prichádzajúce hovory sa signalizujú bežným tónom a upozornením. Ak chcete prijať hovor po otvorení krytu, v nastaveniach displeja krytu vyberte položku Prijať otvorením krytu. Ak je k telefónu pripojený kompatibilný headset, na headsete stlačte tlačidlo na prijatie hovoru. Ak chcete zmeniť nastavenia, pozrite si časť "Displej krytu", str. 116.

Ak chcete uskutočniť hovory alebo používať menu, otvorte vyklápací kryt.

Ak chcete použiť displej krytu ako baterku, stlačte tlačidlo blesku na bočnej strane zariadenia. Ak chcete používať baterku, postupujte nasledovne:

• Rýchlo jedenkrát stlačte tlačidlo blesku. Baterka sa aktivuje na 1,5 sekundy.

- Rýchlo dvakrát stlačte tlačidlo blesku. Baterka sa aktivuje na 3 minúty alebo dovtedy, kým znova nestlačíte tlačidlo blesku.
- Stlačte a podržte tlačidlo blesku. Baterka sa aktivuje a zostane zapnutá, kým držíte tlačidlo alebo kým neuplynú 3 minúty.

#### Režim otvoreného vyklápacieho krytu

Režim otvoreného vyklápacieho krytu sa aktivuje automaticky po otvorení vyklápacieho krytu: hlavný displej sa rozsvieti, tlačidlá sú aktívne a máte prístup k menu. Pohybujte sa v menu.

Režim otvoreného vyklápacieho krytu sa aktivuje, aj keď vyklápací kryt nie je úplne otvorený. Vyklápací kryt sa otvorí v uhle asi 160 stupňov (ako ukazuje obrázok). Nesnažte sa vyklápací kryt otvoriť viac.

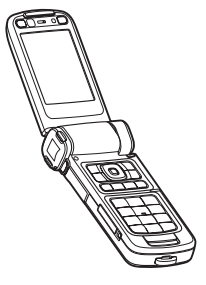

#### Obrázkový režim

Keď otvoríte kryt na 90 stupňov, držte zariadenie za bočné strany a pootočte kryt nadol, aby bol hlavný displej oproti vám, aktivuje sa obrázkový režim. Aktivuje sa hlavný fotoaparát a uvidíte fotografovanú snímku.

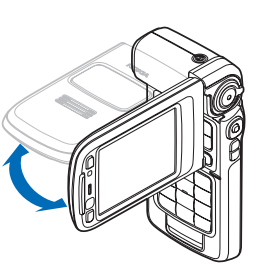

#### V obrázkovom režime

možno nahrávať video a fotografovať. Pozrite časť "Foto-Video", str. 26.

V obrázkovom režime nie je numerická klávesnica aktívna. Používať môžete tlačidlo snímania, tlačidlo zoomu, bočné navigačné tlačidlo, tlačidlo režimu kamery a tlačidlo blesku (všetky sa nachádzajú na bočnej strane prístroja), vypínač a tlačidlá výberu orientácie snímania vedľa hlavného displeja.

#### Režim prezerania

Keď je kryt zatvorený a nadvihnete bočnú stranu displeja s otočnou osou (keď je kryt zatvorený), aktivuje sa režim prezerania.

Režim prezerania možno používať na:

- Prezeranie snímok.
- Aktiváciu fotografií a filmov z galérie na pozeranie prezentácií.
- Uskutočňovanie videohovorov prostredníctvom

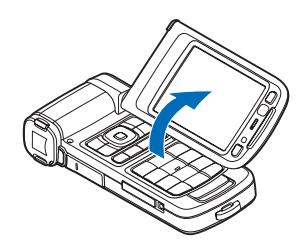

, súpravy handsfree a posielanie videa počas videohovoru. Nastavte uhol displeja na optimálny uhol sekundárneho fotoaparátu.

## Skratky

Používanie skratiek urýchľuje manipuláciu s telefónom. Ďalšie informácie o funkciách nájdete v príslušných častiach tohto návodu na použitie.

#### Pohotovostný režim

Medzi otvorenými aplikáciami môžete prechádzať stlačením a podržaním tlačidla G. Keď nie je dostatok pamäte, telefón môže niektoré aplikácie zavrieť. Pred zavretím aplikácie telefón uloží všetky neuložené dáta.

Ak nechávate na pozadí bežať aplikácie, zvyšujú sa požiadavky na energiu batérie a výdrž batérie sa zníži.

Ak chcete spustiť fotoaparát, stlačte tlačidlo snímania v obrázkovom režime.

Odkazovú schránku (služba siete) zavoláte stlačením a pridržaním tlačidla  $\ 1$  .

Multimediálne aplikácie otvoríte stlačením a podržaním tlačidla  $\diamond$  . Pozrite časť "Multimediálne tlačidlo", str. 115.

Ak chcete zmeniť profil, stlačte tlačidlo (i) a vyberte niektorý profil.

Ak chcete prepínať medzi profilmi Normál a Tichý, stlačte a podržte tlačidlo # . Ak máte dve telefónne linky, prepnete linky.

Zoznam posledných volaných čísel otvoríte stlačením tlačidla **–**.

Ak chcete používať hlasové povely, stlačte a podržte tlačidlo  $\frown$  .

Ak chcete otvoriť spojenie s funkciou Služby, stlačte a podržte tlačidlo **()** . Pozrite časť "Služby", str. 78.

Ďalšie dostupné odkazy v pohotovostnom režime nájdete v časti "Aktívny pohotovostný režim", str. 113.

#### Úprava textu a zoznamov

Ak chcete označiť položku v zozname, prejdite na ňu a súčasne stlačte tlačidlá 📎 a 💽.

Ak chcete označiť viac položiek v zozname, stlačte a podržte tlačidlo a súčasne stláčajte tlačidlo alebo . Ak chcete označovanie ukončiť, uvoľnite najprv tlačidlo a potom tlačidlo .

Ak chcete označiť písmená alebo slová, stlačte a podržte tlačidlo &. Súčasným stláčaním tlačidiel 💿 a označte text. Keď chcete skopírovať text do schránky, podržte tlačidlo & a vyberte možnosť Kopíruj. Ak chcete text vložiť do dokumentu, stlačte a podržte tlačidlo & a vyberte položku Prilep.

#### Nastavenia

V prístroji Nokia sú zvyčajne podľa údajov od poskytovateľa služieb vopred nakonfigurované nastavenia pre správy MMS, službu GPRS, streaming a mobilný internet. Nastavenia od svojho poskytovateľa služieb môžete mať v prístroji už inštalované alebo ich môžete od poskytovateľa dostať v špeciálnej textovej správe.

# Prenos obsahu z iného telefónu

Obsah z kompatibilného prístroja Nokia, napríklad kontakty a položky kalendára, si môžete do prístroja Nokia skopírovať cez Bluetooth alebo infračervené spojenie. Druhy obsahu, ktoré možno kopírovať, závisia od modelu telefónu.

Svoju kartu SIM môžete vložiť do druhého prístroja. Keď zapnete prístroj Nokia bez karty SIM, automaticky sa aktivuje profil offline.

#### Prenos obsahu

- Stlačte tlačidlo 
   a vyberte položku Nástroje > Prenos dát.
- 2 V informačnom okne vyberte položku Pokračuj.
- 3 Vyberte, či chcete na prenos dát využiť pripojenie Bluetooth alebo infračervené spojenie. Vybraný spôsob spojenia musia podporovať oba prístroje.
- 4 Ak vyberiete spojenie Bluetooth a chcete, aby prístroj Nokia vyhľadával zariadenie s podporou Bluetooth, vyberte položku Pokračuj. Zo zoznamu vyberte druhý prístroj. Telefón Nokia zobrazí žiadosť o zadanie kódu. Zadajte kód (1 – 16 číslic) a vyberte položku OK. Rovnaký kód zadajte v druhom telefóne a vyberte položku OK. Prístroje sú teraz spárované. Pozrite časť "Párovanie zariadení", str. 96.

Do niektorých telefónov sa aplikácia Prenos dát odošle ako správa. Ak chcete aplikáciu Prenos dát nainštalovať v druhom telefóne, otvorte prijatú správu a riaďte sa pokynmi na displeji. Ak vyberiete infračervené spojenie, prepojte oba prístroje. Pozrite časť "Infračervené spojenie", str. 97.

5 V telefóne Nokia označte obsah, ktorý chcete skopírovať z druhého telefónu.

Obsah sa skopíruje z pamäte a kompatibilnej pamäťovej karty (ak je vložená) druhého prístroja na príslušné miesta v telefóne Nokia a na pamäťovej karte (ak je vložená). Čas kopírovania závisí od množstva prenášaných údajov. Kopírovanie môžete prerušiť a pokračovať v ňom neskôr.

Ak si chcete pozrieť záznam o predchádzajúcom prenose, vyberte položku Denník pren.

Ak chcete zobraziť zariadenia, z ktorých ste skopírovali alebo preniesli údaje, v hlavnom menu vyberte položku Telefóny.

## Základné indikátory

- Ψ prístroj sa používa v sieti GSM.
- **3G** prístroj sa používa v sieti UMTS (služba siete).

v zložke Prijaté aplikácie Správy máte jednu alebo viac neprečítaných správ.

O – vo vzdialenej schránke máte nový e-mail.

• v zložke Na odoslanie sa nachádzajú správy čakajúce na odoslanie.

máte neprijaté hovory.

 zobrazuje sa, ak je Typ zvonenia nastavený na možnosť Tiché a Tón hlásenia správy, Tón hlásenia chatu a Tón hlásenia e-mailu sú nastavené na možnosť Vypnutý.

- tlačidlá prístroja sú zablokované.

📿 – budík je aktívny.

**2** – používa sa druhá telefónna linka (služba siete).

- všetky hovory na telefón sú presmerované na iné číslo. Ak máte dve telefónne linky (služba siete), indikátor presmerovania pre prvú linku bude <u>1</u> a pre druhú linku <u>2</u>.

A – k telefónu je pripojený headset.

 J - k telefónu je pripojená kompatibilná indukčná slučka.

- k prístroju je pripojený kompatibilný textový telefón.

D – prebieha dátový prenos.

 $\mathfrak{X}$  – k dispozícii je paketové dátové spojenie cez GPRS alebo EDGE.

paketové dátové spojenie cez GPRS alebo EDGE je aktívne.

J – paketové dátové spojenie cez GPRS alebo EDGE je pozastavené.

39 – k dispozícii je paketové dátové spojenie v sieti UMTS.

39 – paketové dátové spojenie v sieti UMTS je aktívne.

32 – paketové dátové spojenie v sieti UMTS je pozastavené.

B – nastavili ste prístroj, aby vyhľadával bezdrôtové siete LAN, a bezdrôtová LAN je k dispozícii. Pozrite časť "Sieť Wireless LAN", str. 121.

**ATT** – je aktívne spojenie cez bezdrôtovú sieť LAN so šifrovaním.

je aktívne spojenie cez bezdrôtovú sieť LAN bez šifrovania.

pripojenie Bluetooth je zapnuté.

(♣) – prebieha prenos dát cez pripojenie Bluetooth.

pripojenie cez USB je aktívne.

**III** – je aktívne infračervené spojenie. Ak indikátor bliká, prístroj sa pokúša nadviazať spojenie s náprotivným zariadením alebo došlo k strate spojenia.

## Blokovanie tlačidiel (Kevguard)

Zablokovaním tlačidiel môžete predísť ich náhodnému stlačeniu

Ak chcete zapnúť osvetlenie displeja, keď sú tlačidlá zablokované, stlačte tlačidlo (i).

- a potom tlačidlo \* . Keď sú tlačidlá zablokované, na displeji sa zobrazuje ikona **....**
- Tlačidlá v režime otvoreného krytu odblokujete stlačením tlačidla 🦟 a potom tlačidla \star .
- Tlačidlá v režime zatvoreného krytu odblokujete ٠ rovnako stlačením a podržaním tlačidla režimu Foto-Video.

Aj keď sú tlačidlá zablokované, dá sa volať na oficiálne tiesňové číslo, naprogramované vo vašom prístroji.

#### Regulácia hlasitosti a reproduktor

Ak chcete zvýšiť alebo znížiť úroveň hlasitosti pri aktívnom hovore alebo

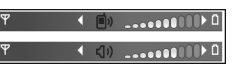

počúvaní zvuku, stlačte tlačidlá 🕞 alebo 🕞.

Vstavaný reproduktor umožňuje hovoriť a počúvať z blízkej vzdialenosti bez nutnosti držať telefón pri uchu.

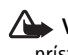

Výstraha. Keď je zapnutý reproduktor, nedržte prístroi pri uchu, pretože hlasitosť môže byť veľmi vysoká.

Ak chcete použiť reproduktor počas hovoru, vyberte položku Voľby > Zapnúť reproduktor.

Ak chcete reproduktor vypnúť, vyberte položku Voľby >Zapnúť handset.

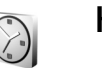

## Hodiny

Vyberte aplikáciu Hodiny. Ak chcete nastaviť nový alarm budíka, vyberte položku Voľby > Nastaviť budenie. Keď je alarm budíka aktívny, zobrazuje sa indikátor 📿 .

Ak chcete zvonenie budíka vypnúť, vyberte položku Stop. Ak chcete posunúť zvonenie o 5 minút, vyberte položku Spánok.

Ak čas nastavený na budíku nastane, keď je prístroj vypnutý, prístroj sa zapne a začne zvoniť tónom budíka. Ak vyberiete položku Stop, prístroj sa opýta, či ho chcete aktivovať pre hovory. Ak chcete prístroj vypnúť, vyberte položku Nie. Ak chcete volať a prijímať hovory, vyberte položku Áno. Ak by použitie bezdrôtového telefónu mohlo spôsobiť rušenie alebo nebezpečenstvo, nevyberajte položku Áno.

Ak chcete niektorý alarm zrušiť, vyberte položku Hodiny > Voľby > Odstrániť budenie.

#### Nastavenia hodín

Ak chcete zmeniť nastavenia hodín, vyberte položku Hodiny > Voľby > Nastavenia.

Ak chcete zmeniť čas alebo dátum, vyberte položku Čas alebo Dátum.

Ak chcete zmeniť typ hodín zobrazený v pohotovostnom režime, vyberte položku Typ hodín > Analógové alebo Digitálne.

Ak chcete, aby sieť mobilných telefónov aktualizovala informácie o čase, dátume a časovom pásme na vašom prístroji (služba siete), vyberte položku Čas operátora siete > Autoaktualizácia.

Ak chcete zmeniť tón budíka, vyberte položku Tón budíka.

#### Svetové hodiny

Ak chcete otvoriť okno svetových hodín, otvorte aplikáciu Hodiny a stlačte tlačidlo . V okne Svetové hodiny môžete zistiť čas v rôznych mestách.

Ak chcete do zoznamu pridať ďalšie mesto, vyberte položku Voľby > Pridať mesto. Do zoznamu môžete pridať najviac 15 miest. Ak chcete nastaviť mesto, v ktorom sa nachádzate, prejdite na príslušné mesto a vyberte položku Voľby > Moje aktuál. mesto. Mesto sa zobrazí v hlavnom okne aplikácie Hodiny a čas v telefóne sa upraví podľa vybraného mesta. Skontrolujte, či je čas správny a zodpovedá miestnemu času.

### Headset

Zapojte kompatibilný headset do konektora Pop-Port™ telefónu.

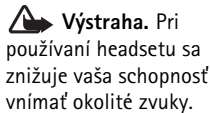

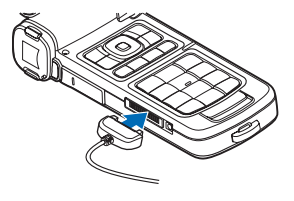

Nepoužívajte headset tam, kde by vás to mohlo vystaviť nebezpečenstvu.

#### Šnúrky na zápästie a kryt objektívu

Šnúrky prevlečte podľa obrázka a dotiahnite.

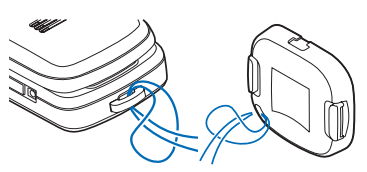

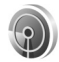

#### Bezdrôtová sieť LAN

Váš prístroj podporuje bezdrôtové lokálne siete (bezdrôtové siete LAN). Podpora bezdrôtovej siete LAN vám umožňuje pripájať prístroj na internet a nadväzovať spojenia s kompatibilnými prístrojmi, ktoré podporujú bezdrôtovú sieť LAN. Informácie o používaní prístroja v domácej sieti nájdete v časti "Domáca sieť", str. 21.

Ak chcete používať bezdrôtovú sieť LAN, sieť musí byť v príslušnej oblasti dostupná a prístroj k nej musí byť pripojený.

V niektorých krajinách, napríklad vo Francúzsku, platia obmedzenia na používanie funkcií bezdrôtových sietí LAN. Informujte sa podrobnejšie u miestnych úradov. Používaním funkcií využívajúcich bezdrôtovú LAN a pri spúšťaní takýchto funkcií na pozadí v čase, keď používate iné funkcie, sa zvyšuje spotreba energie z batérie a znižuje výdrž batérie.

Váš prístroj podporuje nasledujúce funkcie bezdrôtových sietí LAN:

- Norma IEEE 802.11b/g
- Prevádzka na frekvencii 2,4 GHz
- Šifrovacie metódy WEP s kľúčmi do 128 bitov, chránený prístup Wi-Fi (WPA) a 802.1x. Tieto funkcie možno využívať, iba ak ich podporuje sieť.

#### Pripojenia k bezdrôtovej sieti LAN

Ak chcete používať bezdrôtovú sieť LAN, musíte v sieti LAN vytvoriť internetové miesto prístupu (IAP). Miesto prístupu používajte pre aplikácie, ktoré vyžadujú internetové pripojenie. Pozrite časť "Miesta prístupu v bezdrôtovej sieti LAN" v príručke k doplnkovým aplikáciám.

**Dôležité.** Vždy aktivujte niektorú z dostupných metód šifrovania, aby sa zvýšila bezpečnosť pripojenia k bezdrôtovej sieti LAN. Použitím šifrovania znížite riziko neoprávneného prístupu k vašim dátam.

Spojenie s bezdrôtovou sieťou LAN sa vytvorí, keď vytvoríte dátové spojenie pomocou internetového miesta prístupu miesta v bezdrôtovej sieti LAN. Aktívne spojenie s bezdrôtovou sieťou LAN sa ukončí, keď ukončíte dátové

spojenie. Ďalšie informácie o ukončení spojenia nájdete v časti "Správca spojenia", str. 102.

Bezdrôtovú sieť LAN môžete používať počas hlasového hovoru alebo spojenia cez paketové dáta. Môžete byť pripojení vždy iba k jednému miestu prístupu v bezdrôtovej sieti LAN, ale to isté spojenie cez bezdrôtovú sieť LAN môžu využívať viaceré aplikácie.

Pripojenie cez bezdrôtovú sieť LAN (ak je dostupná) môžete využívať aj v aktívnom režime Off-line. Pri vytváraní a používaní spojení v bezdrôtovej sieti LAN nezabudnite dodržiavať všetky platné bezpečnostné predpisy a pravidlá.

Tip. Ak chcete zistiť adresu MAC (Media Access Control – Riadenie prístupu k médiu) vášho telefónu, ktorá ho jednoznačne identifikuje, zadajte na pohotovostnom displeji \*#62209526#.

Informácie o Sprievodcovi sieťou WLAN nájdete v časti "Sprievodca sieťou WLAN" v príručke k doplnkovým aplikáciám.

#### Domáca sieť

Zariadenie je kompatibilné s technológiou UPnP. Pomocou miesta prístupu v bezdrôtovej sieti LAN alebo bezdrôtového smerovača siete LAN si môžete vytvoriť domácu sieť a pripojiť do nej zariadenia kompatibilné s technológiou UPnP a podporujúce bezdrôtovú sieť LAN, napríklad telefón Nokia, kompatibilný počítač, kompatibilnú tlačiareň, ako aj kompatibilný zvukový systém alebo televízny prijímač, prípadne zvukový systém či televízny prijímač vybavený kompatibilným bezdrôtovým multimediálnym prijímačom.

Po nakonfigurovaní domácej siete si môžete kopírovať, prezerať alebo prehrávať kompatibilné mediálne súbory a tlačiť obrázky z menu Galéria na iných pripojených kompatibilných zariadeniach, napríklad si môžete prehliadať obrázky uložené v telefóne Nokia v kompatibilnom televízore. Pozrite časti "Domáca sieť", str. 98 a "Tlač snímok", str. 46.

Pre zabezpečenie sieťovej komunikácie v domácej bezdrôtovej sieti LAN si v tejto sieti najskôr vytvorte a nakonfigurujte internetové miesto prístupu a potom nakonfigurujte zariadenia. V telefóne Nokia nakonfigurujte nastavenia v aplikácii **Domáca sieť**. Ak chcete do domácej siete pripojiť kompatibilný osobný počítač, musíte v ňom najskôr nainštalovať softvér Media Server z disku DVD-ROM, ktorý ste dostali s telefónom Nokia.

Po dokončení nevyhnutnej konfigurácie vo všetkých zariadeniach pripojených v sieti môžete pomocou aplikácie Domáca sieť zdieľať mediálne súbory. Pozrite časť "Prehliadanie multimediálnych súborov", str. 100.

## Webový prehliadač

Rozliční poskytovatelia služieb ponúkajú stránky určené špeciálne pre mobilné zariadenia. Tieto stránky používajú jazyky WML (Wireless Markup Language), XHTML (Extensible Hypertext Markup Language) alebo HTML (Hypertext Markup Language).

O dostupnosti služieb, cenách a tarifách sa informujte u poskytovateľa služieb. Poskytovatelia služieb vás tiež poučia, ako ich služby používať.

Stlačte tlačidlo 🚱 a vyberte položku Internet > Web.

Pomocou tohto doplnkového prehliadača si môžete prezerať štandardné webové stránky, priblížiť a vzdialiť stránku (Mini Map), zobraziť webové stránky iba s obsahom textu v zúženom formáte, takže text sa zbalí, a čítať upútavky a blogy.

Ak chcete na stránke zapnúť alebo vypnúť funkciu Mini Map, stlačte tlačidlo **8**. Keď je zapnutá funkcia Mini Map, po prechádzaní po stránke sa zobrazuje prehľad celej stránky.

Pozrite tiež časť "Miesto prístupu na web", str. 78.

# Pamäťová karta

Môžete si zakúpiť kompatibilnú kartu miniSD a používať ju ako dodatočný pamäťový priestor na uvoľnenie pamäte telefónu. Taktiež môžete zálohovať informácie z telefónu na pamäťovú kartu.

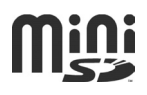

S týmto prístrojom používajte iba kompatibilné karty miniSD. Iné pamäťové karty, napríklad zmenšené karty MMC (RS-MMC), sa nehodia do otvoru pre pamäťovú kartu a nie sú s týmto prístrojom kompatibilné. Pri použití nekompatibilnej pamäťovej karty môže dôjsť k poškodeniu karty i prístroja a môže dôjsť ku zničeniu dát uložených na nekompatibilnej karte.

Uchovávajte všetky pamäťové karty mimo dosahu malých detí.

#### Vloženie pamäťovej karty

 Ak chcete otvoriť dvierka otvoru pamäťovej karty, posuňte ich nahor proti smeru hodinových ručičiek.

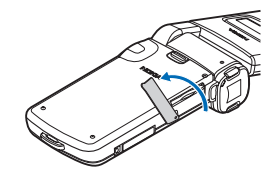

2 Vložte do otvoru pamäťovú kartu. Skontrolujte, či plôška s kontaktmi na karte smeruje nahor.

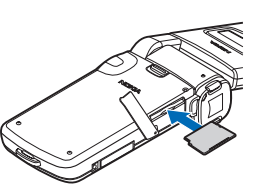

- 3 Vložte kartu. Keď karta zapadne na miesto, budete počuť jemné cvaknutie.
- 4 Zatvorte dvierka.

#### Vysunutie pamäťovej karty

- Pred vysunutím karty stlačte tlačidlo () a vyberte položku Vybrať pam. kartu. Všetky aplikácie sa zatvoria.
- 2 Keď telefón zobrazí správu Vyberte pamäťovú kartu a stlačte tlačidlo OK, otvorte dvierka otvoru pamäťovej karty.
- 3 Stlačením uvoľnite pamäťovú kartu z otvoru.
- 4 Vytiahnite pamäťovú kartu. Ak je zariadenia zapnuté, po zobrazení výzvy na potvrdenie vybratia stlačte tlačidlo OK.

**Dôležité.** Nevyberajte pamäťovú kartu uprostred činnosti, keď prebieha prístup na kartu. Ak vyberiete kartu počas zápisu alebo čítania, môže dôjsť k poškodeniu pamäťovej karty a prístroja a dáta uložené na karte sa môžu zničiť.

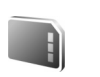

#### Nástroj Pamäťová karta

Stlačte tlačidlo **{***y* a vyberte položku Nástroje > Pamäť. Kompatibilnú pamäťovú kartu miniSD môžete použiť ako dodatočný priestor na ukladanie dát i zálohovanie dát z pamäte telefónu.

Ak chcete zálohovať dáta z telefónu na pamäťovú kartu, vyberte položku Voľby > Zálohovať pam. tel.

Ak chcete obnoviť dáta v pamäti telefónu zo zálohy na pamäťovej karte, vyberte položku Voľby > Obnoviť z karty.

#### Formátovanie pamäťovej karty

Pri formátovaní pamäťovej karty sa všetky dáta na karte nenávratne stratia.

Niektoré pamäťové karty sa dodávajú naformátované a iné je potrebné formátovať. Informujte sa u predajcu, či musíte pamäťovú kartu pred prvým použitím formátovať.

Ak chcete formátovať pamäťovú kartu, vyberte položku Voľby > Formátovať kartu. Výberom položky Áno operáciu potvrďte.

Já< Tip. Ak chcete zaistiť čo najlepší výkon, všetky nové karty miniSD formátujte pomocou prístroja Nokia. 

# Správca súborov

Mnohé funkcie prístroja, napríklad kontakty, správy, obrázky, videá, zvonenia, alarmy kalendára, dokumenty a načítané aplikácie, využívajú na ukladanie dát pamäť telefónu. Množstvo voľnej dostupnej pamäte závisí od množstva dát, ktoré už máte uložené v pamäti telefónu.

Kompatibilnú pamäťovú kartu miniSD môžete využiť ako dodatočný pamäťový priestor. Na pamäťové karty môžete zapisovať opakovane, teda môžete vymazávať staré dáta z karty a zapisovať nové.

Ak si chcete prezrieť súbory a zložky v pamäti telefónu alebo na pamäťovej karte (ak je vložená), stlačte tlačidlo *§* a vyberte položku Nástroje > Spr. súb.. Otvorí sa okno pamäte telefónu (). Stlačením tlačidla o otvoríte okno pamäťovej karty ()), ak je vložená.

Ak chcete presunúť alebo skopírovať súbory do niektorej zložky, označte súbory súčasným stlačením tlačidiel a 
a vyberte položku Voľby > Presunúť do zložky alebo Kopírovať do zložky.

Ak chcete vyhľadať niektorý súbor, vyberte položku Voľby > Nájsť, pamäť, v ktorej sa má vyhľadávať, a zadajte vyhľadávací reťazec zodpovedajúci názvu súboru.

#### Zobrazenie stavu pamäte

Ak chcete zistiť, aké typy dát máte v telefóne a koľko pamäte rozličné dáta zaberajú, vyberte položku Voľby > Detaily o pamäti. Množstvo dostupnej pamäte zistíte vo možnosti Voľná pamäť.

#### Pamäť takmer plná – uvoľnenie pamäte

Prístroj vás upozorní na nedostatok miesta v pamäti telefónu alebo na pamäťovej karte.

Ak chcete uvoľniť pamäť v prístroji, presuňte dáta na kompatibilnú pamäťovú kartu, ak ju máte. Označte súbory, ktoré sa majú presunúť, vyberte položku Presunúť do zložky > Pamäťová karta a cieľovú zložku.

Multimediálne súbory môžete presunúť aj na kompatibilný počítač, napríklad pomocou možností prenosu dát v menu Galéria. Pozrite časť "Zálohovanie súborov", str. 47.

Tip. Na prezeranie obsahu jednotlivých pamätí telefónu a prenos dát môžete využiť aplikáciu Nokia Phone Browser, ktorá je súčasťou balíka Nokia PC Suite.

Ak chcete uvoľniť pamäť vymazaním dát, použite aplikáciu Spr. súb. alebo príslušnú aplikáciu. Môžete odstrániť napríklad:

- správy zo zložiek Prijaté, Koncepty a Poslané v aplikácii Správy,
- prevzaté e-mailové správy z pamäte telefónu,
- uložené webové stránky,
- uložené obrázky, videá alebo zvukové súbory,
- údaje o kontaktoch,
- záznamy kalendára,
- načítané aplikácie (pozrite tiež časť "Správca aplikácií", str. 127),
- akékoľvek ďalšie dáta, ktoré už nepotrebujete.

Po inštalácii aplikácií na kompatibilnú pamäťovú kartu zostanú inštalačné súbory (.sis) v pamäti prístroja. Tieto súbory zaberajú veľký objem pamäte a znemožnia ukladanie ďalších súborov. Ak chcete mať k dispozícii dostatočný objem voľnej pamäte, zálohujte inštalačné súbory pomocou balíka Nokia PC Suite v kompatibilnom počítači a potom pomocou aplikácie Správca súborov vymažte inštalačné súbory z pamäte prístroja. Ak je súbor .sis prílohou správy, vymažte správu zo zložky prijatých správ.

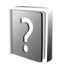

#### Pomocník

Telefón má pomocníka usporiadaného podľa tém. V ktorejkoľvek otvorenej aplikácii otvoríte pomocníka aktívneho okna výberom položky Voľby > Pomocník. Keď čítate návod a chcete prejsť z pomocníka do aplikácie, ktorá je otvorená na pozadí, stlačte a podržte tlačidlo  ${\cal G}$ .

Ak chcete otvoriť pomocníka z hlavného menu, vyberte položku Nástroje > Pomocník. Zvoľte požadovanú aplikáciu a zobrazí sa zoznam tém pomocníka pre túto aplikáciu.

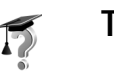

### Tutoriál

Tutoriál poskytuje informácie o niektorých vlastnostiach prístroja. Ak chcete vstúpiť do tutoriálu v príslušnom menu, stlačte tlačidlo  $r_{g}$ , vyberte položku Moje vlastné > Tutoriál a časť, ktorú chcete zobraziť.

# Foto-Video

Nokia N93 má dva fotoaparáty – hlavný fotoaparát s vysokým rozlíšením na bočnej strane prístroja a sekundárny fotoaparát s nižším rozlíšením nad hlavným displejom prístroja. Pomocou oboch možno fotografovať statické obrázky a nahrávať video na výšku i na šírku.

Nokia N93 podporuje snímanie obrázkov s rozlíšením 2048 x 1536 pixlov pomocou hlavného fotoaparátu. Rozlíšenie obrázkov v týchto materiáloch môže pôsobiť odlišne.

Snímky a videoklipy sa automaticky ukladajú do zložky Sním. a video v menu Galéria. Fotoaparáty vytvárajú snímky vo formáte .jpg. Videoklipy sa zaznamenávajú v súborovom formáte .mp4, prípadne vo formáte 3GPP s príponou .3gp (režim Zdieľaná). Pozrite časť "Nastavenia videa", str. 27.

Fotografiu alebo videoklip môžete odoslať v multimediálnej správe ako prílohu e-mailu alebo cez pripojenie Bluetooth.

### Nahrávanie videa

Ak chcete aktivovať hlavný fotoaparát, otočte displej do režimu snímok. Ak už je režim aktivovaný, pomocou tlačidla režimu fotoaparátu alebo výberom položky Voľby > Prepnúť do rež. videa ho prepnite do režimu videa.

Stlačením tlačidla snímania spustíte nahrávanie. Zobrazí sa ikona nahrávania 🕐 a zaznie zvukový signál. Počas nahrávania videa svieti červený indikátor nahrávania.

- Nahrávanie môžete kedykoľvek prerušiť tlačidlom spúšte.
- 2 Ak chcete prerušiť nahrávanie, vyberte položku Prerušiť. Ak chcete v nahrávaní pokračovať, vyberte položku Pokračuj.

Videoklip sa automaticky ukladá do zložky Sním. a video v menu Galéria. Pozrite časť "Galéria", str. 33.

Ak chcete pred nahrávaním videa v režime snímok nastaviť osvetlenie a farbu, použite panel s nástrojmi. Pozrite časti "Nastavenia – nastavenie farieb a osvetlenia", str. 31 a "Režimy snímania", str. 32.

Snímaný predmet si môžete priblížiť alebo oddialiť (plynulý trojnásobný optický zoom a dvadsaťnásobný digitálny zoom) otočením tlačidla na bočnej strane prístroja.

Hľadáčik zobrazuje nasledujúce informácie:

 Indikátory (1) zapnutej funkcie stlmenia zvuku, zapnutej stabilizácie, svetelného režimu videa a aktuálneho režimu snímania.

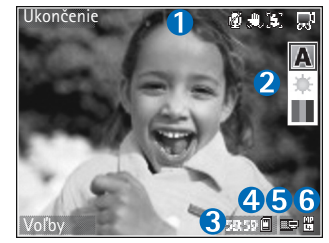

• Panel s nástrojmi

(2), pomocou ktorého si môžete ešte pred nahrávaním nastaviť expozičný režim, vyváženie bielej a farebný tón (počas nahrávania sa panel s nástrojmi nezobrazuje).

- Celkový dostupný čas na nahrávanie videa (3). Počas nahrávania indikátor dĺžky videa zobrazuje aj uplynutý a zostávajúci čas.
- Indikátory pamäte prístroja (a) a pamäťovej karty (a) (4) informujú o tom, kam sa video ukladá.
- Indikátor kvality videa (5) zobrazuje kvalitu videa: TV (vysoká), TV (normálna), Handset (vysoká), Handset (normálna) alebo Zdieľaná.
- Typ súboru videoklipu (6).
  - Tip. Ak chcete zobraziť všetky indikátory hľadáčika, vyberte položku Voľby > Zapnúť ikony. Ak chcete zobraziť iba indikátory videa, vyberte položku Vypnúť ikony.

Po nahratí videa máte prostredníctvom panela s nástrojmi k dispozícii nasledujúce možnosti:

- Ak si chcete nahratý videoklip ihneď prehrať, vyberte položku Prehrať.
- Ak video nechcete uložiť, vyberte položku Vymaž.
- Ak chcete video poslať v multimediálnej správe, cez e-mail, pripojenie Bluetooth alebo infračervené spojenie, stlačte tlačidlo \_ alebo vyberte položku Poslať. Ďalšie informácie nájdete v častiach "Správy", str. 48 a "Komunikácia cez Bluetooth", str. 93. Táto voľba nie je k dispozícii počas prebiehajúceho hovoru. Videoklipy uložené vo formáte .mp4 nemožno posielať v multimediálnych správach.
- Ak chcete nahrať nový videoklip, vyberte položku Nové video.
- Tip. Ak chcete, aby nahrávanie videa neprerušovali prichádzajúce hovory, aktivujte profil Off-line.

#### Nastavenia videa

Existujú dva spôsoby nastavenia videorekordéra: Inštalácia videa a hlavné nastavenia. O úprave nastavení v kategórii Inštalácia videa nájdete viac v časti "Nastavenia – nastavenie farieb a osvetlenia", str. 31. Po zatvorení aplikácie Foto-Video sa nastavenia opäť zmenia na predvolené hodnoty, ale hlavné nastavenia zostanú nezmenené, kým ich opäť nezmeníte. Ak chcete upraviť hlavné nastavenia, vyberte položku Voľby > Nastavenia. K dispozícii sú nasledujúce možnosti:

Nahrávanie zvuku – ak nechcete nahrávať zvuk, vyberte položku Vypnuté.

Kvalita videa – kvalitu videa môžete nastaviť na možnosť TV (vysoká) (najlepšia kvalita na dlhodobé používanie a prehrávanie v kompatibilnom televízore alebo počítači a handsete), TV (normálna), Handset (vysoká), Handset (normálna) alebo Zdieľaná (obmedzená veľkosť videoklipov na posielanie v multimediálnych správach (MMS)). Ak chcete video pozerať na kompatibilnom televízore alebo počítači, vyberte kvalitu TV (vysoká), ktorá má rozlíšenie VGA (640 x 480) a formát súboru .mp4. Ak chcete videoklip odosielať v správe MMS, vyberte kvalitu Zdieľaná (rozlíšenie QCIF, formát súboru .3gp). Veľkosť videoklipu nahratého v kvalite Zdieľaná je obmedzená na 300 kB (asi 20 sekúnd), takže ho možno na kompatibilné zariadenie pohodlne poslať v multimediálnej správe.

Stabilizácia videa – ak chcete obmedziť vplyv chvenia fotoaparátu počas nahrávania na kvalitu obrazu, vyberte položku Zapnuté.

Pridať do albumu – ak chcete nahratý videoklip pridať do niektorého z albumov v menu Galéria. Výberom položky Áno sa otvorí zoznam dostupných albumov. Ukázať zachytené video – vyberte, či sa má po zastavení nahrávania na displeji zobraziť prvá snímka nahratého videoklipu. Ak si chcete videoklip prezrieť, na paneli s nástrojmi vyberte položku Prehrať (hlavný fotoaparát), prípadne položku Voľby > Prehrať (sekundárny fotoaparát).

Optický zoom počas nahrávania – vyberte položku Zapnuté alebo Vypnuté. Na odstránenie mechanického hluku spôsobeného pohybom objektívu počas optického približovania pri nahrávaní vyberte položku Vypnuté.

Použitá pamäť – definujte predvolené miesto na ukladanie: pamäť prístroja alebo pamäťová karta (ak je vložená).

#### Fotografovanie

Ak chcete aktivovať hlavný fotoaparát, otočte displej do režimu snímok. Ak je aktivovaný režim videa, pomocou tlačidla režimu fotoaparátu alebo výberom položky Voľby > Prepnúť do rež. snímok ho prepnite do režimu snímok.

Ak chcete zaostriť na objekt, dopoly stlačte tlačidlo snímania (iba hlavný fotoaparát). Na displeji sa zobrazí zelený indikátor zaostrenia. Ak nie je zaostrené, zobrazí sa červený indikátor zaostrenia. Uvoľnite tlačidlo snímania a znova ho dopoly stlačte. Fotografovať však môžete aj bez zaostrenia. Fotografiu hlavným fotoaparátom urobíte stlačením spúšte. Nehýbte prístrojom, kým sa fotografia neuloží.

Ak chcete pred fotografovaním v režime snímok nastaviť osvetlenie a farbu, použite panel s nástrojmi. Pozrite časť "Nastavenia – nastavenie farieb a osvetlenia", str. 31.

Uloženie fotografie môže trvať dlhšie, ak ste upravovali nastavenia priblíženia, osvetlenia alebo farieb.

Hľadáčik fotoaparátu zobrazuje nasledujúce informácie:

Indikátory (1) zapnutého režimu série snímok, aktivovanej samospúšte; Automaticky (4), Zapnutý (4) alebo Vypnuté (2)

.

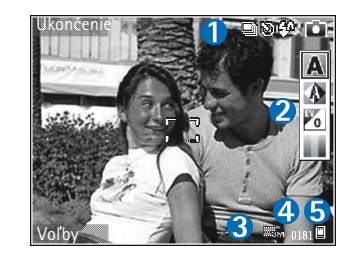

režim blesku a aktuálny režim snímania.

- Panel s nástrojmi (2), pomocou ktorého si môžete ešte pred fotografovaním nastaviť expozičný režim, vyváženie bielej, expozíciu a farebný tón (panel s nástrojmi sa počas zaostrovania a fotografovania nezobrazuje).
- Indikátor rozlíšenia obrazu (3) informuje o nastavenej kvalite snímok: Tlač 3 M – vysoká (rozlíšenie 2048 x 1536), Tlač 2 M – str. (rozlíšenie 1600 x 1200),

Tlač 1,3 M – nízka (rozlíšenie 1280 x 960) alebo MMS 0,3 M (rozlíšenie 640 x 480).

- Počítadlo snímok (4) zobrazuje odhadovaný počet snímok, ktoré možno odfotografovať s aktuálnym nastavením kvality snímok a používanou pamäťou (počítadlo nie je zobrazené počas zaostrovania ani fotografovania).
- Indikátory pamäte prístroja (
  ) a pamäťovej karty (
  ) (5) informujú o tom, kam sa ukladajú fotografie.
  - Tip. Ak chcete zobraziť všetky indikátory hľadáčika, vyberte položku Voľby > Zapnúť ikony. Ak chcete zobraziť iba indikátory fotoaparátu, vyberte položku Vypnúť ikony.

Niekoľko užitočných rád pri fotografovaní

- Fotoaparát používajte oboma rukami, aby ste zabránili jeho chveniu.
- Rozlíšenie digitálne priblíženého obrázka je nižšie než rozlíšenie nepriblíženého obrázka.
- Ak počas istej doby nestlačíte žiadne tlačidlo, fotoaparát prejde do režimu šetriaceho batériu. Ak chcete pokračovať vo fotografovaní, stlačte tlačidlo .

Po odfotení obrázka máte prostredníctvom panela s nástrojmi k dispozícii nasledujúce možnosti:

• Ak snímku nechcete uložiť, vyberte položku Vymaž.

- Ak chcete video poslať v multimediálnej správe, cez e-mail, pripojenie Bluetooth alebo infračervené spojenie, stlačte tlačidlo u alebo vyberte položku Poslať.
- Ak chcete odfotiť nový obrázok, vyberte položku Nová snímka.
- Ak chcete obrázok vytlačiť, vyberte položku Tlačiť.
   Pozrite časť "Tlač snímok", str. 46.

# Nastavenie fotoaparátu pri statických snímkach

Existujú dva spôsoby nastavenia fotoaparátu pri statických snímkach: Inštalácia snímky a hlavné nastavenia. O úprave nastavení v kategórii Inštalácia snímky nájdete viac v časti "Nastavenia – nastavenie farieb a osvetlenia", str. 31. Po zatvorení aplikácie fotoaparátu sa nastavenia opäť zmenia na predvolené hodnoty, ale hlavné nastavenia zostanú nezmenené, kým ich opäť nezmeníte. Ak chcete upraviť hlavné nastavenia, vyberte položku Voľby > Nastavenia. K dispozícii sú nasledujúce možnosti:

Kvalita snímky–Tlač 3 M – vysoká (rozlíšenie 2048 x 1536), Tlač 2 M – str. (rozlíšenie 1600 x 1200), Tlač 1,3 M – nízka (rozlíšenie 1280 x 960) alebo MMS 0,3 M (rozlíšenie 640 x 480). Čím vyššiu kvalitu fotografií vyberiete, tým viac miesta v pamäti obrázky zaberú. Ak budete chcieť snímku vytlačiť, vyberte položku Tlač 3 M – vysoká, Tlač 2 M – str. alebo Tlač 1,3 M – nízka. Ak ho budete chcieť poslať cez e-mail, vyberte položku Tlač 1,3 M – nízka. Ak chcete snímku odosielať v správe MMS, vyberte položku MMS 0,3 M. Tieto druhy rozlíšenia ponúka iba hlavný fotoaparát.

Pridať do albumu – ak chcete snímku uložiť do niektorého z albumov v menu Galéria. Ak vyberiete položku Áno, otvorí sa zoznam dostupných albumov.

Ukázať zach. snímku – ak si chcete snímku po odfotografovaní pozrieť, vyberte položku Áno. Ak chcete ihneď fotografovať ďalšie snímky, vyberte položku Nie.

Vylepšené priblíženie (iba hlavný fotoaparát) – ak chcete, aby boli stupne priblíženia medzi digitálnym a vylepšeným digitálnym zoomom plynulé, vyberte položku Zapnúť (nepretržité). Ak sa má približovanie na stupni medzi digitálnym a vylepšeným digitálnym zoomom zastaviť, vyberte položku Zapnúť (prerušené). Ak chcete zoom obmedziť na rozsah, pri ktorom sa zachováva nastavená kvalita obrazu, vyberte položku Vypnuté.

Zrušiť blikanie – vyberte položku 50 Hz alebo 60 Hz. Tón zachytávania – vyberte, či sa má pri fotografovaní ozvať zvuk uzávierky.

Použitá pamäť – vyberte, kam sa fotografie majú ukladať.

#### Fotografovanie sérií snímok

Sekvenčný režim ponúka iba hlavný fotoaparát.

Ak chcete fotoaparát nastaviť tak, aby fotografoval série (max. 6) snímok (ak je dostatok voľnej pamäte), vyberte položku Voľby > Sekvenčný režim.

Snímanie spustíte stlačením spúšte.

Po odfotografovaní sa snímky zobrazia v mriežke na displeji. Ak si chcete niektorú snímku pozrieť, otvorte ju stlačením tlačidla **()**.

Režim série snímok môžete použiť i v kombinácii so samospúšťou.

Ak sa chcete vrátiť do hľadáčika režimu série snímok, stlačte spúšť.

#### Vy na obrázku – samospúšť

Samospúšť je dostupná iba v hlavnom fotoaparáte.

Keď potrebujete zdržať expozíciu, aby ste sa mohli sami zaradiť do fotografovanej scény, použite samospúšť. Ak chcete nastaviť oneskorenie samospúšte, vyberte položku Voľby > Samospúšť > 2 sekundy, 10 sekúnd alebo 20 sekúnd. Ak chcete aktivovať samospúšť, vyberte položku Aktivuj. Indikátor samospúšť () začne blikať a kým beží časovač, zariadenie pípa. Po uplynutí nastaveného času fotoaparát urobí fotografiu.

Samospúšť môžete použiť aj v režime série snímok.

Tip. Ak chcete dosiahnuť lepšiu stabilitu prístroja počas fotografovania, vyberte položku Voľby > Samospúšť > 2 sekundy.

#### Blesk

Blesk možno použiť iba s hlavným fotoaparátom.

Pri používaní blesku dodržiavajte bezpečnú vzdialenosť. Nepoužívajte blesk pri fotografovaní ľudí a zvierat z bezprostrednej blízkosti. Pri fotografovaní blesk nezakrývajte.

Fotoaparát je vybavený LED fotobleskom na fotografovanie pri slabom osvetlení. K dispozícii sú nasledujúce režimy blesku: Automatický (¿A), Zapnutý (¿) a Vypnuté (※).

Jednotlivé režimy môžete prepínať tlačidlom blesku.

#### Nastavenia – nastavenie farieb a osvetlenia

Ak chcete, aby prístroj vernejšie reprodukoval farby a osvetlenie, alebo ak chcete do svojich snímok a videozáznamov pridať efekty, použite panel s nástrojmi. K dispozícii sú nasledujúce možnosti:

Režim snímania – zvoľte vhodný režim snímania podľa prostredia, v ktorom fotografujete. Každý režim snímania

má osobitné nastavenia osvetlenia upravené pre iný typ prostredia.

Vyváženie bielej – vyberte zodpovedajúce svetelné podmienky. To fotoaparátu umožní presnejšie reprodukovať farby.

Hodnota expozície (iba snímky) – nastavte čas expozície fotoaparátu.

Farebný tón – vyberte požadovaný farebný efekt.

Obraz displeja sa mení podľa úprav nastavení a ukazuje, ako zmeny ovplyvnia fotografie a video.

Dostupné voľby sa menia podľa vybratého fotoaparátu.

Nastavenia sa vzťahujú len na hlavný fotoaparát. Jednotlivé nastavenia sú k dispozícii pre režim snímok aj režim videa a pri prepínaní medzi nimi sa zachovávajú.

#### Režimy snímania

Režim snímania vám pomáha vybrať správne nastavenie farby a osvetlenia pre fotografovanú scénu. Zo zoznamu režimov snímania vyberte vhodný režim na fotografovanie alebo záznam videa. Nastavenia jednotlivých režimov snímania sú definované podľa určitého štýlu alebo prostredia.

Rôzne režimy snímania ponúka iba hlavný fotoaparát.

Použite panel s nástrojmi a vyberte si z režimov snímania videa alebo fotografií.

Predvolený režim snímania pri fotografovaní je Automaticky.

Ak chcete svoj vlastný režim snímania prispôsobiť podľa určitého prostredia, vyberte položku Definuje použív. > Voľby > Zmeniť. Vo vlastnom režime snímania môžete meniť rôzne nastavenia osvetlenia a farieb. Ak si chcete do vlastného režimu snímania skopírovať nastavenia iného režimu, vyberte položku Podľa režimu snímania a potom požadovaný režim.

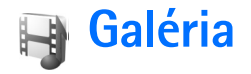

Ak chcete ukladať a usporiadať svoje fotografie, videoklipy, zvukové klipy, zoznamy skladieb a odkazy na streamingové zdroje alebo ak chcete svoje súbory zdieľať s inými kompatibilnými UPnP zariadeniami cez bezdrôtovú sieť LAN, stlačte tlačidlo g a vyberte položku Galéria. Ak chcete otvoriť galériu z aplikácie Foto-Video, vyberte položky Voľby > Prejsť do Galérie. V ponuke Foto-Video je dostupná len zložka Sním. a video.

Tip. Ak chcete z menu Galéria prepnúť do menu Foto-Video, v zložke Sním. a video stlačte spúšť alebo tlačidlo režimu fotoaparátu alebo vyberte položky Voľby > Prejsť do Foto-Vid.

Vyberte položku Sním. a video 📳 , Nahrávky 🎲 , Zvukové klipy 🔏 , Odk. na stream. 🌏 , Prezentácie 🛓 🖾 , Všetky súbory 📳 alebo Domáca sieť 🍙 a stlačením tlačidla 💿 aplikáciu otvoríte.

Videoklipy, súbory .ram a odkazy na streamingové zdroje sa otvárajú a prehrávajú v prehrávači RealPlayer. Pozrite časť "RealPlayer", str. 87. Môžete tiež vytvárať albumy, označovať a pridávať položky do albumov. Pozrite časť "Albumy", str. 38.

Súbor otvoríte stlačením tlačidla (a). Videá sa otvárajú v prehrávači RealPlayer a hudobné a zvukové klipy

v prehrávači **Prehr. hudby.** Pozrite časť "Prezeranie snímok a videoklipov", str. 34.

Ak chcete kopírovať alebo presúvať súbory na kompatibilnú pamäťovú kartu (ak je vložená) alebo do pamäte prístroja, vyberte príslušný súbor a položku Voľby > Presunúť a kopírovať. Vyberte položku Kopírovať na kartu alebo Presunúť na kartu, prípadne Kopírovať do telefónu, alebo Presunúť do telefónu.

Súbory uložené na pamäťovej karte (ak je vložená) sú označené symbolom \_\_\_\_\_. Súbory uložené v pamäti prístroja sú označené symbolom 🔳.

Ak chcete zmenšiť obrázky, ktoré ste už skopírovali na iné miesto, napríklad do kompatibilného počítača, vyberte položku Voľby > Prenos a pamäť > Zmenšiť. Ak chcete znížiť rozlíšenie snímok na 640 x 480, vyberte položku Zmenšiť. Ak chcete zväčšiť voľné miesto v pamäti po skopírovaní položiek na iné miesta alebo iné zariadenia, označte príslušný súbor a vyberte položku Voľby > Prenos a pamäť > Voľná pamäť. Pozrite časť "Zálohovanie súborov", str. 47.

Ak chcete cez prehliadač načítať súbory do niektorej z hlavných zložiek menu Galéria, vyberte položku Načítať grafiku, Načítať video, Načítať nahráv. alebo Načítať zvuk. Otvorí sa prehliadač a môžete si vybrať záložku, z ktorej možno stránku načítať.

Ak sa chcete o multimediálne súbory v menu Galéria deliť s inými kompatibilnými UPnP zariadeniami cez bezdrôtovú sieť LAN, musíte najprv vo svojej domácej bezdrôtovej sieti LAN vytvoriť a konfigurovať miesto prístupu na internet a potom konfigurovať aplikáciu Domáca sieť. Pozrite časť "Bezdrôtová sieť LAN", str. 20.

Voľby kategórie Domáca sieť budú z menu Galéria dostupné, až keď nakonfigurujete nastavenia kategórie Domáca sieť.

#### Prezeranie snímok a videoklipov

Nasnímané obrázky a nahrané videoklipy sa ukladajú do zložky Sním. a video v menu Galéria. Snímky a videoklipy môžete tiež prijímať v multimediálnych správach, prílohách e-mailov, cez pripojenie Bluetooth alebo infraport. Ak si chcete prezrieť prijatú snímku alebo videoklip v galérii alebo v prehrávači multimédií, musíte si ho uložiť do pamäte prístroja alebo na kompatibilnú pamäťovú kartu (ak je vložená).

Otvorte zložku Sním. a video v menu Galéria. Súbory so snímkami a videoklipmi sú usporiadané v slučke podľa dátumu. Zobrazí sa počet súborov. Pohybom navigačného tlačidla doľava alebo doprava si môžete prezerať jednotlivé súbory. Ak si chcete prezerať súbory v skupinách, použite navigačné tlačidlo na pohyb nahor a nadol.

Ak chcete niektorý videoklip alebo fotografiu upraviť, vyberte položku Voľby > Upraviť. Otvorí sa editor snímok alebo videoklipov. Pozrite časť "Strihanie videoklipov", str. 35. Pozrite časť "Upravovanie obrázkov", str. 36.

Ak chcete pridať snímku alebo videoklip do albumu v galérii, vyberte položku Voľby > Albumy > Pridať do albumu. Pozrite časť "Albumy", str. 38.

Ak chcete vytvoriť vlastné videoklipy, vyberte z galérie jeden alebo viac videoklipov a vyberte položku Voľby > Upraviť. Pozrite časť "Strihanie videoklipov", str. 35.

Ak chcete obrázky vytlačiť na kompatibilnej tlačiarni alebo ich uložiť na pamäťovú kartu (ak je vložená) a vytlačiť neskôr, vyberte položku Voľby > Tlačiť. Pozrite časť "Tlač snímok", str. 46.

Ak chcete poslať multimediálnu správu do služby prenosu mediálnych súborov vášho poskytovateľa služieb (služba siete), stlačte tlačidlo **L** a vyberte položku Preniesť (ak je táto možnosť k dispozícii). Podrobnejšie informácie získate u svojho poskytovateľa služieb.

Ak si chcete snímku pozrieť, prejdite na ňu a stlačte tlačidlo .

Ak chcete otvorenú snímku zväčšiť alebo zmenšiť, vyberte položku Voľby > Priblížiť alebo Oddialiť. Na hornom okraji displeja sa zobrazí mierka zobrazenia. Nastavená mierka zobrazenia sa neukladá.

Ak chcete niektorú snímku použiť ako pozadie, označte ju a vyberte položku Voľby > Prideliť > Nastaviť ako tapetu.

Ak chcete snímku alebo videoklip vymazať, stlačte tlačidlo $\hfill\square$  .

#### Strihanie videoklipov

Ak chcete zostrihať videozáznamy v menu Galéria alebo vytvoriť vlastné videoklipy, prejdite na požadovaný videoklip a vyberte položku Voľby > Upraviť. Pozrite časť "Galéria", str. 33. Uložené videoklipy môžete kombinovať, strihať, pridávať k nim snímky, zvukové klipy, prechody alebo efekty a vytvárať tak vlastné videoklipy. Prechody sú vizuálne efekty, ktoré môžete zaradiť na začiatok a koniec videa alebo medzi videoklipy.

Vlastné videoklipy môžete vytvárať aj pomocou funkcie Film. režisér. Vyberte videoklipy a snímky, z ktorých chcete vytvoriť film muvee, a vyberte položku Voľby > Upraviť > Vytvoriť muvee. Pozrite časť "Filmový režisér", str. 91.

Vo videoeditore sú zobrazené dve časové priamky: časová priamka videoklipu a časová priamka zvuku videoklipu. Snímky, text a prechody pridané do videoklipu sa zobrazujú na časovej osi videoklipu. Posunutím posúvacieho tlačidla nahor alebo nadol prepínate medzi časovými priamkami.

# Zostrihanie videa, zvuku, snímok, textu a prechodov

Ak chcete vytvoriť vlastný videoklip, označte a vyberte jeden alebo viac videoklipov a vyberte položku Voľby > Upraviť > Upraviť.

Ak chcete upraviť video, vyberte jednu z nasledujúcich možností:

Upraviť videoklip – umožňuje strihať, pridávať farebné efekty, použiť pomalý pohyb, stlmiť alebo zapnúť zvuk, presunúť, odstrániť alebo vytvoriť duplikát klipu.

Upraviť text (zobrazí sa iba pri pridaní textu) – umožňuje presunúť, odstrániť alebo vytvoriť duplikát textu, meniť farbu a štýl textu, definovať dĺžku zobrazenia na displeji a pridať efekty do textu.

Upraviť snímku (zobrazí sa iba pri pridaní snímky) – umožňuje presunúť, odstrániť alebo vytvoriť duplikát snímky, definovať dĺžku zobrazenia na displeji a nastaviť pozadie alebo farebný efekt snímky.

Upraviť zvukový klip (zobrazuje sa iba pri vložení zvukového klipu) – umožňuje vystrihnúť alebo presunúť zvukový klip, upraviť jeho dĺžku alebo klip odstrániť či duplikovať. Upraviť prechod – k dispozícii sú tri typy prechodov: na začiatku videa, na konci videa a prechody medzi videoklipmi. Počiatočný prechod môžete vybrať, keď je aktívny prvý prechod videa.

Vložiť – vyberte položku Videoklip, Snímku, Text, Zvukový klip alebo Nový zvukový klip.

Film – umožňuje prehrať ukážku filmu na celom displeji alebo ako miniatúru, film uložiť alebo odoslať, alebo film orezať na veľkosť vhodnú na odoslanie v multimediálnej správe.

Ak chcete vybrať momentku z videoklipu, v okne strihania videa vyberte položku Voľby > Urobiť momentku. V okne ukážky miniatúry stlačte tlačidlo 
a vyberte položku Urobiť momentku.

Ak chcete video uložiť, vyberte položku Voľby > Film > Uložiť. Použitá pamäť je pamäť na uloženie videa. Ak ju chcete definovať, vyberte položku Voľby > Nastavenia. Štandardne je nastavená pamäť prístroja.

V okne Nastavenia môžete nastaviť tieto možnosti: Predvolený názov videa, Predvolený názov, Rozlíšenie a Použitá pamäť.

Ak chcete poslať video, vyberte položku Poslať > Cez multimédiá, Cez e-mail, Cez Bluetooth alebo Cez infračervené. Informácie o maximálnej veľkosti multimediálnych správ, ktoré možno odosielať, získate u poskytovateľa služieb. Tip. Ak chcete poslať videoklip, ktorý presahuje maximálny limit pre multimediálne správy povolený poskytovateľom služieb, môžete ho poslať pomocou bezdrôtovej technológie Bluetooth. Pozrite časť "Posielanie dát", str. 96. Video si môžete preniesť aj do kompatibilného počítača, a to buď cez pripojenie Bluetooth alebo pomocou kompatibilnej čítačky pamäťových kariet.

#### Upravovanie obrázkov

Ak chcete upraviť odfotenú snímku alebo snímku uloženú v menu Galéria, vyberte položku Voľby > Upraviť.

Ak chcete obrázok orezať alebo otočiť, upraviť jas, farbu, kontrast a rozlíšenie snímky alebo pridať do obrázka efekty, text, klipart alebo rámik, vyberte položku Použiť efekt.

Ak chcete snímku orezať, vyberte položku Voľby > Použiť efekt > Výrez. Ak chcete snímku orezať manuálne, vyberte položku Ručne, prípadne vyberte vopred definovaný formát zo zoznamu. Ak vyberiete položku Ručne, v ľavom hornom rohu sa zobrazí kríž. Navigačným tlačidlom nastavte, ako sa má obrázok orezať, a vyberte položku Nastaviť. V pravom dolnom roku sa objaví ďalší kríž. Nastavte orezanie zostávajúcich okrajov snímky. Ak chcete upraviť prvú nastavenú plochu, vyberte položku Späť. Vybraté oblasti tvoria obdĺžnik, ktorý zostane z obrázka po orezaní.
Ak ste si vybrali vopred definovaný formát obrázka, zvoľte polohu ľavého horného rohu oblasti, ktorá sa má po orezaní ponechať. Navigačným tlačidlom môžete upraviť veľkosť zvýraznenej oblasti. Stlačením tlačidla () môžete zvolenú oblasť zafixovať. Navigačným tlačidlom môžete upraviť polohu zvolenej oblasti na snímke. Ak chcete zvoliť oblasť, ktorá sa má orezať, stlačte tlačidlo ().

Ak chcete na snímke potlačiť efekt červených očí, vyberte položku Voľby > Použiť efekt > Redukcia červen. očí. Presuňte krížik na oko a stlačte tlačidlo . Na displeji sa zobrazí slučka. Navigačným tlačidlom upravte veľkosť slučky na veľkosť oka. Stlačením tlačidla potlačíte efekt červeného oka.

Skratky v editore obrázkov

- Ak chcete snímku zobraziť na celom displeji, stlačte tlačidlo \* . Ak sa chcete vrátiť k normálnemu zobrazeniu, znova stlačte tlačidlo \* .
- Stlačením tlačidla 3 alebo 1 otočíte snímku v smere, resp. proti smeru hodinových ručičiek.
- Ak chcete snímku na displeji zväčšiť alebo zmenšiť, stláčajte tlačidlo 5, resp. 0.
- Ak sa chcete pohybovať po zväčšenej snímke, stlačte tlačidlo ⊙, ⊙, ⓒ alebo ⊙.

## Obrazové pásmo

Ak si chcete prezerať snímky a videoklipy na celom displeji ako obrazové pásmo, vyberte položku Voľby > Prezentácia > Štart. Obrazové pásmo sa spustí od vybratého súboru. Vyberte niektorú z nasledujúcich možností:

Prehraj – ak chcete otvoriť aplikáciu RealPlayer a prehrať vybratý videoklip.

Preruš – prehrávanie pásma sa preruší.

Pokračuj – prehrávanie pásma pokračuje.

Skonči – ak chcete obrazové pásmo zatvoriť.

Ak chcete zmeniť tempo striedania snímok, pred spustením pásma vyberte položku Voľby > Prezentácia > Nastavenia > Oneskorenie snímok.

Ak chcete do pásma pridať zvuk, vyberte položku Voľby > Prezentácia > Nastavenia a niektorú z nasledujúcich možností:

Hudba – vyberte položku Zapnuté alebo Vypnuté.

Skladba – vyberte hudobný súbor zo zoznamu.

Počas obrazového pásma môžete zvýšiť alebo znížiť hlasitosť stláčaním tlačidla 🕞, resp. 💿.

## Režim TV out

Video a snímky, ktoré máte uložené v prístroji, si môžete prezerať na obrazovke kompatibilného televízneho prijímača. Kompatibilný pripájací kábel Nokia Video zapojte do vstupu videa kompatibilného televízneho prijímača. Pre aplikácie iné ako Sním. a video v menu Galéria a prehrávač RealPlayer platí, že televízny prijímač zobrazí to isté, čo sa nachádza na displeji zariadenia.

Ak snímku počas zobrazenia na televíznej obrazovke otvoríte ako miniatúru, funkcia Priblížiť nie je k dispozícii. Ak snímka nie je zväčšená, v televíznom prijímači sa otvorí na celú obrazovku.

Video a snímky si môžete prezerať ako obrazové pásmo (slide show). Príslušné súbory z albumu, resp. označené video a obrázky sa v televíznom prijímači zobrazia na celú obrazovku a zároveň sa bude prehrávať zvolená hudba.

Ak otvoríte označený videoklip, prehrávač RealPlayer ho začne prehrávať na displeji prístroja i na televíznej obrazovke. Pozrite časť "RealPlayer", str. 87.

Keď je k prístroju pripojený kábel Nokia Video-Out, všetky zvukové súbory vrátane stereovideoklipov, tónov zvonenia a tónov tlačidiel sa ozývajú aj z televízneho prijímača. Mikrofón prístroja môžete používať ako zvyčajne.

Nastavenia televízneho výstupu musia byť konfigurované pre príslušný televízny systém a pomer zobrazenia

na televíznej obrazovke. Pozrite časť "Konfigurácia televízie", str. 127.

## Prezentácie

Funkcia prezentácií umožňuje zobrazovať súbory svg (škálovateľná vektorová grafika), napríklad kresby a mapy. Tieto obrázky si zachovávajú vzhľad aj pri tlači a pri prezeraní na obrazovkách s rozličnou veľkosťou a rozlíšením. Ak chcete zobraziť súbor .svg, vyberte zložku **Prezentácie**, prejdite na požadovaný obrázok a vyberte položku **Voľby** > **Prehrať**.

Ak chcete obrázok zväčšiť, stláčajte tlačidlo  $\ 5$  . Ak chcete obrázok zmenšiť, stláčajte tlačidlo  $\ 0$  .

Ak chcete prepnúť medzi zobrazením na celom displeji a normálnym zobrazením, stlačte tlačidlo \*.

## Albumy

Snímky a videoklipy môžete pohodlne spravovať v albumoch. Ak chcete zobraziť zoznam albumov, v zložke Sním. a video vyberte položku Voľby > Albumy > Zobraziť albumy.

Ak chcete pridať obrázok alebo videoklip do albumu v Galérii, prejdite na príslušný obrázok alebo videoklip a vyberte položku Voľby > Albumy > Pridať do albumu.

Otvorí sa zoznam albumov. Vyberte album, do ktorého chcete pridať obrázok alebo videoklip, a stlačte tlačidlo .

Ak chcete niektorý súbor z albumu odstrániť, stlačte tlačidlo **(** . Súbor sa nevymaže zo zložky Sním. a video v menu Galéria.

## Tlač online

Pomocou aplikácie Tlač online môžete tlačiť snímky online a objednávať rôzne produkty s vybratou snímkou ako napríklad hrnčeky alebo podložky pod myš. Dostupnosť produktov závisí od poskytovateľa služieb.

Ak chcete používať aplikáciu Tlač online, musíte si ju predplatiť u poskytovateľa tlačových služieb online a mať nainštalovaný minimálne jeden konfiguračný súbor tlačovej služby. Súbory vám môžu poskytnúť poskytovatelia tlačových služieb, ktorí podporujú aplikáciu Tlač online.

Tlačiť možno len snímky vo formáte .jpeg.

- Stlačte tlačidlo () a vyberte položku Galéria > Sním. a video. Vyberte príslušnú snímku alebo snímky a položku Voľby > Tlačiť > Objednať výtlačky.
- 2 Vyberte si poskytovateľa služieb zo zoznamu.
- 3 Vyberte položku Voľby a jednu z nasledujúcich možností:

Otvoriť, ak chcete otvoriť spojenie s poskytovateľom služieb.

Odstrániť, ak chcete odstrániť poskytovateľa služieb zo zoznamu. Ak zo zoznamu odstránite posledného poskytovateľa služieb, voľba Objednať výtlačky nebude dostupná, kým nenainštalujete minimálne jeden konfiguračný súbor.

**Denník**, ak si chcete pozrieť detaily predchádzajúcich objednávok – meno poskytovateľa služieb, celkovú sumu a stav objednávky.

Keď ste pripojení k serveru poskytovateľa služieb, otvorí sa okno ukážky snímok pred tlačou a zobrazia sa snímky, ktoré ste vybrali v menu Galéria.

4 Vyberte položku Voľby a jednu z nasledujúcich možností:

Prezrieť, ak si chcete pozrieť snímku pred objednaním tlače. Snímky si prezeráte posunutím navigačného tlačidla nahor alebo nadol.

Objednať teraz, ak chcete vystaviť objednávku. Zmeniť obj. produktov, ak chcete nastaviť detaily produktu a počet kópií vybratej snímky. V okne objednávky produktu môžete vybrať produkt a typ, ktorý chcete objednať. Dostupnosť volieb a produktov závisí od poskytovateľa služieb.

Ak si chcete pozrieť a zmeniť detaily ďalších snímok v objednávke, posuňte navigačné tlačidlo doľava alebo doprava.

Zmeniť info o zákazn., ak chcete zmeniť informácie o zákazníkovi a objednávke. Informácie o zákazníkovi môžete kopírovať z kontaktov.

Pridať snímku, ak chcete pridať snímky do objednávky. Odstrániť snímku, ak chcete odstrániť snímky z objednávky.

**Denník**, ak si chcete pozrieť detaily predchádzajúcich objednávok.

Po odoslaní objednávky sa zobrazí správa Objednávka úspešne odoslaná.

## Zdiel'anie online

Poznámka. Dostupnosť tejto služby sa môže líšiť podľa krajiny alebo miesta predaja.

Pomocou aplikácie Zdieľanie online môžete zdieľať snímky a videoklipy v online albumoch, webových denníkoch alebo iných službách zdieľania online na webe. Môžete prenášať obsah, ukladať nedokončené správy ako koncepty a pokračovať v písaní neskôr a prezerať obsah albumov. Podporované typy obsahu závisia od poskytovateľa služieb.

Ochrana autorských práv môže brániť kopírovaniu, úprave, prenosu alebo rozosielaniu niektorých obrázkov, hudby (vrátane tónov zvonenia) a iného obsahu.

### Na úvod

Ak chcete používať aplikáciu Zdieľanie online, musíte si ju predplatiť u poskytovateľa služieb zdieľania snímok online. Túto službu si zvyčajne môžete predplatiť na webovej stránke poskytovateľa služieb. Podrobné informácie o predplatení tejto služby si vyžiadajte od poskytovateľa služieb. Ďalšie informácie o kompatibilných poskytovateľoch služieb nájdete na stránke <u>www.nokia.com/support</u>.

Po prvom otvorení služby v aplikácii Zdieľanie online sa zobrazí výzva na zadanie mena používateľa a hesla. Nastavenia môžete otvoriť neskôr v položke Voľby > Nastavenia v aplikácii Zdieľanie online. Pozrite časť "Nastavenia aplikácie Zdieľanie online", str. 41.

### Prenášanie súborov

Stlačte tlačidlo 🎲 a vyberte položku Galéria > Sním. a video, potom súbory, ktoré chcete preniesť, a položku Voľby > Poslať > Webový prenos. Aplikáciu Zdieľanie online môžete otvoriť z menu hlavného fotoaparátu.

Otvorí sa okno Zvoliť službu. Ak chcete k službe vytvoriť nové konto, vyberte položku Voľby > Pridať nové konto alebo v zozname služieb ikonu služby s textom Vytvoriť nové. Ak ste nové konto vytvorili offline alebo ste zmenili nastavenia konta alebo služby cez webový prehliadač v kompatibilnom počítači, výberom položky Voľby > Načítať služby aktualizujte zoznam služieb v zariadení. Službu vyberte stlačením navigačného tlačidla.

Keď vyberiete službu, vybraté snímky a videoklipy sa zobrazia v režime úprav. Môžete otvárať, prezerať a organizovať súbory, pridávať k nim text alebo pridávať nové súbory.

Ak chcete zrušiť webový prenos a vytvorenú správu uložiť ako koncept, vyberte položku Späť > Uložiť ako koncept. Ak už načítavanie začalo, vyberte položku Zruš > Uložiť ako koncept.

Ak sa chcete pripojiť k službe a preniesť súbory na web, vyberte položku Voľby > Preniesť alebo stlačte tlačidlo **(**.

#### Otvorenie služby online

Ak chcete zobraziť fotografie a videoklipy, publikované v službe online, alebo koncepty a odoslané položky vo svojom zariadení, v zložke Sním. a video vyberte položku Voľby > Otvoriť službu. Kontá možno vytvárať a upravovať offline. Ak ste nové konto vytvorili offline alebo ste zmenili nastavenia konta alebo služby cez webový prehliadač, vyberte položku Voľby > Načítať služby. Vyberte si zo zoznamu požadovanú službu.

Po otvorení služby môžete vybrať niektorú z nasledujúcich možností:

- Otvoriť web. prehliadač ak sa chcete pripojiť k vybratej službe a prezrieť si prenesené albumy a koncepty albumov vo webovom prehliadači. Zobrazenie závisí od poskytovateľa služieb.
- Koncepty ak si chcete pozrieť a upraviť položky konceptu a preniesť ich na web.
- Poslať ak si chcete pozrieť posledných 20 položiek vytvorených v prístroji.
- Nový príspevok ak chcete vytvoriť novú položku.

Dostupnosť volieb závisí od poskytovateľa služieb.

#### Nastavenia aplikácie Zdieľanie online

Ak chcete upraviť nastavenia aplikácie Zdieľanie online, v aplikácii Zdieľanie online vyberte položku Voľby > Nastavenia.

#### Moje kontá

V menu Moje kontá môžete vytvárať nové alebo upravovať existujúce kontá. Ak chcete vytvoriť nové konto, vyberte položku Voľby > Pridať nové konto. Ak chcete upraviť existujúce konto, vyberte príslušné konto a položku Voľby > Upraviť. Vyberte niektorú z nasledujúcich možností:

Názov konta - ak chcete zadať názov konta.

**Poskytovateľ služieb** – ak chcete vybrať poskytovateľa služieb, ktorého chcete využívať. Nemôžete zmeniť

poskytovateľa služieb existujúceho konta, pre nového poskytovateľa služieb musíte vytvoriť nové konto. Ak vymažete konto v menu **Moje kontá**, zároveň sa zo zariadenia vymažú aj služby týkajúce sa konta vrátane odoslaných položiek služby.

Meno používateľa a Heslo – ak chcete zadať meno používateľa a heslo, ktoré ste vytvorili ku kontu pri registrácii služby online.

Preniesť veľkosť obr. – ak chcete vybrať veľkosť snímok prenášaných do služby.

#### Nastavenia aplikácie

Veľkosť obrázka – ak chcete vybrať veľkosť snímky zobrazenej na displeji zariadenia. Toto nastavenie neovplyvňuje veľkosť snímky pri prenose.

Veľkosť textu – ak chcete vybrať veľkosť písma zobrazeného textu v koncepte a odoslaných položkách, alebo ak chcete pridať alebo upraviť text novej položky.

#### Rozšírené

Poskytovateľ služieb – ak si chcete pozrieť alebo upraviť nastavenia poskytovateľa služieb, pridať nového poskytovateľa služieb alebo si pozrieť detaily poskytovateľa služieb. Ak zmenite poskytovateľa služieb, všetky informácie v položke Moje kontá o predchádzajúcom poskytovateľovi služieb sa stratia. Nemôžete meniť nastavenia vopred definovaných poskytovateľov služieb.

**Predvol. miesto príst.** – ak chcete zmeniť miesto prístupu k službe online, vyberte požadované miesto prístupu.

# Multimediálne aplikácie

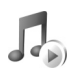

# Prehrávač hudby

Stlačte tlačidlo 🚯 a vyberte položku Prehr. hudby. Pomocou prehrávača hudby si môžete prehrávať hudobné súbory, vytvárať a počúvať zoznamy skladieb.

Výstraha. Počúvajte hudbu pri rozumnej hlasitosti. Dlhodobé pôsobenie vysokej hlasitosti vám môže poškodiť sluch. Keď je zapnutý reproduktor, nedržte prístroj pri uchu, pretože hlasitosť môže byť veľmi vysoká.

#### Pridanie hudby

Keď prvý raz otvoríte prehrávač hudby, vyhľadá v pamäti prístroja hudobné súbory a vytvorí z nich hudobnú knižnicu.

Po pridaní hudobných súborov do prístroja alebo ich odstránení musíte hudobnú knižnicu aktualizovať. Vyberte položku Voľby > Hudobná knižnica > Voľby > Aktualiz. Hud. knižnicu.

Tip. Hudobné súbory si môžete preniesť zo svojho zariadenia na kompatibilnú pamäťovú kartu (ak je vložená) pomocou aplikácie Nokia Music Manager, ktorá je súčasťou balíka Nokia PC Suite.

#### Prehrávanie hudby

Keď otvoríte prehrávač hudby, zobrazí sa skladba alebo zoznam skladieb, ktorý ste prehrávali naposledy. Ak chcete zobraziť hudobnú knižnicu, stlačte tlačidlo () alebo vyberte položku Voľby > Hudobná knižnica a požadovaný zoznam skladieb. Ak chcete, aby sa skladby v okne začali prehrávať, vyberte položku Voľby > Prehrať.

Prehrávanie môžete prerušiť alebo znova spustiť stlačením tlačidla 🕞 alebo 🕕 .

Prehrávanie zastavíte stlačením tlačidla (). Ak chcete v skladbe prejsť rýchlo dopredu alebo dozadu, stlačte a podržte tlačidlo () alebo (). Ak chcete prehrať nasledujúcu alebo predchádzajúcu skladbu, stlačte tlačidlo () alebo ().

Ak chcete zobraziť zoznam skladieb, ktorý sa práve prehráva, stlačte tlačidlo alebo vyberte položku Voľby > Otvoriť "Prehrávajú sa". Ak si chcete zobrazené skladby uložiť ako zoznam skladieb, vyberte položku Voľby > Pridať do zoznamu a vytvorte nový zoznam skladieb alebo vyberte existujúci.

Ak chcete nastaviť hlasitosť, stlačte tlačidlo 回 alebo 🕞.

Ak chcete upraviť tón prehrávania hudby, vyberte položku Voľby > Ekvalizér.

Ak chcete, aby sa skladby prehrávali v náhodnom poradí, vyberte položku Voľby > Náhodné prehráv.. Ak chcete, aby po dohraní poslednej skladby pokračovalo prehrávanie znova od začiatku, vyberte položku Voľby > Slučka.

Ak chcete otvoriť webové záložky pre načítanie hudby, vyberte položku Voľby > Načítať nahrávky.

Ak sa chcete vrátiť do pohotovostného režimu a nechať hudbu hrať na pozadí, vyberte položku Voľby > Prehrať na pozadí.

#### Hudobná knižnica

Ak chcete zobraziť hudobnú knižnicu, vyberte položku Voľby > Hudobná knižnica. Všetky nahrávky zobrazí zoznam všetkých skladieb. Ak chcete zobraziť utriedený zoznam, vyberte položku Albumy, Umelci, Žánre alebo Skladatelia. Informácie o albume, interpretovi, žánri a skladateľovi sa získavajú z ID3 alebo M4A dát hudobných súborov, ak sa v nich nachádzajú.

Ak chcete do zoznamu skladieb pridať skladby, albumy, interpretov, žánre alebo skladateľov, vyberte požadované položky a potom položku Voľby > Pridať do zoznamu. Môžete vytvoriť nový zoznam skladieb alebo skladby pridávať do existujúceho zoznamu. Ak chcete zobraziť zoznamy skladieb, vyberte položku Zoznamy nahrávok. Ak chcete vytvoriť nový zoznam skladieb, vyberte položku Voľby > Nový zoz. nahrávok. Keď si prezeráte zoznam skladieb, ktorý ste sami vytvorili, a chcete doň pridať ďalšie skladby, vyberte položku Voľby > Pridať nahrávky.

Zoznam skladieb vymažete stlačením tlačidla **C**. Vymazanie zoznamu skladieb vymaže iba samotný zoznam, nie hudobné súbory.

### Prenos hudby

Hudbu možno prenášať z kompatibilného počítača alebo iného kompatibilného zariadenia prostredníctvom kompatibilného kábla USB alebo cez pripojenie Bluetooth. Pozrite tiež časť "Komunikácia cez Bluetooth", str. 93.

Ak chcete obnoviť knižnicu po aktualizovaní výberu piesní v zariadení, vyberte položku Voľby > Aktualiz. Hud. knižnicu.

Požiadavky na počítač pri prenose hudby:

- operačný systém Microsoft Windows XP (alebo novší),
- kompatibilná verzia aplikácie Windows Media Player (viac informácií a kompatibilite aplikácie Windows Media Player nájdete na internetovej stránke spoločnosti Nokia v časti Nokia N93),
- balík Nokia PC Suite 6.7 alebo novší.

#### Prenos hudby z počítača

Na prenášanie hudby môžete použiť tri rôzne metódy:

- Ak chcete zariadenie zobraziť na počítači ako externý pevný disk, na ktorý možno prenášať akékoľvek dátové súbory, vytvorte spojenie pomocou kompatibilného kábla USB alebo pripojenia Bluetooth. Ak používate kábel USB, ako režim pripájania vyberte položku Veľkokapacitný priestor. Do zariadenia je potrebné vložiť kompatibilnú pamäťovú kartu.
- Ak chcete synchronizovať hudbu s aplikáciou Windows Media Player, pripojte kompatibilný kábel USB a ako režim pripájania vyberte položku Mediálny prehrávač. Do zariadenia je potrebné vložiť kompatibilnú pamäťovú kartu.
- Ak chcete použiť aplikáciu Nokia Music Manager v balíku Nokia PC Suite, pripojte kompatibilný kábel USB a ako režim pripájania vyberte položku PC Suite.

Ak chcete zmeniť predvolený režim pripájania pomocou pripojenia USB, stlačte tlačidlo 🌮 a vyberte položku Pripojenie > Dátový kábel > Režim dátového kábla.

Obidve aplikácie v balíku Nokia PC Suite – Windows Media Player aj Nokia Music Manager – sú optimalizované na prenos hudobných súborov. Informácie o prenášaní hudby pomocou aplikácie Nokia Music Manager nájdete v návode na použitie balíka Nokia PC Suite.

#### Prenos hudby pomocou aplikácie Windows Media Player

Funkcie synchronizácie hudby sa môžu líšiť v závislosti od rôznych verzií aplikácie Windows Media Player. Viac informácií nájdete v príslušnom návode na používanie aplikácie Windows Media Player a v pomocníkovi.

#### Manuálna synchronizácia

Po pripojení zariadenia ku kompatibilnému počítaču spustí aplikácia Windows Media Player manuálnu synchronizáciu v prípade, ak v zariadení nie je dostatok voľnej pamäte. Pri manuálnej synchronizácii si môžete vybrať piesne a zoznamy skladieb, ktoré chcete presúvať, kopírovať alebo odstrániť.

Pri prvom pripojení zariadenia je potrebné zadať názov, ktorý v aplikácii Windows Media Player slúži ako názov zariadenia.

#### Ak chcete prenášať manuálne výbery:

- Po pripojení zariadenia k aplikácii Windows Media Player si v prípade, že je pripojené ďalšie zariadenie, vyberte v navigačnom paneli vaše zariadenie.
- 2 Ak chcete synchronizovať piesne alebo albumy, presuňte ich do zoznamu. Ak chcete zo zoznamu odstrániť piesne alebo albumy, vyberte v zozname príslušnú položku a kliknite na položku Odstrániť zo zoznamu.

3 Skontrolujte, či zoznam obsahuje súbory, ktoré chcete synchronizovať a či je v zariadení dostatok pamäte. Kliknutím na položku Spustiť synch. spustíte synchronizáciu.

#### Automatická synchronizácia

Ak chcete zmeniť predvolenú voľbu prenosu súborov v aplikácii Windows Media Player, kliknite na šípku pod položkou **Synch.**, vyberte vaše zariadenie a kliknite na položku **Nastaviť synch.** Podľa potreby začiarknite políčko **Autom. synch. so zariadením.** 

Ak je zaškrtnuté políčko **Autom. synch. so zariadením** a vy pripojíte zariadenie, hudobná knižnica v zariadení sa automaticky aktualizuje podľa zoznamov skladieb vybratých v aplikácii Windows Media Player.

Ak nie je vybratý žiadny zoznam skladieb, na synchronizáciu sa vyberie celá knižnica v počítači. Knižnica v počítači môže obsahovať viac súborov ako sa zmestí do pamäte zariadenia a kompatibilnej pamäťovej karty zariadenia. Viac informácií nájdete v pomocníkovi aplikácie Windows Media Player.

Zoznamy skladieb v zariadení sa nesynchronizujú so zoznamami skladieb v aplikácii Windows Media Player.

## Tlač snímok

Voľbu Tlač snímok môžete použiť na tlač obrázkov cez kompatibilný dátový kábel, bezdrôtovú sieť LAN (ak je dostupná), pripojenie Bluetooth alebo kompatibilnú pamäťovú kartu (ak je k dispozícii).

Tlačiť možno len snímky vo formáte .jpeg. Odfotografované snímky sa automaticky ukladajú vo formáte .jpeg.

Ak chcete tlačiť obrázky pomocou voľby Tlač snímok, vyberte obrázok, ktorý chcete vytlačiť, a voľbu tlače v menu Galéria, vo fotoaparáte, editore obrázkov alebo prehliadači obrázkov.

Ak chcete na tlačiarni podporujúcej aplikáciu Tlač snímok, pred zvolením voľby tlače zapojte dátový kábel.

### Voľba tlačiarne

Ak používate aplikáciu Tlač snímok prvýkrát, po výbere snímky sa zobrazí zoznam dostupných tlačiarní. Vyberte zo zoznamu niektorú tlačiareň. Tlačiareň sa nastaví ako predvolená.

Ak máte zapojenú tlačiareň s podporou funkcie Tlač snímok cez pripájací kábel Nokia connectivity cable CAH53, tlačiareň sa zobrazí automaticky.

Ak nie je predvolená tlačiareň dostupná, zobrazí sa zoznam dostupných tlačiarní.

Ak chcete zmeniť predvolenú tlačiareň, vyberte položku Voľby > Nastav. tlače > Predvolená tlačiareň.

#### Ukážka pred tlačou

Okno ukážky pred tlačou sa otvorí len vtedy, keď začnete tlačiť obrázok z galérie.

Vybraté snímky sa zobrazia v preddefinovaných tlačových zostavách. Ak chcete formát zmeniť, pomocou tlačidla alebo môžete prechádzať dostupnými tlačovými zostavami pre vybranú tlačiareň. Ak sa obrázky nezmestia na jednu stránku, posúvacím tlačidla alebo môžete zobraziť doplnkové strany.

#### Nastavenia tlače

Dostupné voľby sa menia v závislosti od možností tlačiarne, ktorú ste vybrali.

Ak chcete nastaviť novú predvolenú tlačiareň, vyberte položku Voľby > Predvolená tlačiareň.

Ak chcete nastaviť veľkosť papiera, vyberte položku Veľkosť papiera, zvoľte zo zoznamu veľkosť papiera a stlačte tlačidlo OK. Ak sa chcete vrátiť do predchádzajúceho okna, vyberte položku Zruš.

## Zálohovanie súborov

Ak chcete svoje multimediálne súbory preniesť a zálohovať ich v kompatibilnom počítači cez bezdrôtovú sieť LAN, vyberte položku Voľby > Prenos a pamäť > Automatický prenos. Pozrite časť "Bezdrôtová sieť LAN", str. 20.

Váš prístroj začne vyhľadávať zariadenia. Vyberte zariadenie a potom zložku, do ktorej chcete preniesť multimediálne súbory. Vyberte položku OK.

Ak chcete upraviť nastavenia v nastaveniach zložky Ukladacie zariadenie alebo Ukladacia zložka, vyberte položku Voľby > Nastavenia.

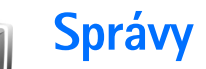

Stlačte tlačidlo *G* a vyberte položku Správy. V aplikácii Správy môžete vytvárať, odosielať, prijímať, prezerať, upravovať a triediť textové správy, multimediálne správy, e-mailové správy a špeciálne textové správy obsahujúce dáta. Popritom môžete prijímať správy a dáta cez pripojenie Bluetooth alebo infračervené spojenie, prijímať správy z internetových služieb, správy celulárneho vysielania (cell broadcast) a odosielať príkazy službám.

Poznámka. Prístroj vás môže informovať o odoslaní správy na číslo centra správ, naprogramovaného vo vašom prístroji. Prístroj vás ale nemôže informovať, či bola správa doručená na požadované miesto určenia. Viac podrobností o službách správ získate od svojho poskytovateľa služieb.

Ak chcete vytvoriť novú správu, vyberte položku Nová správa.

Multimediálne správy môžu prijímať a zobrazovať iba prístroje, vybavené kompatibilnými funkciami. V závislosti od prijímajúceho zariadenia sa môže vzhľad správ líšiť.

Aplikácia Správy obsahuje nasledujúce zložky:

 Prijaté – tu sa ukladajú prijaté správy okrem e-mailových správ a správ celulárneho vysielania.
 E-mailové správy sú uložené v zložke Schránka.

- Moje zložky tu môžete správy triediť do zložiek.

Schránka – tu sa môžete pripojiť ku svojej vzdialenej schránke a prevziať nové e-mailové správy, alebo si v režime offline môžete prezrieť predtým prijaté e-mailové správy. Pozrite časť "E-mail", str. 59.

Storcepty – tu sa ukladajú nedokončené správy, ktoré ste ešte neodoslali.

Poslané – tu sa ukladá posledných 20 správ, ktoré ste odoslali, okrem správ, odoslaných cez pripojenie Bluetooth alebo infraport. Ak chcete zmeniť počet posledných správ, ktoré sa majú uchovávať, pozrite časť "Iné nastavenia", str. 61.

Na odoslanie – tu sa dočasne ukladajú správy čakajúce na odoslanie.

Fríklad. Správy sa ukladajú do zložky Na odoslanie, napríklad keď sa telefón nachádza mimo oblasti pokrytia siete. Odoslanie e-mailových správ môžete naplánovať na nasledujúce spojenie s poštovou schránkou. Výpisy – môžete požiadať, aby vám sieť posielala výpisy o doručení odoslaných textových a multimediálnych správ (služba siete). Je možné, že nebudete môcť prijať výpis o doručení multimediálnej správy odoslanej na e-mailovú adresu.

☆ Tip. Po otvorení niektorej štandardnej zložky môžete prejsť do ďalších zložiek stláčaním tlačidiel alebo 
 □.

Ak chcete poskytovateľovi služieb písať a odosielať servisné príkazy (známe tiež ako príkazy USSD), napríklad príkazy na aktiváciu niektorých služieb siete, vyberte položku Voľby > Servisný príkaz v hlavnom okne aplikácie Správy.

Celulárne vysielanie umožňuje prijímať od poskytovateľa služieb správy týkajúce sa rôznych tém, napríklad počasia alebo dopravnej situácie (služba siete). Dostupné témy a príslušné čísla tém si vyžiadajte od poskytovateľa služieb. V hlavnom okne aplikácie Správy vyberte položku Voľby > Celulárne vysielanie. V hlavnom okne uvidíte stav témy, jej číslo, názov a či bola vybraná na sledovanie (►).

Správy celulárneho vysielania nemožno prijímať v sieťach UMTS. Paketové dátové spojenie môže znemožniť príjem správ celulárneho vysielania.

## Písanie textu

ABC, abc a Abc označujú režim veľkosti vkladaných písmen. 123 označuje číselný režim.

### Tradičné písanie textu

Indikátor 🗞 sa zobrazí, keď píšete text tradičným spôsobom.

- Opakovane stláčajte jedno z číselných tlačidiel (1 – 9), kým sa nezobrazí požadovaný znak. Číselnými tlačidlami možno zadať viac znakov, ako je vytlačené na príslušnom tlačidle.
- Ak sa nasledujúce písmeno nachádza na rovnakom tlačidle ako to, ktoré ste práve napísali, počkajte, kým sa objaví kurzor (alebo stlačte tlačidlo ), aby ste ukončili čakaciu dobu), a zadajte písmeno.
- Medzeru vložíte stlačením tlačidla 0. Tromi stlačeniami tlačidla 0 presuniete kurzor na nový riadok.

### Prediktívne písanie

Ktorékoľvek písmeno môžete napísať jediným stlačením tlačidla. Prediktívne písanie textu je založené na zabudovanom slovníku, do ktorého možno pridávať nové slová. Keď píšete text pomocou prediktívneho písania, zobrazí sa symbol \_\_\_\_.

- Správy
- 2 Požadované slovo napíšte stláčaním tlačidiel 2 – 9. Pri písaní jednotlivých písmen stláčajte príslušné tlačidlo vždy iba raz. Ak napríklad chcete napísať slovo Nokia a máte nastavený anglický slovník,

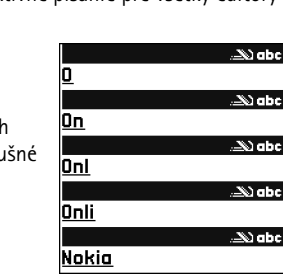

postupne stláčajte tlačidlá 6 (písmeno N), 6 (o), 5 (k), 4 (i) a 2 (a).

Po stlačení každého ďalšieho tlačidla sa navrhované slovo zmení.

Keď ste slovo dopísali a je správne, potvrďte ho stlačením tlačidla O alebo stlačením tlačidla 0 vložte medzeru.

Ak slovo nie je správne, opakovaným stláčaním tlačidla

★ môžete postupne zobraziť vyhovujúce slová, ktoré sa našli v slovníku. Môžete tiež stlačiť tlačidlo a vybrať položku Prediktívny text > Zhody. Ak je za slovom zobrazený otáznik (?), znamená to, že slovo, ktoré ste chceli napísať, sa v slovníku nenachádza. Ak chcete toto slovo pridať do slovníka, vyberte položku Hláskuj, napíšte slovo tradičnou technikou a vyberte položku OK. Slovo sa uloží do slovníka. Keď sa slovník naplní, nové slová postupne nahrádzajú slová, ktoré ste vložili ako prvé.

4 Začnite písať nasledujúce slovo.

#### Písanie zložených slov

Napíšte prvú časť zloženého slova a potvrď te ju stlačením tlačidla  $\bigcirc$ . Napíšte zostávajúcu časť zloženého slova. Slovo dokončite stlačením tlačidla 0, čím vložíte medzeru.

#### Vypnutie prediktívneho režimu

Ak chcete vypnúť prediktívne písanie na všetkých editoroch v prístroji, stlačte tlačidlo  $\bigotimes$  a vyberte položku **Prediktívny text** > **Vypnutý**.

Tip. Ak chcete prediktívne písanie rýchlo zapnúť alebo vypnúť, dvakrát stlačte tlačidlo # .

## Tipy pre písanie textu

Ak chcete v režime písania písmen vložiť číslicu, stlačte a podržte príslušné číselné tlačidlo.

Medzi režimom písania písmen a číslic môžete prepnúť stlačením a podržaním tlačidla # .

Medzi rôznymi režimami znakov môžete prepínať stláčaním tlačidla **#**.

Znak vymažete stlačením tlačidla **(** . Ak chcete naraz vymazať viac znakov, stlačte a podržte tlačidlo **(** .

Ak chcete použiť bežné interpunkčné znamienka, stlačte tlačidlo  $1 \ .$ 

Stlačením a podržaním tlačidla \* otvoríte zoznam špeciálnych znakov.

⇒ Tip. Ak chcete vložiť niekoľko špeciálnych znakov za sebou, pri voľbe jednotlivých znakov stlačte tlačidlo 5 .

### Písanie a odosielanie správ

Vzhľad multimediálnej správy je premenlivý a závisí od prijímajúceho zariadenia.

Skôr ako môžete vytvoriť multimediálnu správu alebo e-mail, musíte mať definované správne nastavenia spojenia. Pozrite časti "Prijatie nastavení pre správu MMS a e-mail", str. 52 a "E-mail", str. 59.

Bezdrôtová sieť môže obmedziť veľkosť správ MMS. Ak vložený obrázok prekročí tento limit, môže ho prístroj zmenšiť, aby bolo obrázok možné odoslať v správe MMS.

1 Vyberte položku Nová správa a niektorú z nasledujúcich možností:

Text. správa – ak chcete odoslať textovú správu.

Multimediálna správa – ak chcete odoslať multimediálnu správu (MMS). E-mail – ak chcete odoslať e-mail.

Ak ste ešte nedefinovali e-mailové konto, telefón vás vyzve, aby ste tak urobili. Ak chcete spustiť proces vytvárania e-mailových nastavení pomocou sprievodcu schránkou, vyberte položku Štart.

2 V poli Komu stlačte tlačidlo a vyberte adresátov alebo skupiny adresátov zo zoznamu kontaktov, alebo zadajte telefónne číslo alebo e-mailovú adresu príjemcu. Stlačením tlačidla \* môžete vložiť bodkočiarku (;), ktorá sa používa na oddelenie príjemcov.

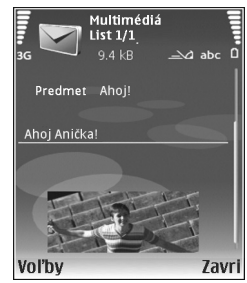

Číslo alebo adresu možno tiež skopírovať do schránky a odtiaľ ju do správy vložiť.

- 3 Do poľa Predmet uveď te predmet multimediálnej správy alebo e-mailu. Ak chcete nastaviť, ktoré polia sa majú zobrazovať, vyberte položku Voľby > Polia adries.
- 4 Do poľa správy napíšte text správy. Ak chcete vložiť šablónu, vyberte položku Voľby > Vložiť alebo Vložiť objekt > Šablóna.

5 Ak chcete k multimediálnej správe pridať objekt, vyberte položku Voľby > Vložiť objekt > Snímka, Zvukový klip alebo Videoklip. Keď sa pridá zvuk, zobrazí sa symbol EPA.

Ak chcete zmeniť formát, v ktorom sa majú videoklipy ukladať, pozrite časť "Nastavenia videa", str. 27.

- 6 Ak chcete pre novú multimediálnu správu urobiť novú fotografiu alebo nahrať nový zvukový klip alebo videoklip, vyberte položku Vložiť nové > Snímka, Zvukový klip alebo Videoklip. Ak chcete do správy vložiť nový list, vyberte položku List. Ak si chcete hotovú multimediálnu správu prehliadnuť, vyberte položku Voľby > Prezrieť.
- 7 Ak chcete k e-mailovej správe pridať prílohu, vyberte položku Voľby > Vložiť > Snímka, Zvukový klip, Videoklip alebo Poznámka. Prílohy e-mailových správ označuje ikona 0.
  - Sight Tip. Ak chcete ako prílohu poslať iný typ súboru, otvorte príslušnú aplikáciu a vyberte položku Poslať > Cez e-mail, ak je táto voľba k dispozícii.
- 8 Keď chcete správu odoslať, vyberte položku Voľby > Poslať alebo stlačte tlačidlo L.

Váš prístroj podporuje odosielanie textových správ, prekračujúcich limit počtu znakov v jedinej správe. Dlhšie správy sa odošlú ako séria dvoch alebo viacerých správ. Za takéto správy môže poskytovateľ služieb účtovať zodpovedajúce poplatky. Znaky obsahujúce akcenty alebo iné značky a znaky niektorých jazykov zaberajú viac miesta, čím sa obmedzuje počet znakov, ktoré možno odoslať v jednej správe.

E-mailové správy sa pred odoslaním automaticky ukladajú do zložky Na odoslanie. Ak sa správu nepodarí odoslať, zostane v zložke Na odoslanie so stavom Neúspešná.

Tip. Fotografie, video a zvuk môžete skombinovať do prezentácie a tú odoslať v multimediálnej správe. Začnite vytvárať multimediálnu správu a vyberte položku Voľby > Vytvoriť prezentác.. Táto voľba sa zobrazí, iba ak máte Režim tvorby MMS nastavený na možnosť Riadený alebo Voľný. Pozrite časť "Multimediálne správy", str. 58.

### Prijatie nastavení pre správu MMS a e-mail

Nastavenia miesta prístupu môžete prijať v správe od poskytovateľa služby. Pozrite časť "Dáta a nastavenia", str. 54.

O dostupnosti a možnostiach objednania dátových služieb sa informujte u poskytovateľa služieb. Riaďte sa pokynmi poskytovateľa služieb.

#### Manuálne zadanie nastavení správy MMS

- Stlačte tlačidlo 
   a vyberte položku Nástroje > Nastaven. > Spojenie > Miesta prístupu a definujte nastavenia miesta prístupu multimediálnej služby. Pozrite časť "Spojenie", str. 118.
- 2 Stlačte tlačidlo (p a vyberte položku Správy > Voľby > Nastavenia > MMS >. Použité miesto príst. a miesto prístupu, ktoré ste vytvorili ako preferované pripojenie. Pozri tiež časť "Multimediálne správy", str. 58.

Skôr ako môžete odosielať, prijímať, preberať, odpovedať a posielať ďalej e-mailové správy, musíte:

- Správne nakonfigurovať miesto prístupu (IAP). Pozrite časť "Spojenie", str. 118.
- Správne definovať nastavenia elektronickej pošty. Ak vyberiete položku Schránka v hlavnom okne aplikácie Správy a ešte ste si nevytvorili e-mailové konto, prístroj vás vyzve, aby ste tak urobili. Ak chcete spustiť proces vytvárania e-mailových nastavení pomocou sprievodcu schránkou, vyberte položku Štart. Pozri tiež časť "E-mail", str. 59.

Musíte mať vlastné e-mailové konto. Riaďte sa pokynmi poskytovateľa služieb internetu a vzdialenej poštovej schránky.

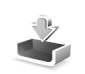

## Prijaté – prijaté správy

V zložke Prijaté označuje symbol 📩 neprečítanú textovú správu, 🛋 neprečítanú multimediálnu správu, 🗹 dáta prijaté cez infraport a 🚯 dáta prijaté cez pripojenie Bluetooth.

Keď dostanete správu, v pohotovostnom režime sa zobrazia ikony 2 a 1 nová správa. Ak chcete otvoriť správu, vyberte položku Ukáž. Ak chcete otvoriť správu v zložke Prijaté, stačte tlačidlo .

Ak chcete na prijatú správu odpovedať, vyberte položku Voľby > Odpovedať.

Ak si chcete vytlačiť textovú alebo multimediálnu správu na kompatibilnej tlačiarni, vybavenej základným profilom tlače (BPP – Basic Print Profile) a podporou pripojenia Bluetooth (napríklad HP Deskjet 450 Mobile Printer alebo HP Photosmart 8150), vyberte položku Voľby > Tlačiť.

#### Multimediálne správy

Dôležité. Buďte opatrní pri otváraní správ. Objekty multimediálnych správ môžu obsahovať nebezpečný softvér alebo byť iným spôsobom škodlivé pre vaše zariadenie alebo počítač. Sieť vám môže poslať oznámenie, že v centre multimediálnych správ čaká na prijatie nová multimediálna správa. Ak chcete otvoriť paketové dátové spojenie a načítať si správu do telefónu, vyberte položku Voľby > Vybrať.

Po otvorení multimediálnej správy (1) sa zobrazí obrázok a správa. Ak je pripojený aj zvuk, zobrazí sa ikona alebo 2007, ak je pripojené video. Vyberte príslušnú ikonu, ak si zvuk alebo video chcete prehrať.

Ak chcete zobraziť údaje o multimediálnych objektoch, vložených do správy, vyberte položku Voľby > Objekty.

Ak sa v správe nachádza multimediálna prezentácia, zobrazí sa ikona 💭 . Vyberte túto ikonu, ak si prezentáciu chcete prehrať.

#### Dáta a nastavenia

Váš prístroj dokáže prijímať mnoho druhov správ, ktoré obsahujú dáta (📷 ):

Konfiguračná správa – v konfiguračnej správe môžete prijímať od svojho poskytovateľa služieb alebo podnikového oddelenia informatiky rôzne nastavenia. Ak si chcete nastavenia uložiť, vyberte položku Voľby > Uložiť všetky. Vizitka – ak chcete uložiť údaje do adresára Kontakty, vyberte položku Voľby > Uložiť vizitku. Certifikáty alebo zvukové súbory pripojené k vizitke sa neuložia.

Tón zvonenia – ak si chcete tón zvonenia uložiť, vyberte položku Voľby > Uložiť.

Logo operát. – ak chcete, aby sa na pohotovostnom displeji zobrazovalo logo poskytovateľa služieb namiesto jeho mena, vyberte položku Voľby > Uložiť.

Záznam v kal. – ak chcete uložiť záznam, vyberte položku Voľby > Uložiť do Kalendára.

Web. správa – ak chcete uložiť záložku do zoznamu záložiek v aplikácii Web, vyberte položku Voľby > Pridať k záložkám. Ak správa obsahuje nastavenia miesta prístupu i záložky, môžete všetky údaje uložiť výberom položky Voľby > Uložiť všetky.

Hlás. e-mailu – hlásenie informuje, koľko nových e-mailových správ máte vo vzdialenej schránke. V rozšírenom hlásení sa môžu nachádzať podrobnejšie informácie.

### Správy internetových služieb

Správy internetových služieb () sú upozornenia napríklad na titulky správ a môžu obsahovať textové oznámenie alebo odkaz. O dostupnosti a možnostiach aktivácie sa informujte u poskytovateľa služieb.

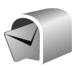

## Poštová schránka

Ak vyberiete položku Schránka a nemáte definované e-mailové konto, telefón vás vyzve, aby ste ho definovali. Ak chcete spustiť proces vytvárania e-mailových nastavení pomocou sprievodcu schránkou, vyberte položku Štart. Pozri tiež časť "E-mail", str. 59.

Keď vytvoríte novú poštovú schránku a pomenujete ju, toto meno automaticky nahradí štandardné pomenovanie Schránka v hlavnom okne aplikácie Správy. Môžete definovať až šesť poštových schránok.

#### Otvorenie schránky

Keď otvoríte poštovú schránku, prístroj sa spýta, či sa chcete k schránke pripojiť (Spojiť so schránkou?).

Ak sa chcete spojiť so schránkou a vybrať z nej hlavičky nových e-mailových správ alebo celé správy, vyberte položku Áno. Keď si prezeráte správy online, paketové dátové spojenie so vzdialenou schránkou ostáva aktívne. Pozri tiež časť "Spojenie", str. 118.

Ak si chcete offline prezrieť predtým prevzaté správy, vyberte položku Nie. Keď si prezeráte e-mailové správy offline, telefón nie je spojený so vzdialenou schránkou.

### Prijímanie e-mailových správ

Keď ste offline a chcete sa pripojiť ku vzdialenej schránke, vyberte položku Voľby > Spojiť.

- Dôležité. Buďte opatrní pri otváraní správ. Správy elektronickej pošty môžu obsahovať nebezpečný softvér alebo byť iným spôsobom škodlivé pre váš prístroj alebo počítač.
- Keď máte otvorené spojenie so vzdialenou schránkou, vyberte položku Voľby > Vybrať e-mail a niektorú z nasledujúcich volieb:

**Nové** – ak chcete prevziať všetky nové e-mailové správy.

Zvolené – ak chcete prevziať iba označené e-mailové správy.

Všetky – ak chcete z poštovej schránky prevziať všetky správy.

Preberanie správ zrušíte stlačením tlačidla Zruš.

2 Po prevzatí e-mailových správ si ich môžete ďalej prezerať online alebo môžete vybrať položku Voľby > Odpojiť, aby sa zatvorilo spojenie a mohli ste si e-mailové správy prezrieť offline.

Indikátory stavu e-mailov:

a Nový e-mail (režim offline alebo online) nebol prevzatý do vášho prístroja.

📷 Nový e-mail bol prevzatý do prístroja.

 E-mailovú správu ste už čítali a nebola prevzatá do vášho prístroja.

a Prečítaná e-mailová správa.

Mathematická prečítanej e-mailovej správy, ktorej obsah bol z telefónu vymazaný.

3 E-mailovú správu otvoríte stlačením tlačidla . Keď ste e-mailovú správu neprevzali a ste v režime offline, prístroj sa spýta, či chcete túto správu prevziať z poštovej schránky.

Ak chcete zobraziť prílohy e-mailu, otvorte správu s indikátorom prílohy 🕡 a vyberte položku Voľby > Prílohy. Ak má príloha zatemnený indikátor, nebola prevzatá do telefónu. V takomto prípade vyberte položku Voľby > Vybrať.

Do schránky môžete prijímať aj žiadosti o schôdzku. Pozrite časti "Žiadosť o schôdzku", str. 84 a "Vytváranie záznamov v kalendári", str. 83.

Ak chcete vytlačiť e-mailovú správu na kompatibilnej tlačiarni vybavenej základným profilom tlače (BPP – Basic Print Profile) a podporou pripojenia Bluetooth (napríklad HP Deskjet 450 Mobile Printer alebo HP Photosmart 8150), vyberte položku Voľby > Tlačiť.

#### Automatické prijímanie e-mailových správ

Ak chcete správy prijímať automaticky, vyberte položku Voľby > E-mail. nastavenia > Automatický výber > Výber nadpisov > Vždy aktívny alebo Len v dom. sieti a definujte, kedy a ako často sa majú preberať nové správy.

Nastavenie aplikácie na automatický príjem e-mailov môže viesť k prenosu veľkého množstva dát cez sieť vášho poskytovateľa služieb. Informujte sa u svojho poskytovateľa služieb o poplatkoch za prenos dát.

### Vymazávanie e-mailových správ

Ak chcete vymazať obsah e-mailovej správy z telefónu, ale chcete správu ponechať vo vzdialenej schránke, vyberte položku Voľby > Vymazať. V dialógovom okne Vymazať správu z: vyberte položku Len telefón.

Telefón zrkadlí hlavičky e-mailových správ vo vzdialenej schránke. Takže aj keď vymažete obsah správy, hlavička e-mailu v telefóne zostane. Ak chcete odstrániť aj hlavičku, musíte najskôr vymazať e-mailovú správu zo vzdialenej schránky a potom sa telefónom pripojiť ku vzdialenej schránke, aby sa stav aktualizoval.

Ak chcete e-mail vymazať z telefónu i zo vzdialenej schránky, vyberte položku Voľby > Vymazať. V dialógovom okne Vymazať správu z: vyberte položku Telefón a server.

Ak ste v režime offline, e-mail sa najskôr vymaže z telefónu. Počas nasledujúceho spojenia so vzdialenou schránkou sa automaticky vymaže aj zo vzdialenej schránky. Ak používate protokol POP3, správy označené ako vymazané sa vymažú až po ukončení spojenia so vzdialenou schránkou.

Ak chcete zrušiť vymazanie e-mailovej správy z telefónu a servera, prejdite na e-mailovú správu označenú na vymazanie pri nasledujúcom spojení (
) a vyberte položku Voľby > Obnoviť.

### Odpojenie od poštovej schránky

Keď ste online a chcete ukončiť paketové dátové spojenie so vzdialenou schránkou, vyberte položku Voľby > Odpojiť.

## Prezeranie správ na karte SIM

Skôr ako si budete môcť prezrieť správy na karte SIM, musíte ich najprv skopírovať do zložky vo svojom prístroji.

- 1 V hlavnom okne aplikácie Správy vyberte položku Voľby > SIM správy.
- 2 Vyberte položku Voľby > Označiť/Neoznačiť > Označiť alebo Označiť všetky a označte požadované správy.
- 3 Vyberte položku Voľby > Kopírovať. Otvorí sa zoznam zložiek.
- 4 Kopírovanie sa začne, keď vyberiete niektorú zložku a položku OK. Ak si chcete prezrieť správy, otvorte zložku.

## Nastavenia správ

Vyplňte všetky polia označené textom Musí sa zadať alebo červenou hviezdičkou. Riaďte sa pokynmi poskytovateľa služieb. Nastavenia môžete od poskytovateľa služieb prevziať aj v konfiguračnej správe.

Poskytovateľ služieb môže na vašom prístroji vopred nastaviť niektoré alebo všetky centrá správ alebo miesta prístupu. Takéto nastavenia možno nebudete môcť meniť, vytvárať, upravovať alebo odstraňovať.

### Textové správy

Stlačte tlačidlo 🚱 a vyberte položku Správy. Vyberte položku Voľby > Nastavenia > Text. správa a niektorú z nasledujúcich možností:

**Centrá správ** – zobrazí sa zoznam všetkých definovaných centier textových správ.

Kódovanie znakov – ak chcete použiť konverziu znakov do iného kódovacieho systému, ak je táto možnosť dostupná, vyberte položku Redukovaná podpora.

**Použité centrum spr.** – vyberte, ktoré centrum správ sa používa na odosielanie textových správ.

Prijať výpis – môžete si od siete vyžiadať zasielanie potvrdení o doručení správ (služba siete).

Platnosť správy – nastavte, ako dlho sa bude centrum správ pokúšať doručiť vaše správy, ak sa prvý pokus nepodarí (služba siete). Ak adresáta nemožno dosiahnuť počas doby platnosti správy, správa sa v centre správ vymaže.

Správa poslaná ako – upravte túto voľbu, iba ak máte istotu, že centrum správ dokáže konvertovať textové správy na tieto alternatívne formáty. Obráťte sa na poskytovateľa služieb.

Prednostné spojenie – vyberte spojenie použité na odosielanie textových správ: sieť GSM alebo paketové dáta, ak ich sieť podporuje. Pozrite časť "Spojenie", str. 118.

To isté centrum odp. – vyberte, či sa má odpoveď poslať cez to isté centrum správ (služba siete).

#### Multimediálne správy

Stlačte tlačidlo 🚱 a vyberte položku Správy > Voľby > Nastavenia > Multimediálna správa a niektorú z nasledujúcich možností:

Veľkosť snímky – definujte veľkosť snímky v multimediálnej správe: Pôvodná (zobrazí sa, iba ak je položka Režim tvorby MMS nastavená na možnosť Riadený, Voľný), Malá alebo Veľká. Režim tvorby MMS – ak vyberiete položku Riadený, telefón vás upozorní, ak sa pokúsite poslať správu, ktorú príjemca nemusí podporovať. Ak vyberiete položku Obmedzený, telefón vám nedovolí odosielať správy, ktoré nie sú podporované.

**Použité miesto príst.** – vyberte, ktoré miesto prístupu sa bude prednostne používať na vytvorenie spojenia s centrom multimediálnych správ.

Výber multimédií – vyberte spôsob prijímania multimediálnych správ. Ak chcete v domácej sieti prijímať multimediálne správy automaticky, vyberte položku Aut. v domácej sieti. Mimo domácej siete môžete dostať oznámenie, že si v centre multimediálnych správ môžete prevziať novú správu.

Keď sa nachádzate mimo domácej siete, môže byť odosielanie a prijímanie multimediálnych správ drahšie.

Ak vyberiete položku Výber multimédií > Vždy automaticky, váš prístroj automaticky vytvorí paketové dátové spojenie a prevezme správu bez ohľadu na to, či sa nachádzate v domácej sieti alebo mimo nej.

**Povoliť anon. správy** – vyberte, či chcete prijímať správy od anonymného odosielateľa.

Prijať reklamu – definujte, či chcete prijímať reklamné multimediálne správy.

Prijať výpis – vyberte, či sa má v denníku zobrazovať stav odoslaných správ (služba siete). Je možné, že nebudete môcť prijať výpis o doručení multimediálnej správy odoslanej na e-mailovú adresu.

**Odoprieť poslať výpis** – zvoľte, či sa má zabrániť posielaniu výpisov o doručení prijatých multimediálnych správ z prístroja.

Platnosť správy – nastavte, ako dlho sa bude centrum správ pokúšať doručiť vaše správy, ak sa prvý pokus nepodarí (služba siete). Ak adresáta nemožno dosiahnuť počas doby platnosti správy, správa sa v centre správ vymaže.

#### E-mail

Stlačte tlačidlo () a vyberte položku Správy > Voľby > Nastavenia > E-mail a niektorú z nasledujúcich možností:

Schránky – vyberte požadovanú schránku, ak chcete upraviť niektoré z nasledujúcich nastavení: Nastavenia spojenia, Nastavenia užívateľa, Nastavenia výberu a Automatický výber.

Použitá schránka – vyberte schránku, ktorá sa bude používať na odosielanie e-mailov.

Ak chcete vytvoriť novú schránku, v hlavnom okne schránky vyberte položku Voľby > Nová schránka.

#### Nastavenia spojenia

Ak chcete upraviť nastavenia pre prijaté e-maily, vyberte položku Prichádzajúci e-mail a niektorú z nasledujúcich možností:

Meno užívateľa – zadajte používateľské meno, ktoré ste dostali od poskytovateľa služieb.

Heslo – zadajte svoje heslo. Ak nevyplníte toto pole, pri pokuse o pripojenie ku vzdialenej schránke vás telefón vyzve, aby ste zadali heslo.

Server prijat. e-mailov – zadajte adresu IP alebo hostiteľské meno poštového servera, ktorý prijíma vašu elektronickú poštu.

Použité miesto príst. – vyberte miesto prístupu na internet. Pozrite časť "Spojenie", str. 118.

Názov schránky – zadajte názov schránky.

Typ schránky – definujte e-mailový protokol pre vzdialenú schránku podľa odporúčania poskytovateľa služieb. Vybrať môžete POP3 alebo IMAP4. Toto nastavenie možno zvoliť iba raz a po uložení alebo odchode z nastavení poštovej schránky ho už nebudete môcť zmeniť. Ak používate protokol POP3, e-mailové správy sa v režime online automaticky neaktualizujú. Ak si chcete prezrieť najnovšie e-mailové správy, musíte sa odpojiť a potom vytvoriť nové spojenie so schránkou. Ochrana (porty) – vyberte bezpečnostnú voľbu používanú na zabezpečenie spojenia so vzdialenou schránkou.

Port – definujte port pre vytvorenie spojenia.

APOP ochranný login (iba pre POP3) – použite pre protokol POP3, ak chcete, aby sa pri pripájaní ku schránke šifrovali heslá, odosielané na vzdialený server.

Ak chcete upraviť nastavenia pre odosielané e-maily, vyberte položku Odchádzajúci e-mail a niektorú z nasledujúcich možností:

Moja e-mail. adresa – zadajte e-mailovú adresu, ktorú ste dostali od poskytovateľa služieb. Na túto adresu sa budú posielať odpovede na správy.

Server odosl. e-mailov – zadajte adresu IP alebo hostiteľské meno poštového servera, ktorý odosiela vašu elektronickú poštu. Môže sa stať, že budete môcť použiť iba server odchádzajúcej pošty poskytovateľa služieb. Podrobnejšie informácie získate u svojho poskytovateľa služieb.

Použité miesto príst. – vyberte miesto prístupu na internet. Pozrite časť "Spojenie", str. 118.

Nastavenia Meno užívateľa, Heslo, Ochrana (porty) a Port majú podobný význam ako nastavenia Prichádzajúci e-mail.

#### Nastavenia užívateľa

Moje meno – zadajte svoje meno. Vaše meno sa zobrazí namiesto e-mailovej adresy v zariadení príjemcu, ak príjemcovo zariadenie túto možnosť podporuje.

Poslať správu – definujte spôsob odosielania e-mailov z prístroja. Ak chcete, aby sa prístroj po výbere položky Poslať správu okamžite spojil s poštovou schránkou, vyberte položku Okamžite. Ak vyberiete položku Pri ďalšom spoj., e-mail sa odošle pri nasledujúcom spojení so vzdialenou schránkou.

Poslať kópiu sebe – zvoľte, či sa má uložiť kópia e-mailu do vašej vzdialenej schránky s adresou uvedenou v nastavení Moja e-mail. adresa.

Pridať podpis – zvoľte, či sa má k vašim e-mailom pripájať podpis.

Hlás. nového e-mailu – zvoľte, či vás prístroj má po prijatí nového e-mailu do schránky upozorniť zvukovým signálom a správou na displeji.

Predvol. kódovanie – vyberte kódovanie podľa jazyka.

#### Nastavenia výberu

E-mail na vybratie – definujte, ktoré časti e-mailových správ sa majú preberať: Len nadpisy, Limit veľk. alebo Správy a prílohy.

Počet vybratých – definujte, koľko nových e-mailových správ sa preberie do schránky.

Cesta zložky IMAP4 (iba pre IMAP4) – definujte cestu k vyžiadaným zložkám.

Vyžiadanie zložiek (iba pre IMAP4) – vyžiadajte si ďalšie zložky vo vzdialenej schránke, aby ste aj z nich mohli preberať obsah.

#### Automatický výber

Výber nadpisov – zvoľte, či má prístroj automaticky preberať nové e-maily. Môžete definovať, kedy a ako často sa správy preberajú.

Nastavenie aplikácie na automatický príjem e-mailov môže viesť k prenosu veľkého množstva dát cez sieť vášho poskytovateľa služieb. Informujte sa u svojho poskytovateľa služieb o poplatkoch za prenos dát.

### Správy internetových služieb

Stlačte tlačidlo *G* a vyberte položku Správy > Voľby > Nastavenia > Servisná správa. Vyberte, či chcete prijímať správy služieb. Ak chcete, aby prístroj po prijatí správy od služby automaticky otvoril prehliadač a pripojil sa na sieť a prevzal inzerovaný obsah, vyberte položku Načítať správy > Automaticky.

#### Celulárne vysielanie

O dostupných témach a ich číslach sa informujte u poskytovateľa služby. Stlačte tlačidlo *G* a vyberte položku Správy > Voľby > Nastavenia > Celulárne vysielanie a niektorú z nasledujúcich možností:

Príjem – vyberte, či sa majú prijímať správy celulárneho vysielania.

Jazyk – vyberte jazyky, v ktorých sa majú správy prijímať: Všetky, Zvolený alebo Iný.

Detekcia tém – zvoľte, či má prístroj automaticky vyhľadávať čísla nových tém a ukladať ich do zoznamu tém ako nové témy s číslom ale bez názvu.

#### Iné nastavenia

Stlačte tlačidlo () a vyberte položku Správy > Voľby > Nastavenia > Iné a niektorú z nasledujúcich možností:

Uložiť odosl. správy – vyberte, či sa do zložky Poslané majú ukladať kópie odoslaných textových správ, multimediálnych správ a e-mailov.

Počet uložen. správ – definujte, koľko odoslaných správ zostane vždy uložených v zložke Poslané. Štandardný limit je 20 správ. Po dosiahnutí limitu sa začnú postupne vymazávať najstaršie správy. Použitá pamäť – ak je v prístroji vložená kompatibilná pamäťová karta, výberom položky Pamäť telefónu alebo Pamäťová karta určite, kam sa majú správy ukladať.

# Volanie

## Hovory

Tip. Ak chcete počas hovoru zvýšiť alebo znížiť hlasitosť, stláčajte tlačidlo , resp. . Ak ste nastavili hlasitosť na možnosť Stlmiť, hlasitosť možno upraviť tlačidlami . alebo .

V režime otvoreného vyklápacieho krytu a režime prezerania môžete uskutočňovať hlasové hovory. Pozrite časť "Režimy", str. 12.

- Ak chcete začať hlasový hovor v režime otvoreného vyklápacieho krytu, zadajte v pohotovostnom režime telefónne číslo vrátane medzimestskej predvoľby. Číslice môžete vymazávať stláčaním tlačidla [. Ak voláte do zahraničia, dvoma stlačeniami tlačidla
  - vložte znak + (nahrádza prístupový kód do medzinárodnej siete) a zadajte kód krajiny, medzimestskú predvoľbu (vynechajte počiatočnú nulu) a telefónne číslo.
- 2 Stlačením tlačidla 🕒 číslo zavolajte.
- Stlačením tlačidla 
   alebo zatvorením krytu ukončíte hovor (alebo zrušíte pokus o spojenie).

Stlačenie tlačidla 🔳 vždy ukončí hovor, aj keď je aktívna iná aplikácia.

Ak chcete zavolať na číslo z adresára Kontakty, stlačte tlačidlo *§* a vyberte položku Kontakty. Prejdite na požadované meno alebo zadajte prvé písmená mena do vyhľadávacieho poľa. Zobrazia sa vyhovujúce kontakty. Vybranému kontaktu zavoláte stlačením tlačidla <u></u>. Vyberte typ volania Hovor.

Skôr ako budete môcť týmto spôsobom uskutočniť hovor, musíte skopírovať obsah z karty SIM do adresára Kontakty. Pozrite časť "Kopírovanie kontaktov", str. 75.

Odkazovú schránku (služba siete) zavoláte stlačením a podržaním tlačidla **1** v pohotovostnom režime. Pozrite tiež časť "Presmerovanie", str. 125.

\$\$\frac{1}{2}\$\frac{1}{2}\$ Tip. Ak chcete zmeniť číslo odkazovej schránky, stlačte tlačidlo \$\$\frac{1}{2}\$ a vyberte položku Nástroje > Odkazy > Voľby > Zmeniť číslo. Zadajte číslo (ktoré ste dostali od poskytovateľa služieb) a vyberte položku OK.

Ak chcete v pohotovostnom režime zavolať na niektoré z posledných volaných čísel, stlačte tlačidlo **L**. Prejdite na požadované číslo a stlačením tlačidla **L** ho zavolajte.

### Konferenčný hovor

- 1 Zavolajte prvému účastníkovi.
- 2 Ak chcete zavolať ďalšieho účastníka, vyberte položku Voľby > Nový hovor. Prvý hovor sa automaticky podrží.
- 3 Keď sa nový účastník prihlási, prvého účastníka zapojte do konferenčného hovoru výberom položky Voľby > Konferenčný.

Ak chcete do hovoru zapojiť ďalšieho účastníka, opakujte krok 2 a vyberte položku Voľby > Konferenčný > Pridať do konferen. Telefón podporuje konferenčné hovory najviac medzi šiestimi účastníkmi vrátane vás.

Ak sa chcete dôverne pozhovárať s niektorým účastníkom, vyberte položku Voľby > Konferenčný > Súkromne. Vyberte požadovaného účastníka a potom položku Súkromie. Konferenčný hovor sa v telefóne podrží. Ďalší účastníci môžu v konferenčnom hovore pokračovať. Keď skončíte súkromný rozhovor, môžete sa vrátiť do konferenčného hovoru. Vyberte položku Voľby > Pridať do konferen..

Ak chcete niektorého účastníka z hovoru vyradiť, vyberte položku Voľby > Konferenčný > Vyradiť účastníka, prejdite na príslušného účastníka a vyberte položku Vyraď.

Aktívny konferenčný hovor ukončíte stlačením tlačidla **⊒**.

### Rýchla voľba telefónneho čísla

Ak chcete aktivovať rýchlu voľbu, stlačte tlačidlo *§* a vyberte položku Nástroje > Nastaven. > Hovor > Rýchla voľba > Zapnutá.

Ak chcete priradiť telefónne číslo niektorému tlačidlu rýchlej voľby (2 - 9), stlačte tlačidlo 3 a vyberte položku Nástroje > Rýchla voľ.. Prejdite na tlačidlo, ktorému chcete priradiť telefónne číslo, a vyberte položku Voľby > Prideľ. Tlačidlo 1 je vyhradené pre odkazovú schránku.

Pri volaní v pohotovostnom režime stlačte požadované tlačidlo rýchlej voľby a tlačidlo 🕒.

### Hlasová voľba

Telefón podporuje rozšírené hlasové povely. Rozšírené hlasové povely nezávisia od hlasu hovoriaceho, a preto si používateľ vopred nenahráva hlasové menovky. Telefón vytvorí hlasovú menovku pre jednotlivé položky kontaktov a porovná ich s vysloveným hlasovým pokynom. Rozpoznávanie hlasom v telefóne sa prispôsobuje hlasu hlavného používateľa, aby bolo možné hlasové povely ľahšie rozoznať.

Hlasová menovka kontaktu je meno alebo prezývka uložená na karte kontaktu. Ak si chcete vypočuť

syntetizovanú hlasovú menovku, otvorte kartu kontaktu a vyberte položku Voľby > Prehrať hlas. voľbu.

#### Volanie pomocou hlasovej voľby

Poznámka. Používanie hlasových menoviek môže byť problematické napríklad v hlučnom prostredí alebo v tiesni, preto by ste sa nikdy nemali spoliehať výlučne na voľbu hlasom.

Pri používaní hlasovej voľby sa reproduktor nepoužíva. Keď vyslovujete hlasovú menovku, držte telefón v malej vzdialenosti od tváre.

- 2 Ozve sa krátky zvukový signál a zobrazí sa výzva Teraz hovorte. Zreteľne vyslovte meno alebo prezývku uloženú na karte kontaktu.
- 3 Telefón prehrá syntetizovanú hlasovú menovku rozpoznaného kontaktu v zvolenom jazyku telefónu a zobrazí meno a číslo. Po uplynutí 2,5 sekundy telefón vytočí číslo.

Ak nebol rozpoznaný kontakt správny a chcete si prezrieť zoznam ďalších rozpoznaných kontaktov, vyberte položku Ďalej. Ak chcete hlasovú voľbu zrušiť, vyberte položku Skonči. Ak je pri jednom mene uložených viacero čísel, telefón vyberie predvolené číslo, ak bolo nastavené. V opačnom prípade telefón vyberie prvé dostupné číslo z nasledujúcich možností: Mobil, Mobil (domov), Mobil (práca), Telefón, Telefón (domov) a Telefón (práca).

## Videohovory

V režime otvoreného vyklápacieho krytu a režime prezerania môžete uskutočňovať videohovory. Pozrite časť "Režimy", str. 12.

Pre videohovory prostredníctvom súpravy hands-free použite režim prezerania.

Počas videohovoru vidíte vy i váš partner obojsmerný videoprenos v reálnom čase. Živý videozáznam alebo videozáznam zachytený fotoaparátom telefónu sa bude zobrazovať vášmu partnerovi vo videohovore.

Skôr ako budete môcť uskutočniť videohovor, musíte mať kartu USIM a nachádzať sa v oblasti pokrytej signálom siete UMTS. O dostupnosti a možnostiach aktivácie služby videohovorov sa informujte u poskytovateľa služieb. Videohovor možno uskutočniť iba medzi dvoma účastníkmi. Videohovor môžete viesť s partnerom, ktorý má kompatibilný mobilný telefón, alebo s klientom služby ISDN. Videohovory nemôžu prebiehať v čase, keď prebiehajú iné hlasové, video- alebo dátové prenosy.

#### Ikony:

Odmietli ste odosielať video z telefónu. Namiesto videa môžete vysielať statický obrázok, pozrite časť "Nastvenia hovoru", str. 117.

- Ak chcete začať videohovor v režime otvoreného vyklápacieho krytu, zadajte v pohotovostnom režime telefónne číslo alebo prejdite do adresára Kontakty a vyberte požadovaný kontakt.
- 2 Vyberte položku Voľby > Videohovor.

Ak chcete uskutočniť videohovor prostredníctvom súpravy hands-free, aktivujte režim prezerania, keď príjemca prijme hovor.

Spojenie videohovoru si vyžaduje istý čas. Zobrazí sa správa Čaká sa na videosnímku. Ak sa hovor nepodarilo spojiť (napríklad ak sieť nepodporuje videohovory alebo zariadenie účastníka nie je kompatibilné), telefón sa spýta, či si namiesto toho prajete uskutočniť telefonický hovor alebo odoslať správu.

Videohovor je aktívny, keď vidíte dva videoobrazy a cez reproduktor počujete zvuk. Príjemca videohovoru môže odmietnuť odosielanie videa (2006). V takom prípade uvidíte statický obraz alebo sivé pozadie.

Sight Tip. Ak chcete počas hovoru zvýšiť alebo znížiť hlasitosť, stláčajte tlačidlo i alebo .

Ak chcete prepínať medzi zobrazením videa a prehrávaním samotného zvuku, vyberte položku Zapnúť, Vypnúť > Posielanie videa, Posielanie audia alebo Posielanie audia/videa.

Ak chcete zmeniť zväčšenie vlastného obrázka, vyberte položku Priblížiť alebo Oddialiť. Indikátor priblíženia sa zobrazuje v hornej časti displeja.

Ak chcete zmeniť umiestnenie odoslaných a prijatých videosnímok na displeji, vyberte položku Zmeniť sled snímok.

Aj keď počas videohovoru odmietnete odosielanie videa, hovor bude účtovaný ako videohovor. Informujte sa o cenách u poskytovateľa služieb.

Videohovor ukončíte stlačením tlačidla 🤳.

## Zdieľanie videa

Ak chcete počas hovoru poslať živé video alebo videoklip z mobilného telefónu na iný kompatibilný mobilný prístroj, použite aplikáciu Zdieľ. videa (služba siete). Jednoducho pozvite účastníka hovoru, aby si pozrel živé video alebo videoklip, ktorý chcete zdieľať. Keď účastník prijme pozvanie a vy aktivujete správny režim, zdieľanie sa automaticky spustí. Pozrite časť "Zdieľanie videa", str. 68.

### Požiadavky na zdieľanie videa

Keďže aplikácia Zdieľ. videa vyžaduje pripojenie v sieti 3G UMTS, možnosť používať aplikáciu Zdieľ. videa závisí od dostupnosti siete 3G. Ak máte otázky týkajúce sa dostupnosti siete a poplatkov za používanie tejto aplikácie, kontaktujte poskytovateľa služby. Ak chcete používať aplikáciu Zdieľ. videa, musíte:

- Zabezpečiť, aby bola aplikácia Zdieľ. videa nainštalovaná v telefóne Nokia N93.
- Zabezpečiť, aby bol telefón nastavený na spojenie od účastníka k účastníkovi. Pozrite časť "Nastavenia", str. 67.
- Zabezpečiť aktívne pripojenie v sieti UMTS a pokrytie sieťou UMTS. Pozrite časť "Nastavenia", str. 67. Ak začnete zdieľanie na mieste s pokrytím sieťou UMTS a dôjde k zmene na sieť GSM, zdieľanie sa preruší, ale hovor naďalej prebieha.
- Zabezpečiť, aby odosielateľ aj príjemca boli registrovaní v sieti UMTS. Ak pozvete zdieľať video účastníka, ktorý má vypnutý telefón alebo je mimo dosahu pokrytia siete UMTS, nevie o odoslaní pozvania. Dostanete chybovú správu, že príjemca nemôže prijať pozvanie.

### Nastavenia

#### Nastavenia spojenia od účastníka k účastníkovi

Spojenie od účastníka k účastníkovi je tiež známe ako spojenie SIP (protokol vytvorenia spojenia). Nastavenia profilu SIP sa musia v telefóne nakonfigurovať pred prvým použitím aplikácie Zdieľ. videa. Nastavenie profilu SIP umožňuje vytvoriť živé spojenie od účastníka k účastníkovi s iným kompatibilným telefónom. Ak chcete zdieľať video, musíte tiež vytvoriť profil SIP.

Požiadajte poskytovateľa služby o nastavenia profilu SIP a uložte ich v telefóne. Poskytovateľ služieb môže nastavenia poslať bezdrôtovo.

Ak poznáte adresu SIP príjemcu, môžete ju zadať na kartu príslušného kontaktu. V hlavnom menu telefónu otvorte adresár Kontakty a otvorte kartu kontaktu (alebo kontaktu vytvorte novú kartu). Vyberte položku Voľby > Pridať detail > SIP. Zadajte adresu SIP vo formáte sip:menopouzivatela@nazovdomeny (namiesto názvu domény možno použiť adresu IP).

#### Nastavenia spojenia UMTS

Ak chcete nastaviť spojenie UMTS, postupujte takto:

 Uzatvorte s poskytovateľom služby dohodu o používaní siete UMTS.  Zabezpečte, aby boli nastavenia miesta prístupu UMTS správne nakonfigurované. Pozrite tiež časť "Spojenie", str. 118.

### Zdieľanie videa

Ak chcete zdieľať video, príjemca si musí nainštalovať aplikáciu Zdieľ. videa a konfigurovať potrebné nastavenia v mobilnom prístroji. Príjemca i vy musíte byť zaregistrovaní v službe ešte pred spustením zdieľania.

Ak chcete prijímať pozvania na zdieľanie videa, musíte byť zaregistrovaní v službe, mať aktívne pripojenie k sieti UMTS a byť v dosahu pokrytia siete UMTS.

#### Živé video

- Keď je hovor aktívny, vyberte položku Voľby > Zdieľať video > Naživo.
- 2 Prístroj odošle pozvanie na adresu SIP, ktorú ste pridali na kartu kontaktu účastníka.

Ak má príjemca v karte kontaktu niekoľko adries SIP, vyberte adresu SIP, na ktorú chcete odoslať pozvanie, a ak chcete pozvanie odoslať, vyberte položku Zvoľ. Ak nie je adresa SIP príjemcu k dispozícii, zadajte ju. Ak chcete poslať pozvanie, vyberte položku OK.

3 Keď účastník prijme pozvanie, zdieľanie sa automaticky spustí.

Reproduktor je aktívny. Počas zdieľania živého videa môžete v hovore pokračovať použitím kompatibilného headsetu.

- 4 Ak chcete zdieľanie prerušiť, vyberte položku Preruš. Ak chcete v zdieľaní pokračovať, vyberte položku Pokračuj.
- 5 Ak chcete zdieľanie ukončiť, vyberte položku Stop. Hovor ukončíte stlačením tlačidla **⊒**.

#### Videoklip

Keď je hovor aktívny, vyberte položku Voľby > Zdieľať video > Klip.

Otvorí sa zoznam videoklipov.

- 2 Vyberte videoklip, ktorý chcete zdieľať. Otvorí sa okno ukážky. Ak si chcete pozrieť ukážku klipu, vyberte položku Voľby > Prehraj.
- **3** Vyberte položku Voľby > Pozvi.

Pred samotným zdieľaním videoklipu ho musíte konvertovať na vhodný formát. Zobrazí sa správa Zdieľanie si vyžaduje konverziu klipu. Pokračovať?. Vyberte položku OK.

Prístroj odošle pozvanie na adresu SIP, ktorú ste pridali na kartu kontaktu účastníka.

Ak má príjemca v karte kontaktu niekoľko adries SIP, vyberte adresu SIP, na ktorú chcete odoslať pozvanie, a ak chcete pozvanie odoslať, vyberte položku Zvoľ. Ak nie je adresa SIP príjemcu k dispozícii, zadajte ju. Ak chcete poslať pozvanie, vyberte položku OK.

- 4 Keď účastník prijme pozvanie, zdieľanie sa automaticky spustí.
- 5 Ak chcete zdieľanie prerušiť, vyberte položku Preruš. Ak chcete v zdieľaní pokračovať, vyberte položku Voľby > Pokračuj.
- 6 Ak chcete zdieľanie ukončiť, vyberte položku Stop. Hovor ukončíte stlačením tlačidla →.

### Prijatie pozvania

Ak vám niekto pošle pozvanie na zdieľanie, v správe s pozvaním sa zobrazí nemo alebo adresa SIP odosielateľa. Ak nemáte telefón nastavený na možnosť Tichý, pri prijatí pozvania zvoní.

Ak vám niekto pošle pozvanie a ste mimo dosahu pokrytia siete UMTS, nebudete vedieť o prijatí pozvania.

Po prijatí pozvania môžete vybrať niektorú z nasledujúcich možností:

Prijmi – ak chcete spustiť zdieľanie. Ak chce odosielateľ zdieľať živé video, aktivujte režim prezerania.

Odmietnuť – ak chcete pozvanie odmietnuť. Odosielateľ dostane správu o odmietnutí pozvania. Na odmietnutie zdieľania a ukončenie hovoru môžete použiť aj tlačidlo 🗳.

Ak chcete zdieľanie ukončiť, vyberte položku Stop. Ak zdieľate videoklip, vyberte položku Ukončiť. Zobrazí sa správa Zdieľanie videa ukončené.

## Prijatie a odmietnutie hovoru

Stlačením tlačidla **L** prijmete hovor v režime otvoreného vyklápacieho krytu. Ak je funkcia Príjem ľub. tlačidlom nastavená na možnosť Zapnutý a ste v režime zatvoreného vyklápacieho krytu, hovor prijmete automaticky otvorením krytu. Prípadne otvorte kryt a stlačte tlačidlo **L**.

Ak prichádza hovor a chcete vypnúť zvonenie telefónu, vyberte položku Tichý.

Tip. Ak je k telefónu pripojený kompatibilný headset, môžete hovor prijať a ukončiť stlačením tlačidla headsetu.

Ak nechcete prijať hovor v režime otvoreného vyklápacieho krytu, odmietnite ho tlačidlom J. Volajúcemu sa ozve obsadzovací tón. Ak ste aktivovali funkciu Presmerov. > Ak je obsadené, odmietnutý hovor sa zároveň presmeruje. Pozrite časť "Presmerovanie", str. 125.

Keď odmietnete prichádzajúci hovor v režime otvoreného vyklápacieho krytu, môžete volajúcemu odoslať textovú správu s informáciou, prečo ste hovor nemohli prijať.

Vyberte položku Voľby > Pošli SMS. Pred odoslaním môžete text upraviť. Ak chcete nastaviť túto možnosť a napísať štandardnú textovú správu, pozrite časť "Nastvenia hovoru", str. 117.

#### Prijatie a odmietnutie videohovoru

Keď prichádza videohovor, zobrazí sa ikona 🔏 .

Stlačením tlačidla **L** prijmete videohovor v režime otvoreného vyklápacieho krytu.

Ak chcete spustiť odosielanie videa, aktivujte režim prezerania a volajúcemu sa zobrazí živý videozáznam, nahratý videoklip alebo snímka zachytená fotoaparátom telefónu. Ak chcete poslať živý videozáznam, otočte fotoaparát smerom, odkiaľ chcete videozáznam posielať. Ak neaktivujete režim prezerania, odosielanie videa nie je možné, ale stále môžete druhú osobu počuť. Namiesto videa uvidíte sivý obraz. Ak chcete tento sivý obraz nahradiť statickým obrázkom, pozrite časť "Nastvenia hovoru", Sním. pre videohovor, str. 117.

Aj keď počas videohovoru odmietnete odosielanie videa, hovor bude účtovaný ako videohovor. Informujte sa o cenách u poskytovateľa služieb. Ak chcete videohovor ukončiť, v režime prezerania alebo v režime otvoreného vyklápacieho krytu stlačte tlačidlo  $\checkmark$ .

## Čakajúci hovor (služba siete)

Ak máte aktivovanú službu Čakajúci hovor v menu Nástroje > Nastavenia > Hovor > Čakajúci hovor, môžete prijať hovor aj počas iného prebiehajúceho hovoru.

Čakajúci hovor prevezmete stlačením tlačidla 🕒. Prvý hovor sa podrží.

Medzi oboma hovormi môžete prepínať výberom položky Vymeň. Ak chcete prepojiť prichádzajúci alebo podržaný hovor s aktívnym hovorom a od oboch hovorov sa odpojiť, vyberte položku Voľby > Prepojiť. Aktívny hovor ukončíte stlačením tlačidla J. Ak chcete ukončiť oba hovory, vyberte položku Voľby > Ukončiť vš. hovory.

## Voľby počas hlasového hovoru

Mnohé voľby, ktoré môžete využiť počas hlasového hovoru, sú službami siete. Ak počas hovoru vyberiete položku Voľby, získate prístup k niektorým z nasledujúcich volieb:

Zameniť – umožňuje ukončiť aktívny hovor a namiesto neho prevziať čakajúci hovor.

Poslať MMS (iba v sieťach UMTS) – svojmu partnerovi v rozhovore môžete poslať obrázok alebo video

v multimediálnej správe. Pred odoslaním môžete správu upraviť a zmeniť adresáta. Stlačením tlačidla **L** odošlete súbor na kompatibilné zariadenie.

Poslať DTMF – používa sa na vysielanie reťazcov tónov DTMF, napríklad hesiel. Zadajte reťazec DTMF alebo ho vyhľadajte v adresári Kontakty. Ak chcete vložiť znak čakania (w) alebo znak pauzy (p), opakovane stláčajte tlačidlo \* . Ak chcete tóny odoslať, vyberte položku OK.

☆ Tip. Tóny DTMF môžete pridať do polí Telefónne číslo alebo DTMF na karte kontaktu.

#### Voľby počas videohovoru

Ak počas videohovoru vyberiete možnosť Voľby, získate prístup k niektorým z nasledujúcich volieb:

Zapnúť alebo Vypnúť (zvuk v režime otvoreného vyklápacieho krytu, video, zvuk alebo oboje v režime prezerania).

Zapnúť handset (ak je pripojený headset s podporou technológie Bluetooth).

Zapnúť handsfree (len režim otvoreného vyklápacieho krytu a ak je pripojený kompatibilný headset s podporou technológie Bluetooth).

Ukončiť aktív. hovor

Zmeniť sled snímok

Priblížiť alebo Oddialiť (len režim prezerania).

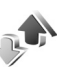

## Denník

### Posledné hovory

Ak si chcete pozrieť zoznam telefónnych čísel neprijatých, prijatých hovorov a volaných čísel, stlačte tlačidlo *{y*} a vyberte položku Moje vlastné > Denník > Posled. hovory. Telefón registruje neprijaté a prijaté hovory, iba ak tieto funkcie podporuje sieť, telefón je zapnutý a nachádza sa v oblasti pokrytia sieťou.

Tip. Keď sa v pohotovostnom režime zobrazí upozornenie na neprijatý hovor, zoznam neprijatých hovorov otvoríte výberom položky Ukáž. Ak chcete zavolať naspäť, prejdite na príslušné číslo alebo meno a stlačte tlačidlo L.

Ak chcete vymazať všetky zoznamy posledných hovorov, v hlavnom okne posledných hovorov vyberte položku Voľby > Zmazať posledné. Ak chcete vymazať jeden z registrov hovorov, otvorte príslušný register a vyberte položku Voľby > Zmazať zoznam. Ak chcete vymazať iba niektorú udalosť, otvorte register, prejdite na vybranú udalosť a stlačte tlačidlo **C**.

#### Trvanie hovory

Ak chcete zobraziť približnú dĺžku prichádzajúcich a odchádzajúcich hovorov, stlačte tlačidlo 🚱 a vyberte položku Moje vlastné > Denník > Trvanie hovoru.

Ak si chcete počas prebiehajúceho hovoru pozrieť trvanie hovoru, vyberte položku Pripojenie > Denník > Voľby > Nastavenia > Ukázať dĺžku hovoru > Áno alebo Nie.

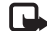

Poznámka. Čas hovoru, ktorý vám bude fakturovať poskytovateľ služieb, môže byť odlišný v dôsledku nastavenia funkcií siete, zaokrúhľovania pri fakturácii ap.

Ak chcete vynulovať počítadlá dĺžky hovorov, vyberte položku Voľby > Vynulovať merače. Potrebujete však blokovací kód. Pozrite časť "Ochrana", "Telefón a SIM", str. 122.

#### Paketové dáta

Ak chcete zistiť objem dát, prijatých a odoslaných počas paketových dátových spojení, stlačte tlačidlo 🚱 a vyberte položku Moje vlastné > Denník > Paketové dáta. Poplatky za paketové dátové spojenia vám môžu byť účtované napríklad podľa množstva odoslaných a prijatých dát.

### Prehľad o všetkých komunikačných udalostiach

Ikony v okne Denník:

- Prichádzaiúce
  - Odchádzajúce

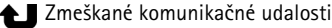

Ak chcete získať prehľad o všetkých hlasových hovoroch, videohovoroch. textových správach a dátových spojeniach, ktoré telefón zaregistroval, stlačte tlačidlo 🚱, vyberte položku Moje vlastné > Denník a stlačením tlačidla 🕞 otvorte hlavný denník. Pri každei komunikačnej udalosti uvidíte

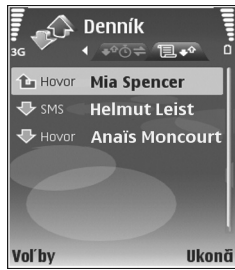

meno odosielateľa alebo prijímateľa, jeho telefónne číslo, meno poskytovateľa služieb alebo miesto prístupu. Hlavný denník môžete filtrovať a zobraziť iba jeden typ udalostí a na základe údajov z denníka môžete vytvárať nové karty kontaktov.

👻 Tip. Ak chcete počas prebiehajúceho hovoru zobraziť na hlavnom displeji trvanie hovoru, vyberte položku Voľby > Nastavenia > Ukázať dĺžku hovoru > Áno.
Tip. Ak chcete zobraziť zoznam odoslaných správ, stlačte tlačidlo () a vyberte položku Správy > Poslané.

Čiastkové udalosti, ako sú textové správy, odoslané vo viacerých častiach a paketové dátové spojenia, sa zaznamenávajú ako jedna komunikačná udalosť. Spojenia s poštovou schránkou, centrom multimediálnych správ alebo internetovými stránkami sa zobrazujú ako paketové dátové spojenia.

Ak chcete denník filtrovať, vyberte položku Voľby > Filter a príslušný filter.

Ak chcete trvalo vymazať celý obsah denníka, register posledných hovorov a výpisy o doručení, vyberte položku Voľby > Zmazať denník. Výberom položky Áno operáciu potvrďte. Individuálne udalosti z denníka odstránite stlačením tlačidla **C**.

Ak chcete nastaviť možnosť Trvanie denníka, vyberte položku Voľby > Nastavenia > Trvanie denníka. Udalosti denníka zostávajú v pamäti prístroja určený počet dní a po ich uplynutí sa automaticky vymažú, aby sa uvoľnila pamäť. Ak vyberiete položku Žiadny denník, nenávratne sa vymaže celý obsah denníka, register posledných hovorov a výpisy o doručení.

Ak si chcete pozrieť detaily komunikačnej udalosti, v okne hlavného denníka prejdite na udalosť a stlačte tlačidlo •. Tip. V okne detailov môžete skopírovať telefónne číslo do schránky výberom položky Voľby > Kopírovať číslo.

Počítadlo paketových dát a merač času spojenia: Ak si chcete pozrieť, koľko kilobajtov dát ste preniesli a ako dlho trvalo príslušné paketové dátové spojenie, prejdite na niektorú vstupnú alebo výstupnú udalosť označenú Paket a vyberte položku Voľby > Zobraziť detaily.

# Kontakty (Telefónny zoznam)

Stlačte tlačidlo 🕼 a vyberte položku Kontakty. V adresári Kontakty môžete na kartu kontaktu pridať osobný tón zvonenia alebo miniatúru. Môžete tiež vytvoriť skupinu, ktorá umožňuje posielať textové správy alebo e-maily viacerým prijímateľom súčasne. Do adresára Kontakty môžete zaradiť aj prijaté kontaktné informácie (vizitky). Pozrite časť "Dáta a nastavenia", str. 54. Kontaktné informácie sa môžu vymieňať iba medzi kompatibilnými zariadeniami.

## Ukladanie mien a čísel

- 1 Vyberte položku Voľby > Nový kontakt.
- Vyplňte polia podľa svojho výberu a vyberte položku Hotovo.

Ak chcete upraviť niektorú kartu kontaktu v menu Kontakty, prejdite na príslušnú kartu a vyberte položku Voľby > Upraviť.

Ipic Tip. Ak chcete vytlačiť kartu kontaktu na kompatibilnej tlačiarni vybavenej základným profilom tlače (BPP – Basic Print Profile) a podporou Bluetooth (napríklad HP Deskjet 450 Mobile Printer alebo HP Photosmart 8150), vyberte položku Voľby > Tlačiť. Ak chcete niektorú kartu kontaktu z adresára Kontakty vymazať, označte ju a stlačte tlačidlo **C**. Ak chcete naraz vymazať niekoľko kariet kontaktov, stlačením tlačidla a kontakty označte a stlačením tlačidla **C** ich vymažte.

Tip. Karty kontaktov môžete dopĺňať a upravovať pomocou aplikácie Nokia Contacts Editor, ktorá je súčasťou balíka Nokia PC Suite.

Ak chcete ku karte kontaktu pridať miniatúrny obrázok, otvorte príslušnú kartu kontaktu a vyberte položku Voľby > Upraviť > Voľby > Pridať miniatúru. Miniatúra sa zobrazí, keď príslušný kontakt zavolá.

- Tip. Rýchla voľba je jednoduchý spôsob volania často používaných čísel. Tlačidlá rýchlej voľby môžete priradiť ôsmim telefónnym číslam. Pozrite časť "Rýchla voľba telefónneho čísla", str. 64.
- Tip. Ak chcete odoslať údaje kontaktu, vyberte kartu, ktorú chcete odoslať. Vyberte položku Voľby > Poslať > Ako textovú správu, Cez multimédiá, Cez Bluetooth alebo Cez infračervené. Pozrite časti "Správy", str. 48 a "Posielanie dát", str. 96.

Ak chcete do skupiny pridať kontakt, vyberte položku Voľby > Pridať do skupiny: (zobrazí sa, iba ak ste vytvorili aspoň jednu skupinu). Pozrite časť "Vytváranie skupín kontaktov", str. 76.

Ak chcete zistiť počet kontaktov, skupín a množstvo dostupnej pamäte v aplikácii Kontakty, vyberte položku Voľby > Info o kontaktoch.

#### Predvolené čísla a adresy

Karte kontaktov možno priradiť predvolené čísla alebo adresy. Keď sa na karte kontaktu nachádza viac čísel alebo adries, môžete mu jednoducho zavolať alebo poslať správu na určité číslo alebo adresu. Predvolené číslo sa tiež používa pri hlasovej voľbe.

- 1 V adresári vyberte požadovaný kontakt a stlačte tlačidlo .
- 2 Vyberte položku Voľby > Predvolené.
- 3 Vyberte predvoľbu, ktorej chcete priradiť číslo alebo adresu, a vyberte položku Prideľ.
- 4 Vyberte číslo a adresu, ktoré chcete nastaviť ako predvolené.

Predvolené číslo a adresa sú na karte kontaktu podčiarknuté.

# Kopírovanie kontaktov

Ak chcete kopírovať mená a čísla z karty SIM do prístroja, stlačte tlačidlo *§* a vyberte položku Kontakty > Voľby > SIM kontakty > SIM adresár. Označte mená, ktoré chcete kopírovať, a vyberte položku Voľby > Kopír. do Kontaktov.

Ak chcete kopírovať kontakty na kartu SIM, stlačte tlačidlo \$\overline{g}\$ a vyberte položku Kontakty. Označte mená, ktoré chcete kopírovať, a vyberte položku Voľby > Kopírovať na SIM alebo Voľby > Kopírovať > Do adresára SIM. Kopírovať možno len polia karty kontaktu podporované kartou SIM.

Tip. Svoje kontakty môžete synchronizovať s kompatibilným osobným počítačom pomocou aplikácií balíka Nokia PC Suite.

#### SIM adresár a služby

O dostupnosti a možnostiach používania služieb karty SIM sa informujte u dodávateľa svojej karty SIM. Môže ním byť poskytovateľ služieb alebo iný dodávateľ.

Ak chcete zobraziť mená a telefónne čísla uložené na karte SIM, stlačte tlačidlo 🎲 a vyberte položku Kontakty > Voľby > SIM kontakty > SIM adresár. V adresári SIM môžete pridať, upraviť alebo kopírovať ku kontaktom čísla a telefonovať. Ak chcete zobraziť zoznam čísel pevného zoznamu, vyberte položku Voľby > SIM kontakty > Kontakty pevn. zozn.. Toto nastavenie sa zobrazí, iba ak ho podporuje karta SIM.

Ak chcete obmedziť hovory z telefónu na vybraté telefónne čísla, vyberte položku Voľby > Zapnúť pevný zozn.. Ak chcete do pevného zoznamu pridať nové čísla, vyberte položku Voľby > Nový SIM kontakt. Tieto funkcie vyžadujú kód PIN2.

Keď používate funkciu Pevný zoznam, nie sú možné žiadne paketové dátové spojenia okrem spojení na odosielanie textových správ cez paketové dátové spojenie. V tomto prípade musia byť telefónne číslo centra správ a číslo adresáta zaradené do pevného zoznamu.

Aj keď je aktivovaný pevný zoznam, možno volať na oficiálne tiesňové číslo naprogramované v prístroji.

# Prideľovanie tónov zvonenia kontaktom

Keď vám kontakt alebo člen skupiny zavolá, telefón bude zvoniť vybraným tónom zvonenia (ak sa spolu s volaním vyšle telefónne číslo volajúceho a váš telefón ho spozná).

 Stlačením tlačidla 
 otvorte kartu kontaktu alebo prejdite do zoznamu skupín a vyberte skupinu kontaktov.

- 2 Vyberte položku Voľby > Tón zvonenia. Otvorí sa zoznam tónov zvonenia.
- 3 Zvoľte tón zvonenia, ktorý chcete použiť pre príslušný kontakt alebo vybranú skupinu.

Ak chcete nastavenie tónu zvonenia zrušiť, zo zoznamu tónov zvonenia vyberte položku Predvolený tón.

## Vytváranie skupín kontaktov

- 1 V adresári Kontakty otvorte stlačením tlačidla <a>C</a> zoznam skupín.
- 2 Vyberte položku Voľby > Nová skupina.
- **3** Napíšte názov skupiny alebo použite predvolený názov Skupina %N a vyberte položku OK.
- 4 Otvorte skupinu a vyberte položku Voľby > Pridať členov.
- 5 Prejdite na niektorý kontakt a stlačením tlačidla ho označte. Ak chcete do skupiny zaradiť viac členov naraz, označte všetky kontakty, ktoré chcete zaradiť do skupiny.
- 6 Ak chcete kontakty zaradiť do skupiny, vyberte položku OK.

Ak chcete skupinu premenovať, vyberte položku Voľby > Premenovať, zadajte nový názov a vyberte položku OK.

#### Odstraňovanie členov zo skupiny

- 1 V zozname skupín otvorte skupinu, ktorú chcete upraviť.
- 2 Prejdite na požadovaný kontakt a vyberte položku Voľby > Vymazať zo skupiny.
- 3 Výberom položky Áno kontakt odstránite zo skupiny.
- Tip. Ak chcete zistiť, do ktorých skupín kontakt patrí, prejdite na príslušný kontakt a vyberte položku Voľby > Patrí do skupín.

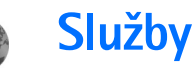

Rozliční poskytovatelia služieb vystavujú stránky určené špeciálne pre mobilné zariadenia. Tieto stránky používajú jazyk WML (Wireless Markup Language), XHTML (Extensible Hypertext Markup Language) alebo HTML (Hypertext Markup Language).

O dostupnosti služieb, cenách a tarifách sa informujte u poskytovateľa služieb. Poskytovatelia služieb vás tiež poučia, ako ich služby používať.

Stlačte tlačidlo 🚱 a vyberte položku Služby.

⇒ Skratka. Ak sa chcete pripojiť, v pohotovostnom režime stlačte a podržte tlačidlo 0.

## Miesto prístupu na web

Ak chcete pristupovať k stránkam, potrebujete nastavenia webovej služby pre stránky, ktoré chcete používať. Tieto nastavenia môžete dostať v špeciálnej textovej správe od poskytovateľa služieb, ktorý ponúka danú webovú stránku. Pozrite časť "Dáta a nastavenia", str. 54. Ďalšie informácie si vyžiadajte od svojho poskytovateľa služieb.

☆ Tip. Nastavenia môžu byť k dispozícii na internetovej stránke poskytovateľa služieb.

#### Manuálne zadanie nastavení

- 1 Stlačte tlačidlo (j), vyberte položku Nástroje > Nastaven. > Spojenie > Miesta prístupu a definujte nastavenia miesta prístupu. Riaďte sa pokynmi, ktoré vám dal poskytovateľ služieb. Pozrite časť "Spojenie", str. 118.
- 2 Stlačte tlačidlo i avyberte položku Služby > Voľby > Správca záložiek > Pridať záložku. Napíšte názov záložky a adresu stránky definovanej pre aktuálne miesto prístupu.
- 3 Ak chcete vytvorené miesto prístupu nastaviť ako predvolené, vyberte položku Voľby > Nastavenia > Miesto prístupu.

# Okno Záložky

Okno záložiek sa otvorí, keď otvoríte menu Služby.

Vo vašom prístroji môžu byť uložené záložky na stránky, ktoré nemajú vzťah k spoločnosti Nokia. Spoločnosť Nokia neručí za obsah takýchto stránok ani sa k nemu nevyjadruje. Ak sa takéto stránky rozhodnete navštíviť, riaď te sa z hľadiska bezpečnosti alebo obsahu rovnakými zásadami ako pri ktorýchkoľvek iných internetových stránkach. lkona 🌯 označuje východiskovú stránku definovanú pre štandardné miesto prístupu.

## Bezpečnosť spojenia

Ak sa počas pripojenia zobrazuje bezpečnostný indikátor , prenos dát medzi prístrojom a internetovou bránou alebo serverom je šifrovaný.

lkona bezpečného spojenia neznamená, že je bezpečný aj prenos dát medzi bránou a serverom obsahu (alebo miestom, kde sa nachádza požadovaný zdroj). Bezpečnosť prenosu dát medzi bránou a serverom obsahu je vecou poskytovateľa služieb.

Ak chcete zobraziť podrobnosti o spojení, stave šifrovania a informácie o serveri a autentizácii používateľa, vyberte položku Voľby > Detaily > Ochrana.

Bezpečnostné funkcie sa vyžadujú pre niektoré služby, napríklad bankové služby. Ďalšie informácie si vyžiadajte od svojho poskytovateľa služieb. Pozri tiež časť "Správca certifikátov", str. 123.

## Prehliadanie

Dôležité. Používajte iba služby, ktorým dôverujete a ktoré poskytujú adekvátnu bezpečnosť a ochranu pred škodlivým softvérom. Ak chcete načítať stránku, vyberte záložku alebo napíšte adresu do poľa ( ).

Na stránke prehliadača sa nové odkazy zobrazujú modrou farbou a sú podčiarknuté, predtým navštívené odkazy majú purpurovú farbu. Obrázky, ktoré majú funkciu odkazov, majú modrý rámik.

Ak chcete otvoriť prepojenie alebo označiť výber, stlačte tlačidlo <a>b</a>.

Kratka. Stlačením tlačidla # môžete preskočiť na koniec stránky a pomocou tlačidla \* na začiatok stránky.

Ak sa chcete počas prehliadania vrátiť na predchádzajúcu stránku, vyberte položku Späť. Ak príkaz Späť nie je dostupný, vyberte položku Voľby > Voľby navigácie > História, aby sa zobrazil chronologický zoznam stránok, ktoré ste navštívili počas aktuálneho spojenia prehliadača.

Ak chcete obnoviť obsah stránky zo servera, vyberte položku Voľby > Voľby navigácie > Načítať.

Ak chcete uložiť záložku, vyberte položku Voľby > Uložiť ako záložku.

Tip. Ak chcete počas prehliadania otvoriť okno záložiek, stlačte a podržte tlačidlo . Ak sa chcete vrátiť do okna prehliadača, vyberte položku Voľby > Späť na stránku. Ak si chcete počas prehliadania uložiť niektorú stránku, vyberte položku Voľby > Rozšírené voľby > Uložiť stránku. Stránky možno uložiť do pamäte prístroja alebo na kompatibilnú pamäťovú kartu (ak je vložená) a prehliadať ich v režime offline. Ak chcete neskôr stránku prehliadnuť, v okne záložiek stlačením tlačidla 🕞 otvorte okno Uložené stránky.

Ak chcete napísať novú adresu URL, vyberte položku Voľby > Voľby navigácie > Ísť na web. adresu.

Môžete načítať súbory, ktoré nemožno zobraziť na stránke prehliadača, napríklad tóny zvonenia, obrázky, logá operátora, témy a videoklipy. Ak chcete načítať položku, prejdite na odkaz a stlačte tlačidlo **(**).

Na začiatku načítania sa zobrazí zoznam prebiehajúceho, prerušeného alebo dokončeného načítania z aktuálneho spojenia prehliadača. Ak chcete zoznam otvoriť, vyberte položku Voľby > Nástroje > Načítania. Ak chcete prerušiť, pokračovať alebo zrušiť načítanie alebo otvoriť, uložiť alebo vymazať dokončené načítania, prejdite v zozname na príslušnú položku a vyberte položku Voľby.

Ochrana autorských práv môže brániť kopírovaniu, úprave, prenosu alebo rozosielaniu niektorých obrázkov, hudby (vrátane tónov zvonenia) a iného obsahu. Dôležité. Inštalujte a používajte iba aplikácie a iný softvér z dôveryhodných zdrojov, napríklad aplikácie nesúce podpis Symbian alebo aplikácie, ktoré prešli testom Java VerifiedTM.

# Načítanie a nákup položiek

Môžete načítať položky, ako sú tóny zvonenia, obrázky, logá operátora, témy a videoklipy. Tieto položky sa poskytujú bezplatne alebo si ich môžete kúpiť. S načítanými položkami môžete pracovať pomocou príslušnej aplikácie v prístroji, napríklad načítaná fotografia sa uloží do menu Galéria.

**Dôležité.** Inštalujte a používajte iba aplikácie a iný softvér z dôveryhodných zdrojov, napríklad aplikácie nesúce podpis Symbian alebo aplikácie, ktoré prešli testom Java VerifiedTM.

- Ak chcete načítať položku, prejdite na odkaz a stlačte tlačidlo 

   .
- 2 Zvoľte príslušnú voľbu na zakúpenie položky, napríklad voľbu "Kúpiť".
- 3 Pozorne si prečítajte všetky poskytnuté informácie. Ak chcete pokračovať v načítaní, vyberte položku Prijmi. Ak chcete načítanie zrušiť, vyberte položku Zruš.

# Ukončenie pripojenia

Ak chcete ukončiť spojenie a prezrieť si stránku prehliadača offline, vyberte položku Voľby > Rozšírené voľby > Odpojiť, prípadne môžete spojenie ukončiť a zatvoriť prehliadač výberom položky Voľby > Ukončiť.

#### Vyprázdnenie pamäte prehliadača

Informácie alebo služby, ku ktorým ste získali prístup, sa ukladajú do pamäte prehliadača v prístroji.

Pamäť prehliadača je oblasť pamäti, ktorá slúži na dočasné ukladanie dát. Ak ste pristupovali alebo sa pokúšali pristupovať k dôverným informáciám, kde sa vyžadovalo zadanie hesla, po každom takomto použití pamäť prehliadača vyprázdnite. Do pamäti prehliadača sa ukladajú informácie alebo služby, ku ktorým ste pristupovali. Ak chcete vyprázdniť pamäť prehliadača, vyberte položku Voľby > Rozšírené voľby > Zmazať vyr. pamäť.

## Webové nastavenia

Vyberte položku Voľby > Nastavenia a jednu z nasledujúcich možností:

Miesto prístupu – tu môžete zmeniť predvolené miesto prístupu. Pozrite časť "Spojenie", str. 118. Poskytovateľ

služieb môže v prístroji vopred nastaviť niektoré alebo všetky miesta prístupu. Takéto nastavenia možno nebudete môcť meniť, vytvárať, upravovať alebo odstraňovať.

Načítať sním./zvuky – umožňuje vybrať, či sa počas prehliadania majú načítať snímky. Ak vyberiete položku Nie, budete môcť načítať obrázky kedykoľvek počas prehliadania – stačí vybrať položku Voľby > Ukázať snímky.

Veľkosť písma – tu môžete nastaviť veľkosť písma.

Predvol. kódovanie – ak sa písmená textu nezobrazujú správne, môžete vybrať iné kódovanie podľa jazyka textu.

Automatické záložky – aktivujte alebo vypnite automatické ukladanie záložiek. Ak chcete, aby sa automatické záložky ukladali ďalej, ale nechcete, aby sa ich zložka zobrazovala v okne záložiek, vyberte položku Skryť zložku.

Veľkosť displeja – vyberte, čo sa zobrazuje počas prehliadania: Len tlačidlá voľby alebo Celý displej.

Domovská stránka – tu môžete definovať domovskú stránku.

Stránka vyhľadávača – tu môžete definovať webovú stránku, ktorá sa otvorí, keď v okne záložiek alebo počas prehliadania vyberiete položku Voľby navigácie > Otvoriť vyhľadávač.

Hlasitosť – ak chcete, aby prehrávač prehrával zvuky uložené na webových stránkach, nastavte hlasitosť.

Vykreslenie – ak chcete, aby sa stránka v režime Malý displej zobrazila čo najvernejšie, vyberte položku Podľa kvality. Ak nechcete, aby sa načítali externé kaskádové štýly, vyberte položku Podľa rýchlosti.

**Cookies** – tu môžete povoliť alebo zakázať prijímanie a odosielanie súborov cookie.

Skript Java/ECMA – tu môžete povoliť alebo zakázať spúšťanie skriptov.

**Ochranné varovanie** – vyberte, či sa majú zobrazovať bezpečnostné výstrahy.

Potvrdiť posiel. DTMF – vyberte, či má prístroj vyžadovať súhlas pred odoslaním tónov DTMF počas hovoru. Pozri tiež časť "Voľby počas hlasového hovoru", str. 70.

# **Kalendár**

Kalendár vám pripomenie termíny stretnutí a výročia a pomôže vám sledovať plnenie vašich úloh a viesť si ďalšie záznamy.

# Vytváranie záznamov v kalendári

 Skratka. V okne denného, týždenného alebo mesačného prehľadu stlačte ľubovoľné tlačidlo (1 – 0). Otvorí sa formulár pre zaznamenanie stretnutia a znaky, ktoré ste zadali, sa vložia do poľa Predmet. V okne úloh sa otvorí formulár na vytvorenie úlohy.

 Stlačte tlačidlo 
 a vyberte položku Kalendár > Voľby > Nový záznam a niektorú z nasledujúcich volieb: Schôdzka – ak si chcete naplánovať stretnutie na určitý dátum a čas. Žiadosť o schôdzku – ak chcete poslať žiadosť o schôdzku e-mailom (v prístroji musí byť určená schránka).

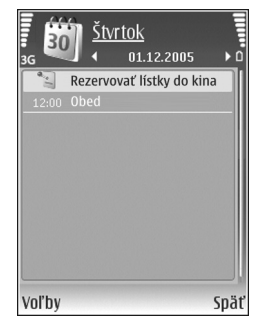

Memo – ak si chcete zapísať všeobecný záznam pre daný deň.

Výročie – ak si chcete poznamenať dátum výročia alebo významný deň (záznam sa každý rok opakuje). Úloha – ak si chcete poznamenať úlohu, ktorú treba splniť do určitého termínu.

- 2 Vyplňte údajové polia. Ak chcete nastaviť upozornenie, vyberte položku Upozornenie > Zapnuté a uveďte Čas upozornenia a Deň upozornenia. Ak chcete uviesť popis stretnutia alebo schôdze, vyberte položku Voľby > Pridať popis.
- 3 Ak chcete záznam uložiť, vyberte položku Hotovo.

Keď prístroj upozorňuje na záznam v kalendári, môžete výberom položky Tichý vypnúť zvukové upozornenie na záznam. Text upozornenia zostane na displeji. Ak chcete upozornenie ukončiť, vyberte položku Stop. Ak chcete upozornenie prepnúť do spánkového režimu, vyberte položku Spánok.

↘↓ Tip. Kalendár môžete synchronizovať

s kompatibilným počítačom pomocou balíka Nokia PC Suite. Pri vytváraní záznamu v kalendári definujte, ako sa má vykonať Synchronizácia.

# Žiadosť o schôdzku

Ak dostanete do schránky v prístroji žiadosť o schôdzku, uloží sa po otvorení e-mailu do kalendára.

Prijaté žiadosti o schôdzku si môžete pozrieť v schránke alebo v kalendári. Ak chcete odpovedať na žiadosť o schôdzku pomocou e-mailu, vyberte položku Voľby > Odpovedať:.

## Zobrazenia kalendára

\$\frac{1}{5}\$\lefta Tip. Ak chcete zmeniť počiatočný deň týždňa alebo prehľad, ktorý sa zobrazí pri otvorení kalendára, vyberte položku Voľby > Nastavenia.

V prehľade mesiaca sú dátumy, ku ktorým sú priradené záznamy, označené malým trojuholníkom v pravom spodnom rohu. V prehľade týždňa sú záznamy typu Memo a Výročie umiestnené pred ôsmu hodinu. Medzi mesačným, týždenným a denným prehľadom a zoznamom úloh môžete prechádzať stláčaním tlačidla \*.

Ak chcete prejsť na konkrétny dátum, vyberte položku Voľby > Ísť na dátum. Ak chcete prejsť na dnešný dátum, stlačte tlačidlo # .

Ak chcete odoslať záznam z kalendára na kompatibilné zariadenie, vyberte položku Voľby > Poslať.

Ak chcete vytlačiť záznamy z kalendára na kompatibilnej tlačiarni vybavenej základným profilom tlače (BPP – Basic Print Profile) a podporou Bluetooth (napríklad HP Deskjet 450 Mobile Printer alebo HP Photosmart 8150), vyberte položku Voľby > Tlačiť.

# Práca so záznamami v kalendári

Vymazanie minulých záznamov z aplikácie Kalendár šetrí miesto v pamäti prístroja.

Ak chcete vymazať viac záznamov súčasne, prejdite do mesačného prehľadu a vyberte položku Voľby > Vymazať záznam > Pred dátumom alebo Všetky záznamy.

Ak chcete označiť niektorú úlohu ako splnenú, prejdite do okna úloh a vyberte položku Voľby > Úloha splnená.

## Nastavenia kalendára

Ak chcete upraviť možnosti Tón upozorn. kalendára, Predvolený prehľad, Prvý deň týždňa a Typ prehľadu týždňa, vyberte položku Voľby > Nastavenia.

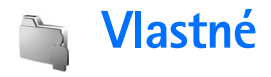

# Visual Radio

Aplikáciu Visual Radio (služba siete) možno používať ako tradičné FM rádio s automatickým ladením a ukladaním staníc. Ak naladená stanica ponúka službu Visual Radio, môžete si na displeji prezerať vizuálne informácie týkajúce sa rozhlasového programu. Služba Visual Radio používa paketové dáta (služba siete). FM rádio môžete počúvať počas využívania iných aplikácií.

Ak chcete používať službu Visual Radio, je nutné splniť nasledujúce požiadavky:

- Telefón musí byť zapnutý.
- Telefón musí mať vloženú platnú kartu SIM.
- Stanica, ktorú počúvate a operátor siete alebo poskytovateľ bezdrôtových služieb, ktorých služby využívate, musia podporovať túto službu.
- Miesto prístupu na internet musí mať definovaný prístup na server služby Visual Radio u operátora.
   Pozrite časť "Miesta prístupu", str. 118.
- Stanica musí mať definované správne ID služby Visual Radio a túto službu funkčnú. Pozrite časť "Uložené stanice", str. 87.

Ak nemáte ku službe Visual Radio prístup, je možné, že operátori a rozhlasové stanice vo vašom regióne túto službu nepodporujú.

FM rádio potrebuje anténu, nezávislú od antény bezdrôtového prístroja. Ak chcete, aby FM rádio správne fungovalo, musí byť do prístroja zapojený kompatibilný headset alebo doplnok.

Rádio môžete počúvať pomocou zabudovaného reproduktora alebo kompatibilného headsetu. Ak používate reproduktor, headset nechajte zapojený v zariadení. Prívodný kábel headsetu funguje ako anténa rádia, takže ho nechajte voľne zavesený.

Výstraha. Počúvajte hudbu pri rozumnej hlasitosti. Dlhodobé pôsobenie vysokej hlasitosti vám môže poškodiť sluch. Keď je zapnutý reproduktor, nedržte prístroj pri uchu, pretože hlasitosť môže byť veľmi

vysoká.

Počas počúvania rádia môžete volať alebo prijímať hovory. Počas aktívneho hovoru sa rádio vypne. Po skončení hovoru sa rádio znova zapne.

Rádio volí používané frekvenčné pásma na základe informácií, ktoré zachytí zo siete.

Službu Visual Radio možno použiť na počúvanie, keď je kryt zariadenia zatvorený. Informácie o kanáloch možno zobraziť na displeji krytu. Ak chcete stlmiť alebo zapnúť zvuk rádia, stlačte tlačidlo .

#### Počúvanie rádia

Kvalita rozhlasového vysielania závisí na pokrytia rozhlasovej stanice v danom regióne.

Pripojte kompatibilný headset k zariadeniu. Prívodný kábel headsetu funguje ako anténa rádia, takže ho nechajte voľne zavesený. Stlačte tlačidlo *§* a vyberte položku Moje vlastné > Radio.

Ak chcete vyhľadať rozhlasovú stanicu, vyberte položku alebo | . Keď sa stanica nájde, vyhľadávanie sa ukončí. Ak chcete zmeniť frekvenciu ručne, vyberte položku Voľby > Manuálne ladenie.

Ak už máte stanice uložené a chcete postupne prechádzať stanicami, vyberte položku | Malebo | Malebo | Stlačením príslušného číselného tlačidla vyberte uloženú stanicu z pamäte.

Ak chcete nastaviť hlasitosť, stlačte tlačidlo 💿 alebo 🕞. Ak chcete počúvať rádio cez reproduktor, vyberte položku Voľby > Zapnúť reproduktor.

Ak chcete zobraziť stanice dostupné v danej lokalite, vyberte položku Voľby > Adresár staníc (služba siete).

Ak chcete uložiť práve naladenú stanicu do zoznamu staníc, vyberte položku Voľby > Uložiť stanicu. Ak chcete otvoriť zoznam uložených staníc, vyberte položku Voľby > Stanice. Pozrite si časť "Uložené stanice", str. 87.

Ak sa chcete vrátiť do pohotovostného režimu a nechať FM rádio hrať

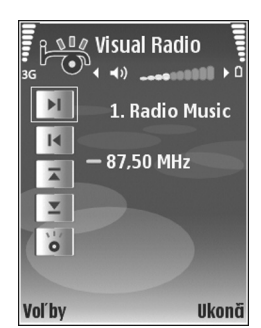

v pozadí, vyberte položku Voľby > Prehrať na pozadí alebo stlačte tlačidlo  $\Rightarrow$ .

### Zobrazenie vizuálneho obsahu

Ak chcete zistiť informácie o dostupnosti služby, cenník, prípadne si službu predplatiť, obráťte sa na svojho poskytovateľa služieb.

Ak chcete zobraziť dostupný vizuálny obsah naladenej stanice, vyberte položku **obsah v zobrazení staníc** vyberte položku **voľby > Stanica > Zapnúť vizuálnu** službu. Ak ID vizuálnej služby danej stanice nebolo uložené, zadajte ho alebo vyberte položku **Vyber** a vyhľadajte ho v adresári staníc (služba siete). Keď je spojenie s vizuálnou službou funkčné, displej zobrazuje aktuálny obsah vizuálneho vysielania.

Ak chcete upraviť nastavenie zobrazovania vizuálneho obsahu na displeji, vyberte položku Voľby > Nastavenia displeja > Osvetlenie alebo Časový limit šetriča.

#### Uložené stanice

V službe Visual Radio možno uložiť až 20 rozhlasových staníc. Ak chcete otvoriť zoznam uložených staníc, vyberte položku Voľby > Stanice.

Ak chcete počúvať niektorú z uložených staníc, vyberte položku Voľby > Stanica > Počúvať. Ak chcete zobraziť dostupný vizuálny obsah stanice prostredníctvom služby Visual Radio, vyberte položku Voľby > Stanica > Zapnúť vizuálnu službu.

Ak chcete zmeniť detaily uloženej stanice, vyberte položku Voľby > Stanica > Upraviť.

#### Nastavenia

Vyberte položku Voľby > Nastavenia a jednu z nasledujúcich možností:

Tón pri zapnutí – vyberte, či sa má pri spustení aplikácie ozvať tón.

Autoštart služby – ak sa má služba Visual Radio spúšťať automaticky pri výbere uloženej stanice, ktorú táto služba poskytuje, vyberte položku Áno.

Miesto prístupu – vyberte miesto prístupu používané na dátové spojenie. Ak chcete používať aplikáciu ako bežné FM rádio, miesto prístupu nepotrebujete.

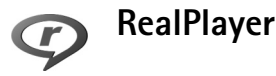

Stlačte tlačidlo *§* a vyberte položku Moje vlastné > RealPlayer. Pomocou prehrávača RealPlayer, môžete prehrávať videoklipy alebo bezdrôtovo prijímať multimediálne streamy. Odkaz na streamingový server môžete aktivovať pri prehliadaní internetových stránok alebo si ho môžete uložiť do pamäte prístroja alebo na kompatibilnú pamäťovú kartu (ak je vložená).

Tip. Videoklipy alebo streamy zo svojho prístroja cez bezdrôtovú sieť LAN môžete prehrávať aj na iných kompatibilných zariadeniach UPnP, napríklad v televízore alebo počítači. Pozrite časť "Prehliadanie multimediálnych súborov", str. 100. RealPlayer podporuje súbory s príponami .3gp, .mp4 alebo .rm. Prehrávač RealPlayer však nepodporuje všetky formáty súborov ani všetky ich varianty. Prehrávač RealPlayer sa napríklad pokúsi otvoriť všetky súbory .mp4, ale obsah niektorých súborov .mp4 nemusí byť kompatibilný s normami 3GPP, a prístroj ho preto nepodporuje.

#### Prehrávanie videoklipov

1 Ak chcete prehrať multimediálny súbor uložený v pamäti prístroja alebo na kompatibilnej pamäťovej karte (ak je vložená), vyberte položku Voľby > Otvoriť a niektorú z nasledujúcich možností:

**Posledné klipy** – ak chcete prehrať jeden z posledných šiestich súborov, ktoré ste prehrávali pomocou prehrávača **RealPlayer**.

Uložený klip – ak chcete prehrať súbor uložený v menu Galéria.

Pozrite časť "Galéria", str. 33.

2 Prejdite na súbor a stlačením tlačidla **o** spustite prehrávanie.

Tip. Ak chcete videoklip prehrať v režime celého displeja, stlačte tlačidlo 2 . Opakovaným stláčaním sa vrátite k normálnemu režimu prehrávania.

Skratky počas prehrávania:

- Ak chcete prejsť rýchlo dopredu, stlačte a podržte tlačidlo
- Ak sa chcete v multimediálnom súbore vrátiť späť, stlačte a podržte tlačidlo 
  .
- Ak chcete vypnúť zvuk, stlačte a podržte tlačidlo , kým sa nezobrazí indikátor ▲. Ak chcete zvuk zapnúť, stlačte a podržte tlačidlo , kým sa nezobrazí indikátor ◄).

### Bezdrôtový príjem streamov obsahu

Mnohí poskytovatelia služieb vyžadujú, aby ste ako predvolené miesto prístupu použili miesto prístupu na internet (IAP, Internet Access Point). Iní poskytovatelia služieb umožňujú použiť miesto prístupu spojenia WAP.

Miesta prístupu môžete nakonfigurovať už pri prvom zapnutí telefónu.

Informujte sa podrobnejšie u svojho poskytovateľa služieb.

V prehrávači RealPlayer môžete otvoriť iba adresu URL typu rtsp://. RealPlayer však rozpozná prepojenie http na súbor .ram.

Ak chcete spustiť bezdrôtový príjem streamu, vyberte prepojenie na streamingový server uložený v menu Galéria na internetovej stránke alebo prijatý v textovej či multimediálnej správe. Skôr než sa živý obsah streamu začne prehrávať, telefón sa pripojí k vybranej lokalite a začne obsah načítavať. Obsah sa neukladá v telefóne.

### Prijatie nastavení prehrávača RealPlayer

Nastavenia prehrávača RealPlayer vám môže zaslať poskytovateľ služieb v špeciálnej textovej správe. Pozrite časť "Dáta a nastavenia", str. 54. Ďalšie informácie si vyžiadajte od svojho poskytovateľa služieb.

#### Úprava nastavení prehrávača RealPlayer

Vyberte položku Voľby > Nastavenia a jednu z nasledujúcich možností:

Video – ak chcete, aby prehrávač RealPlayer po dohraní videoklipu začal videoklip automaticky prehrávať znova.

Spojenie – ak chcete vybrať, či sa má použiť server proxy, zmeniť štandardné miesto prístupu a nastaviť rozsah portov používaný pre spojenia. O správnych nastaveniach sa informujte u svojho poskytovateľa služieb.

#### Nast. proxy:

Použiť proxy – ak chcete používať server proxy, vyberte položku Áno.

Adresa proxy serv. – zadajte adresu IP servera proxy.

Číslo proxy portu – zadajte číslo portu servera proxy.

Výklad termínu. Servery proxy zabezpečujú spojenie medzi multimediálnymi servermi a ich používateľmi. Niektorí poskytovatelia služieb ich využívajú na zvýšenie bezpečnosti a urýchlenie prístupu k stránkam prehliadača, ktoré obsahujú zvukové klipy alebo videoklipy.

#### Nastav. siete:

- Pred. miesto prístupu prejdite na miesto prístupu, ktoré chcete používať na pripojenie na internet, a stlačte tlačidlo .
- On-line čas nastavte čas, po uplynutí ktorého sa prehrávač RealPlayer odpojí zo siete po prerušení prehrávania multimediálneho klipu cez sieťové pripojenie. Vyberte položku Definuje užívateľ a stlačte tlačidlo . Zadajte čas a stlačte tlačidlo OK.
- Najnižší port UDP zadajte najnižšie číslo portu z rozsahu portov servera. Minimálna hodnota je 1024.
- Najvyšší port UDP zadajte najvyššie číslo portu z rozsahu portov servera. Maximálna hodnota je 65535.

Ak chcete upraviť nastavenia šírky pásma pre rôzne siete, vyberte položku Voľby > Rozšír. nastavenia.

# Prehrávač Flash

Pomocou prehrávača Flash môžete zobraziť, prehrať a interaktívne ovládať súbory vytvorené pre mobilné prístroje.

#### Usporiadanie súborov flash

Stlačte tlačidlo 😚 a vyberte položku Moje vlastné > Flash.

Ak chcete otvoriť zložku alebo prehrať súbor flash, prejdite naň a stlačte tlačidlo .

Ak chcete súbor flash odoslať do kompatibilného prístroja, prejdite naň a stlačte tlačidlo **L**.

Ak chcete súbor flash kopírovať do inej zložky, vyberte položku Usporiadať > Kopírovať do zložky.

Ak chcete súbor flash presunúť do inej zložky, vyberte položku Usporiadať > Presunúť do zložky.

Ak chcete vytvoriť zložku na usporiadanie súborov flash, vyberte položku Usporiadať > Nová zložka.

Zoznam ponúkaných možností sa môže líšiť.

Ak chcete súbor flash vymazať, prejdite naň a stlačte tlačidlo $\hfill{L}$  .

#### Prehratie súborov flash

Stlačte tlačidlo  $3^{\circ}$  a vyberte položku Moje vlastné > Flash. Prejdite na súbor flash a stlačte tlačidlo  $\bigcirc$ .

Vyberte položku Voľby a jednu z nasledujúcich možností:

Preruš – prerušenie prehrávania.

Stop – zastavenie prehrávania.

Hlasitosť – nastavenie hlasitosti prehrávania. Hlasitosť môžete zvýšiť alebo znížiť stláčaním navigačného tlačidla doľava alebo doprava.

Kvalita – výber kvality prehrávania. Ak je reprodukcia nerovnomerná a pomalá, zmeňte nastavenie položky Kvalita na možnosť Normálna alebo Nízka.

Celý displej – prehrávanie súboru na celom displeji. Ak sa chcete vrátiť do normálneho zobrazenia, vyberte položku Normálny displej. Aj keď funkcie tlačidiel nie sú pri zobrazení na celom displeji viditeľné, obidve tlačidlá umiestnené pod displejom sú funkčné.

Prispôsobiť displeju – prehrávanie súboru v originálnej veľkosti po použití funkcie zoom.

Panorámovanie zap. – umožňuje pohyb po displeji pomocou navigačného tlačidla pri priblížení pomocou funkcie zoom.

Zoznam ponúkaných možností sa môže líšiť.

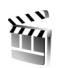

# Filmový režisér

Stlačte tlačidlo *G* a vyberte položku Moje vlastné > Režisér, prípadne film spustite z menu Galéria. Filmy muvee sú štylizované videoklipy, ktoré môžu obsahovať video, snímky, hudbu a text. Štýl určuje prechody, vizuálne efekty, grafiku, hudbu a text, ktoré film muvee obsahuje.

#### Vytváranie filmov muvee

- 1 V hlavnom okne aplikácie Film. režisér vyberte videoklipy a snímky, z ktorých chcete vytvoriť film muvee, a vyberte položku Voľby > Vytvoriť muvee, prípadne otvorte zložku Sním. a video v menu Galéria. Vyberte videoklipy a snímky, z ktorých chcete vytvoriť film muvee, a vyberte položku Voľby > Upraviť > Vytvoriť muvee.
- 2 Zo zoznamu štýlov vyberte štýl nového filmu muvee. Film. režisér použije hudbu a text vybratého štýlu.
- 3 Vyberte príkaz Vytvoriť muvee.

Film muvee sa automaticky vytvorí a zobrazí sa v okne Ukážka muvee. Ak chcete film muvee uložiť v menu Galéria, vyberte položku Uložiť. Ak chcete multimediálne súbory premiešať a vytvoriť z nich nový film muvee, vyberte položku Prerobiť. Ak chcete pre film muvee vybrať iný štýl, vyberte položku Späť. Výberom položky Prispôsobiť môžete zmeniť nastavenia filmu muvee a vytvoriť vlastný film muvee, do ktorého môžete pridať obrázky, hudbu a text.

#### Vytvorenie vlastného filmu muvee

- 1 V hlavnom okne aplikácie Film. režisér vyberte videoklipy a snímky, z ktorých chcete vytvoriť film muvee, a vyberte položku Voľby > Vytvoriť muvee, prípadne vyberte zložku Sním. a video v menu Galéria. Vyberte videoklipy a snímky, z ktorých chcete vytvoriť film muvee, a vyberte položku Voľby > Upraviť > Vytvoriť muvee.
- Zo zoznamu štýlov vyberte štýl nového filmu muvee. V okne štýlu vyberte položku Voľby > Prispôsobiť a niektorú z nasledujúcich možností: Videá a obrázky – vyberte niektorú z nasledujúcich
  - možností:
  - Pridať/odstrániť ak chcete pridať alebo odstrániť videoklipy a snímky, prípadne Pridať/odstrániť > Zachytiť – ak chcete aktivovať fotoaparát a nasnímať nové videoklipy a snímky.
  - Presunúť ak chcete zmeniť poradie videoklipov a snímok vo vlastnom filme muvee.
  - Zvoliť obsah umožňuje vybrať segmenty videa, ktoré môžete do filmu muvee vložiť alebo ich z neho vymazať.

Dĺžka – ak chcete definovať trvanie filmu muvee, vyberte položku Definuje užívateľ. Vyberte položku Multimediálna správa, Rovnaké ako hudba alebo Automaticky zvoliť. Ak film muvee trvá kratšie ako hudba, bude sa opakovať až do skončenia hudby. Ak film muvee trvá dlhšie ako hudba, bude sa opakovať hudba, až kým neskončí film muvee.

Hudba – vyberte hudobný klip.

Správa – môžete si zvoliť Úvodná správa a Záverečná správa.

Nastavenia – umožňuje zmeniť nastavenia tvorby filmu muvee. Vyberte niektorú z nasledujúcich možností:

- Použitá pamäť vyberte, kam sa majú filmy muvee ukladať.
- Rozlíšenie zvoľte rozlíšenie filmov muvee.
- Predvol. názov muvee zadajte predvolený názov filmov muvee.
- 3 Vyberte príkaz Vytvoriť muvee.

Film muvee sa automaticky vytvorí a zobrazí sa v okne Ukážka muvee. K dispozícii sú tieto možnosti: Uložiť – ak chcete film muvee uložiť do menu Galéria, Prerobiť – ak chcete multimediálne súbory premiešať a vytvoriť z nich nový film muvee a Prispôsobiť – ak sa chcete vrátiť k nastaveniam filmu muvee.

# Hry

Stlačte tlačidlo 🚱 , vyberte položku Moje vlastné a potom želanú hru. Návod na hranie hier nájdete výberom položky Voľby > Pomocník.

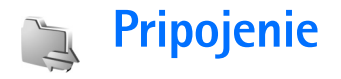

# Spojenie s počítačom

Vaše zariadenie je potrebné pripojiť ku kompatibilnému počítaču v prípade, ak chcete:

- Preniesť informácie medzi aplikáciami Nokia PC Suite a vaším zariadením, napríklad pri synchronizácii stretnutí z kalendára alebo prenose obrázkov.
- Použiť zariadenie ako modem na pripojenie k službám siete ako napr. internet.

Zariadenie a kompatibilný počítač možno pripojiť prostredníctvom kompatibilného USB kábla alebo sériového kábla, infračerveného spojenia alebo bezdrôtovej technológie Bluetooth.

Podrobný návod na inštaláciu nájdete v návode na použitie pre balík Nokia PC Suite.

Tip. Ak používate balík Nokia PC Suite prvýkrát, telefón pripojte ku kompatibilnému počítaču a balík Nokia PC Suite použite pomocou Sprievodcu pripojením, ktorý je k dispozícii v balíku Nokia PC Suite.

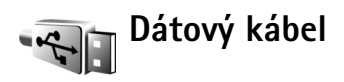

Stlačte tlačidlo () a vyberte položku Pripojenie > Dátový kábel > Mediálny prehrávač, PC Suite, Veľkokapacitný priestor alebo Tlač snímok. Ak chcete, aby sa prístroj zakaždým pri zapojení kábla spýtal na účel použitia, vyberte Žiadať pri spojení.

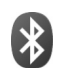

## Komunikácia cez Bluetooth

Bezdrôtová technológia Bluetooth vám umožňuje pripájať sa bezdrôtovo k iným kompatibilným zariadeniam. Kompatibilnými zariadeniami môžu byť mobilné telefóny a doplnky, napríklad headset a súprava do auta. Spojenia cez Bluetooth môžete používať na odosielanie snímok, videoklipov, hudobných a zvukových klipov a poznámok; môžete sa bezdrôtovo spojiť s kompatibilným počítačom (napríklad pre prenos súborov) a s kompatibilnou tlačiarňou, ak chcete tlačiť obrázky pomocou aplikácie Tlač snímok. Pozrite časť "Tlač snímok", str. 46. Pretože zariadenia s technológiou Bluetooth komunikujú prostredníctvom rádiových vĺn, nie je potrebné, aby sa váš telefón nachádzal priamo na dohľad od druhého Bluetooth zariadenia. Stačí, ak sa obe zariadenia nachádzajú vo vzdialenosti najviac 10 metrov (33 stôp) od seba, i keď prekážky, napríklad steny, alebo iné elektronické zariadenia môžu spojenie rušiť.

Tento prístroj vyhovuje Špecifikácii Bluetooth 2.0 a podporuje nasledujúce profily: Basic Printing Profile (základný profil pre tlač). Generic Access Profile (základný prístupový profil), Serial Port Profile (profil sériového portu), Dial-up Networking Profile (profil dial-up pripoienia na sieť). Headset Profile (profil headsetu). Hands-Free Profile (handsfree profil), Generic Object Exchange Profile (základný profil pre výmenu objektov), Object Push Profile (profil doručovanja objektov). File Transfer Profile (profil prenosu súborov), Basic Imaging Profile (základný profil pre snímanie obrazu) a Human Interface Device Profile (profil zariadenia s užívateľským rozhraním). Pre zaručenie bezproblémovej spolupráce s d'alšími zariadeniami, podporujúcimi technológiu Bluetooth, používajte s týmto modelom doplnky schválené spoločnosťou Nokia. O kompatibilite iných zariadení s týmto prístrojom sa informujte u ich výrobcov. ⇒ ∀ýklad termínu. Profil zodpovedá službe alebo funkcii a definuje spôsob pripojenia rôznych zariadení. Napríklad Hands-Free Profile (handsfree profil) sa používa pre komunikáciu medzi handsfree zariadením a telefónom. Zariadenia sú kompatibilné, ak podporujú tie isté profily.

V niektorých oblastiach môžu platiť obmedzenia na používanie technológie Bluetooth. Informujte sa u miestnych úradov alebo u poskytovateľa služieb.

Pri používaní funkcií, využívajúcich technológiu Bluetooth, a pri spúšťaní takýchto funkcií na pozadí v čase, keď používate iné funkcie, sa zvyšuje spotreba energie z batérie a znižuje sa výdrž batérie.

Po zablokovaní zariadenia nemôžete používať Bluetooth spojenie. Ďalšie informácie o blokovaní zariadenia nájdete v časti "Ochrana", str. 122.

#### Nastavenia

Stlačte tlačidlo *f*<sup>o</sup> a vyberte položku Pripojenie > Bluetooth. Pri prvom otvorení aplikácie budete požiadaní o definíciu názvu zariadenia. Keď aktivujete Bluetooth a nastavíte položku Viditeľnosť môjho tel. na možnosť Vidia ho všetky, stane sa váš prístroj pod týmto menom viditeľným pre používateľov iných zariadení s technológiou Bluetooth. Vyberte si z nasledujúcich možností:

Bluetooth – nastavte na možnosť Zapnutý alebo Vypnutý. Ak sa chcete bezdrôtovo spojiť s iným zariadením, najprv aktivujte Bluetooth (Zapnutý) a potom vytvorte spojenie.

Viditeľnosť môjho tel. – ak chcete, aby telefón zistili ďalšie zariadenia pomocou technológie Bluetooth, vyberte položku Vidia ho všetky. Ak ho chcete pred ďalšími zariadeniami ukryť, vyberte položku Skrytý.

Meno môjho telefónu – upravte názov zariadenia.

Vzdialený režim SIM – ak chcete dovoliť inému zariadeniu, napríklad kompatibilnej súprave do auta, používať kartu SIM vo vašom prístroji na pripojenie k sieti, vyberte položku Zapnutý.

#### Vzdialený režim karty SIM

Aby ste mohli využívať vzdialený režim karty SIM s kompatibilnou súpravou do auta, aktivujte Bluetooth a povoľte použitie vzdialeného režimu karty SIM na vašom prístroji. Ak chcete tento režim aktivovať, je potrebné zariadenie spárovať s vaším prístrojom, pričom párovanie musí byť inicializované z druhého zariadenia. Pri párovaní použite 16-ciferný prístupový kód a nastavte druhé zariadenie ako autorizované. Pozrite časť "Párovanie zariadení", str. 96. Aktivujte vzdialený režim karty SIM z druhého zariadenia. Keď je zariadenie Nokia v režime vzdialenej karty SIM, na pohotovostnom displeji sa zobrazí text Vzdialená SIM. Spojenie so sieťou mobilných telefónov je vypnuté, čo signalizuje symbol ➤ na mieste indikátora intenzity signálu, a nemôžete využívať služby karty SIM ani funkcie, vyžadujúce pokrytie sieťou mobilných telefónov. V režime vzdialenej karty SIM však ostáva aktívne pripojenie na bezdrôtovú sieť LAN.

Výstraha. V režime vzdialenej karty SIM nemôžete pomocou prístroja telefonovať, s výnimkou volaní na niektoré tiesňové čísla, a nemôžete používať žiadne funkcie, ktoré si vyžadujú pokrytie siete. Ak chcete telefonovať, musíte najprv ukončiť režim vzdialenej karty SIM. Ak je prístroj zablokovaný, zadajte odblokovací kód.

Ak chcete ukončiť režim vzdialenej karty SIM, stlačte tlačidlo () a vyberte položku Skončiť rež. vz. SIM.

#### Tipy na zabezpečenie

Keď nepoužívate pripojenia Bluetooth, vyberte položku Bluetooth > Vypnutý alebo Viditeľnosť môjho tel. > Skrytý. Týmto spôsobom možno lepšie kontrolovať to, kto dokáže vyhľadať vaše zariadenie pomocou bezdrôtovej technológie Bluetooth a pripojiť sa k nemu.

Nepárujte vaše zariadenie s neznámymi zariadeniami ani neakceptujte ich pokusy o spojenie. Takto dokážete lepšie chrániť zariadenie pred škodlivým obsahom.

#### Posielanie dát

Súčasne môže byť aktívnych niekoľko pripojení Bluetooth. Ak ste napríklad pripojení k headsetu, súbory môžete preniesť naraz na ďalšie kompatibilné zariadenie.

#### Indikátory pripojení Bluetooth

- Keď sa na pohotovostnom displeji zobrazuje indikátor
   pripojenie Bluetooth je aktívne.
- Keď indikátor (\*) bliká, váš prístroj sa pokúša o spojenie s náprotivným zariadením.
- Keď je zobrazený indikátor (\*) a nebliká, cez pripojenie Bluetooth sa prenášajú dáta.
- Otvorte aplikáciu, v ktorej je uložená položka, ktorú chcete odoslať. Ak napríklad chcete na iné kompatibilné zariadenie poslať snímku, otvorte menu Galéria.
- 2 Vyberte požadovanú položku a možnosť Voľby > Poslať > Cez Bluetooth. Na displeji sa začnú zobrazovať zariadenia s technológiou Bluetooth v dosahu vášho prístroja.
   Ikony zariadení: A počítač, C telefón, (1) audio

alebo videozariadenie a 👔 iné zariadenie. Vyhľadávanie môžete prerušiť stlačením tlačidla Stop.

- 3 Vyberte zariadenie, s ktorým sa chcete spojiť.
- 4 Ak si druhé zariadenie vyžaduje pred uskutočnením prenosu dát párovanie, zaznie akustický signál a telefón si vyžiada zadanie prístupového kódu. Pozrite časť "Párovanie zariadení", str. 96.

5 Po vytvorení spojenia sa zobrazí správa Posielajú sa dáta.

Dáta odosielané cez pripojenie Bluetooth sa neukladajú v zložke Poslané v aplikácii Správy.

Tip. Pri vyhľadávaní zariadení môžu niektoré zariadenia ukázať iba jednoznačné adresy (adresy zariadení). Ak chcete zistiť jednoznačnú adresu vášho prístroja, zadajte v pohotovostnom režime kód \*#2820#.

### Párovanie zariadení

Ak chcete otvoriť okno párovaných zariadení ( $\$ , ), v hlavnom okne aplikácie Bluetooth stlačte tlačidlo \_

Pred párovaním si vytvorte vlastný prístupový kód (1 – 16 číslic) a dohodnite sa s vlastníkom náprotivného zariadenia, aby použil rovnaký kód. Zariadenia, ktoré nemajú užívateľské rozhranie, majú prístupový kód nastavený výrobcom. Tento prístupový kód sa použije iba raz.

Ak chcete vytvoriť párovanie s niektorým zariadením, vyberte položku Voľby > Nové párové zariad.. Na displeji sa začnú zobrazovať zariadenia s bezdrôtovou technológiou Bluetooth v dosahu vášho prístroja. Vyberte zariadenie a zadajte prístupový kód. Ten istý prístupový kód musí byť zadaný aj v druhom zariadení. Po spárovaní sa zariadenie uloží do zoznamu párových zariadení. Párové zariadenia sú pri vyhľadávaní zariadení označené symbolom  $*_{3}$ .

Ak chcete niektoré zariadenie definovať ako autorizované alebo neautorizované, prejdite na toto zariadenie a vyberte si z nasledujúcich volieb:

Autorizovať – spojenie telefónu s týmto zariadením sa môže vytvoriť bez vášho vedomia. Nevyžaduje sa žiadne osobitné potvrdenie alebo povolenie. Toto nastavenie použite pre svoje vlastné zariadenia, napríklad kompatibilný headset alebo počítač, alebo pre zariadenia, ktoré patria dôveryhodnej osobe. Ikona 🛐 označuje autorizované zariadenie v zozname párovaných zariadení.

Zrušiť autorizáciu – žiadosti o spojenie z tohto zariadenia musíte zakaždým osobitne schváliť.

Ak chcete zrušiť párovanie, prejdite na príslušné zariadenie a stlačte tlačidlo Voľby > Vymazať. Ak chcete zrušiť všetky párovania, vyberte položku Voľby > Vymazať všetky.

Tip. Ak máte vytvorené spojenie so zariadením a vymažete párovanie s týmto zariadením, párovanie sa okamžite zruší a spojenie sa ukončí.

## Príjem dát

Keď prijímate dáta cez pripojenie Bluetooth, zaznie zvukový signál a prístroj sa opýta, či chcete prijať správu. Ak dáte súhlas, zobrazí sa indikátor 🔀 a položka sa uloží do zložky **Prijaté** v aplikácii **Správy**. Správy prijaté cez pripojenie Bluetooth sú označené symbolom \***§**. Pozrite časť "Prijaté – prijaté správy", str. 53.

## Vypnutie

Ak chcete vypnúť komunikáciu cez pripojenie Bluetooth, vyberte položku Bluetooth > Vypnutý.

# Infračervené spojenie

Cez infraport môžete na kompatibilné zariadenia prenášať dáta ako vizitky, záznamy z kalendára a multimediálne súbory.

Nemierte IČ (infračerveným) lúčom nikomu do očí a nedovoľte, aby rušil prácu iných infračervených zariadení. Tento prístroj je laserový výrobok Triedy 1.

#### Odosielanie a príjem dát cez infraport

- Skontrolujte, či infraporty odosielajúceho a prijímajúceho zariadenia smerujú proti sebe a nenachádzajú sa medzi nimi žiadne prekážky. Odporúčaná vzdialenosť medzi zariadeniami je do 1 metra (3 stôp).
- 2 Užívateľ prijímajúceho zariadenia aktivuje infraport. Ak chcete aktivovať infraport prístroja, stlačte tlačidlo
   49 a vyberte položku Pripojenie > IČ.

3 Užívateľ odosielajúceho zariadenia zvolí požadovanú infračervenú funkciu, aby sa začal prenos dát. Ak chcete odoslať dáta cez infračervené spojenie, vyhľadajte požadovaný súbor v aplikácii alebo správcovi súborov a vyberte položku Voľby > Poslať > Cez infračervené.

Ak sa prenos dát nezačne do 1 minúty po aktivácii infraportu, spojenie sa zruší a treba ho znova vytvoriť.

Všetky položky prijaté cez infračervené spojenie sa ukladajú do zložky Prijaté v aplikácii Správy. Nové infračervené správy sú označené symbolom 🗹.

Keď ikona **IIII** bliká, váš prístroj sa pokúša spojiť s náprotivným zariadením alebo došlo k strate spojenia.

Keď je ikona **III** zobrazená a nebliká, infračervené spojenie je aktívne a váš prístroj je pripravený na odosielanie a príjem dát cez infraport.

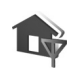

# Domáca sieť

Zariadenie je kompatibilné s technológiou UPnP. Pomocou miesta prístupu bezdrôtovej siete LAN alebo smerovača bezdrôtovej siete LAN si môžete vytvoriť domácu sieť a pripojiť do nej zariadenia kompatibilné s technológiou UPnP podporujúce bezdrôtovú sieť LAN, napríklad zariadenie Nokia, kompatibilný počítač, kompatibilnú tlačiareň, ako aj kompatibilný zvukový systém alebo televízny prijímač, prípadne zvukový systém či televízny prijímač, vybavený kompatibilným bezdrôtovým multimediálnym prijímačom.

Ak chcete využívať funkcie bezdrôtovej siete LAN telefónu Nokia N93 v domácej sieti, musíte mať prevádzkyschopné zapojenie domácej bezdrôtovej siete LAN a ostatné cieľové zariadenia domácej siete musia byť vybavené funkciami UPnP a pripojené do rovnakej domácej siete.

Domáca sieť používa bezpečnostné nastavenia pripojenia k bezdrôtovej sieti LAN. Domácu sieť prevádzkujte v infraštruktúrnej konfigurácii bezdrôtovej siete LAN s miestom prístupu bezdrôtovej siete LAN a aktivovaným šifrovaním.

O multimediálne súbory uložené v menu Galéria sa môžete deliť s ostatnými kompatibilnými UPnP zariadeniami domácej siete. Ak potrebujete upraviť nastavenia v kategórii Domáca sieť, stlačte tlačidlo *G* a vyberte položku Pripojenie > Domáca sieť Domácu sieť môžete použiť aj na prehliadanie, prehrávanie, kopírovanie a tlač kompatibilných multimediálnych súborov z menu Galéria. Pozrite časť "Prehliadanie multimediálnych súborov", str. 100.

Dôležité. Vždy aktivujte niektorú z dostupných metód šifrovania, aby sa zvýšila bezpečnosť vášho pripojenia k bezdrôtovej sieti LAN a aby sa znížilo riziko neoprávneného prístupu k vašim údajom. Prístroj sa pripojí k domácej sieti, iba ak prijmete požiadavku na pripojenie z iného zariadenia alebo v aplikácii Galéria vyberiete možnosť zobrazenia, prehratia, tlače alebo kopírovania mediálnych súborov v zariadení Nokia alebo vyhľadávania iných zariadení v zložke Domáca sieť.

#### Dôležité bezpečnostné informácie

Keď konfigurujete svoju bezdrôtovú domácu sieť LAN, aktivujte niektorú metódu šifrovania, najskôr v mieste prístupu, potom na ostatných zariadeniach, ktoré chcete pripojiť k domácej sieti. Pozrite si dokumentáciu k jednotlivým zariadeniam. Všetky prístupové body udržiavajte v tajnosti a na bezpečnom mieste oddelene od zariadení.

Ak si chcete v zariadení Nokia zobraziť alebo zmeniť nastavenia miesta prístupu na internet bezdrôtovej siete LAN, pozrite si časť "Miesta prístupu", str. 118.

Ak pre vytvorenie domácej siete s kompatibilným zariadením používate konfiguráciu ad hoc, aktivujte pri konfigurácii miesta prístupu na internet v menu Ochranný režim WLAN niektorú šifrovaciu metódu. Tento krok zníži riziko pripojenia sa nežiaduceho účastníka do ad hoc siete.

Váš prístroj vás upozorní na pokus iného zariadenia pripojiť sa k nemu a k domácej sieti. Neakceptujte pokusy o spojenie od neznámych zariadení. Ak používate bezdrôtovú sieť LAN v sieti, ktorá nemá šifrovanie, vypnite zdieľanie súborov v telefóne Nokia N93 s inými zariadeniami ani nezdieľajte žiadne súkromné multimediálne súbory. Ak chcete zmeniť nastavenia zdieľania, pozrite si časť "Nastavenia domácej siete", str. 99.

#### Sprievodca UPnP

Pri prvom pripojení aplikácie domácej siete sa spustí sprievodca, ktorý vám pomôže definovať nastavenia domácej siete vášho zariadenia. Ak chcete sprievodcu zobraziť neskôr, v hlavnom okne domácej siete vyberte položku Voľby > Spustiť sprievodcu a riaďte sa pokynmi na displeji.

Ak chcete do domácej siete pripojiť kompatibilný osobný počítač, musíte si naň najskôr nainštalovať softvér Home Media Server z disku DVD-ROM, ktorý ste dostali so zariadením.

#### Nastavenia domácej siete

Ak sa chcete o multimediálne súbory v menu Galéria deliť s inými kompatibilnými UPnP zariadeniami cez bezdrôtovú sieť LAN, musíte vytvoriť a konfigurovať miesto prístupu na internet (IAP) a potom konfigurovať aplikáciu Domáca sieť. Pozrite časť "Bezdrôtová sieť LAN", str. 20. Voľby kategórie Domáca sieť budú z menu Galéria dostupné, až keď nakonfigurujete nastavenia kategórie Domáca sieť.

#### Nastavenia konfigurácie

Ak chcete konfigurovať aplikáciu Domáca sieť, vyberte položku Pripojenie > Domáca sieť > Nastavenia a jednu z nasledujúcich možností:

Domác. miesto prístupu – ak chcete, aby zariadenie vyžadovalo domáce miesto prístupu pri každom pripojení k domácej sieti, vyberte položku Vždy žiadať. Ak chcete vybrať internetové miesto prístupu používané automaticky pri použití možnosti Domáca sieť, vyberte položku Definuje používateľ alebo vyberte položku Žiadne. Ak vaša domáca sieť nemá aktivované bezpečnostné nastavenia bezdrôtovej siete LAN, zobrazí sa bezpečnostná výstraha. Môžete pokračovať a aktivovať bezpečnostné mechanizmy bezdrôtovej siete LAN neskôr alebo zrušiť definovanie miesta prístupu a najskôr aktivovať bezpečnostné mechanizmy bezdrôtovej siete LAN. Pozrite si odseky o bezdrôtovej sieti LAN v časti "Miesta prístupu", str. 118.

Názov môj. zariadenia – uveď te názov svojho zariadenia, ktorý sa bude zobrazovať ostatným kompatibilným zariadeniam v domácej sieti.

#### Nastavenie zdieľania a definovanie obsahu

Vyberte položku Pripojenie > Domáca sieť > Zdieľať obsah.

Zdieľanie obsahu – povoľte alebo zakážte zdieľanie multimediálnych súborov s kompatibilnými zariadeniami.

Dôležité. Neaktivujte Zdieľanie obsahu skôr, než budete mať nakonfigurované všetky ostatné nastavenia. Ak nastavíte Zdieľanie obsahu, ostatné kompatibilné zariadenia UPnP v domácej sieti môžu vidieť a kopírovať vaše súbory vybraté na zdieľanie v zložkách Snímky a video a Hudba.

Ak chcete vybrať mediálne súbory na zdieľanie s ostatnými zariadeniami zo zložiek Snímky a video a Hudba alebo si chcete pozrieť stav zdieľania zložiek Snímky a video alebo Hudba, vyberte položku Zdieľať obsah.

#### Prehliadanie multimediálnych súborov

Ak chcete do domácej siete zapojiť kompatibilný osobný počítač, musíte si naň najskôr nainštalovať softvér z disku DVD-ROM, ktorý ste dostali so zariadením Nokia.

Ak máte na svojom zariadení aktivované Zdieľanie obsahu, ostatné zariadenia kompatibilné s technológiou UPnP v domácej sieti budú môcť prehliadať a kopírovať multimediálne súbory, ktoré ste určili na zdieľanie v nastavení Zdieľať obsah. Ak nechcete, aby mali iné zariadenia prístup k vašim súborom, vypnite možnosť Zdieľanie obsahu. Aj keď je v prístroji Zdieľanie obsahu vypnuté, budete môcť prehliadať a kopírovať multimediálne súbory uložené na iných zariadeniach domácej siete, ak to tieto zariadenia umožnia.

#### Multimediálne súbory uložené v zariadení

Ak chcete vybrať obrázky, videá a zvukové klipy, ktoré sú uložené na svojom prístroji, a zobraziť ich v inom zariadení domácej siete, napríklad na kompatibilnom televíznom prijímači, postupujte takto:

- 1 V menu Galéria vyberte snímku, videoklip alebo zvukový klip.
- 2 Vyberte položku Voľby > Aktivovať v dom. sieti.
- 3 Vyberte kompatibilný prístroj, v ktorom sa multimediálny súbor zobrazí, resp. prehrá. Obrázky sa zobrazia súčasne na vybranom zariadení domácej siete a na vašom prístroji, zatiaľ čo videoklipy a zvukové klipy sa prehrajú iba na vybranom druhom zariadení.

# Multimediálne súbory uložené na inom zariadení

Ak chcete vybrať multimediálne súbory, ktoré sú uložené v inom zariadení domácej siete, a zobraziť ich v prístroji (alebo v kompatibilnom televíznom prijímači), postupujte takto:

- V menu Galéria vyberte Domáca sieť. Váš prístroj začne vyhľadávať ďalšie kompatibilné zariadenia. Na displeji sa začnú objavovať názvy zariadení.
- 2 Vyberte zo zoznamu požadované zariadenie.
- **3** Vyberte typ multimediálnych súborov z druhého zariadenia, ktoré si chcete prezrieť. Dostupné typy súborov závisia od funkcií druhého zariadenia.
- 4 Vyberte snímku, videoklip alebo zvukový klip, ktorý si chcete prezrieť, a potom vyberte položku Voľby > Aktivovať v dom. sieti (snímky a video) alebo Prehrať cez dom. sieť (hudba).
- 5 Zvoľte zariadenie, v ktorom sa má súbor zobraziť.

Ak chcete ukončiť zdieľanie multimediálneho súboru, vyberte položku Voľby > Deaktivovať zobrazen..

Ak chcete vytlačiť fotografie, uložené v menu Galéria na tlačiarni kompatibilnej s technológiou UPnP, ku ktorej vám Domáca sieť umožňuje prístup, zvoľte voľbu tlače v menu Galéria. Pozrite časť "Tlač snímok", str. 46. Zdieľanie obsahu nemusíte mať na tento účel aktivované.

Ak chcete vyhľadávať súbory podľa rozmanitých kritérií, vyberte položku Voľby > Nájsť. Ak chcete nájdené súbory zoradiť, vyberte položku Voľby > Triediť podľa.

#### Kopírovanie multimediálnych súborov

Ak chcete kopírovať alebo prenášať multimediálne súbory zo svojho prístroja na iné kompatibilné zariadenie, napríklad počítač kompatibilný s technológiu UPnP, označte požadovaný súbor v menu Galéria a Voľby > Usporiadať > Kopírov. do dom. siete alebo Presunúť do dom. siete. Zdieľanie obsahu nemusíte mať na tento účel aktivované.

Ak chcete kopírovať alebo prenášať súbory z iného zariadenia na svoj prístroj, označte požadovaný súbor na druhom zariadení a vyberte položku Voľby > Kopírovať do telefónu alebo Kopírovať na kartu (meno pamäťovej karty, ak je kompatibilná pamäťová karta vložená). Zdieľanie obsahu nemusíte mať na tento účel aktivované.

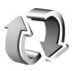

# Synchronizácia

Stlačte tlačidlo (g) a vyberte položku Pripojenie > Synchron. Aplikácia Synchron. umožňuje synchronizovať poznámky, kalendár, kontakty a e-mail s rozličnými kalendárovými a adresárovými aplikáciami na kompatibilnom počítači alebo internete. Môžete si tu tiež vytvárať a upravovať synchronizačné nastavenia.

Synchronizačná aplikácia využíva na synchronizáciu technológiu SyncML. Informácie o kompatibilite

s technológiou SyncML si vyžiadajte od dodávateľa aplikácie, s ktorou chcete synchronizovať dáta vo svojom prístroji.

Nastavenia synchronizácie môžete dostať v špeciálnej textovej správe. Pozrite časť "Dáta a nastavenia", str. 54.

## Synchronizácia dát

V hlavnom okne aplikácie Synchron. uvidíte jednotlivé synchronizačné profily.

- Vyberte niektorý synchronizačný profil a položku Voľby > Synchronizovať. Stav synchronizácie sa zobrazuje na displeji. Ak chcete synchronizáciu zrušiť skôr, než skončí, vyberte položku Zruš.
- 2 Telefón vám oznámi ukončenie synchronizácie. Ak chcete zobraziť výpis s údajmi o stave synchronizácie a počte položiek, ktoré boli pridané, aktualizované, vymazané alebo vyradené (nesynchronizované) na vašom prístroji a na serveri, vyberte položku Áno.

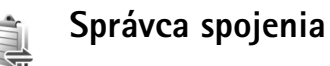

Stlačte tlačidlo *G* a vyberte položku Pripojenie > Správ.spoj.. Ak chcete zobraziť stav dátových spojení alebo ukončiť spojenia v sieti GSM alebo UMTS a bezdrôtovej

sieti LAN, vyberte položku Aktív. dát. spoj.. Ak chcete vyhľadať bezdrôtové siete LAN. v dosahu ktorých sa nachádzate, vyberte položku Dostup. WLAN.

#### Dátové spojenia

V okne aktívnych spojení uvidíte otvorené dátové spojenia: dátové prenosy ( $\mathbf{D}$ ), paketové dátové spojenia ( $\stackrel{3G}{=}$  alebo 🙁) a pripojenia na bezdrôtové siete LAN ( 👪 ).

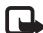

🖳 Poznámka. Čas hovoru, ktorý vám bude fakturovať váš poskytovateľ služieb, môže byť odlišný v dôsledku nastavenia funkcií siete, zaokrúhľovania pri fakturácii ap.

Ak chcete niektoré spojenie ukončiť, vyberte položku Voľby > Odpojiť. Ak chcete ukončiť všetky otvorené spojenia, vyberte položku Voľby > Odpojiť všetky.

Ak si chcete pozrieť údaje o spojení, vyberte položku Voľby > Detaily. Zobrazené údaje závisia od typu spojenia.

#### Bezdrôtová sieť LAN

Okno dostupných bezdrôtových sietí LAN zobrazuje zoznam bezdrôtových sietí LAN, v dosahu ktorých sa nachádzate, ich konfiguráciu (Infraštruktúra alebo Ad-hoc) a indikátor intenzity signálu. Ikona 🗸 sa zobrazuje pri sieťach so šifrovaním a ikona 🕋, ak má zariadenie aktívne spojenie so sieťou.

Ak si chcete pozrieť údaje o sieti, vyberte položku Voľby >Detaily.

#### Vytvorenie miesta prístupu na internet

- 1 Stlačte tlačidlo 🕼 a vyberte položku Pripojenie > Správ.spoi. > Dostup. WLAN.
- 2 Prístroj vyhľadá bezdrôtové siete LAN vo svojom dosahu. Prejdite na sieť, v ktorej si chcete vytvoriť miesto prístupu na internet, a vyberte položku Volby >Určiť miesto príst.
- **3** Prístroj vytvorí miesto prístupu na internet so štandardnými nastaveniami. O tom, ako si tieto nastavenia môžete prehliadnuť alebo upraviť, nájdete viac v časti "Miesta prístupu", str. 118.

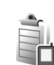

## Správca zariadenia

Stlačte tlačidlo 🚱 a vyberte položku Pripojenie > Správ, zar., Od svojho poskytovateľa služieb alebo firemného oddelenia informatiky môžete dostať profily serverov a rozličné konfiguračné nastavenia. Takýmito konfiguračnými nastaveniami môžu byť napríklad nastavenia miesta prístupu pre dátové spojenia a iné nastavenia využívané rozličnými aplikáciami v telefóne.

Ak sa chcete spojiť so serverom a prijať konfiguračné nastavenia pre zariadenie, prejdite na profil a položku Voľby > Začať konfiguráciu.

Ak chcete povoliť alebo odmietnuť príjem konfiguračných nastavení od poskytovateľov služieb, vyberte položku Voľby > Povoliť konfiguráciu alebo Nepovoliť konfigur.

#### Nastavenia profilu servera

O správnych nastaveniach sa informujte u svojho poskytovateľa služieb.

Názov servera – zadajte názov konfiguračného servera.

**ID** servera – zadajte jednoznačný identifikátor na identifikáciu konfiguračného servera.

Heslo servera – zadajte heslo, ktorým sa telefón bude identifikovať na serveri.

**Režim spojenia** – zvoľte typ spojenia na pripojenie k serveru: **Bluetooth** alebo **Internet**.

Miesto prístupu – vyberte miesto prístupu, ktoré sa má použiť na spojenie so serverom.

Hostiteľská adresa – zadajte adresu URL servera.

Port – zadajte číslo portu servera.

Meno užívateľa a Heslo – zadajte svoje používateľské meno a heslo.

Povoliť konfiguráciu – ak chcete zo servera prijímať konfiguračné nastavenia, vyberte položku Áno.

Autom. prijať všetky – ak chcete, aby si telefón pred prijatím konfigurácie zo servera vyžiadal povolenie, vyberte položku Nie.

Autentifikácia siete – zvoľte pri aktivovanej autentifikácii siete.

# Modem

Stlačte tlačidlo *G* a vyberte položku Pripojenie > Modem. Ak chcete pripojiť zariadenie ku kompatibilnému počítaču cez infraport, stlačením tlačidla ho použijete ako modem. Informácie o pripájaní zariadení nájdete v časti "Infračervené spojenie", str. 97

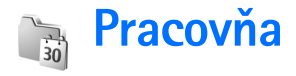

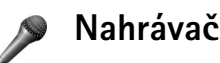

Ak chcete nahrať hlasovú poznámku, stlačte tlačidlo 🕼 a vyberte položku Pracovňa > Nahrávač. Ak chcete nahrať telefonický hovor, otvorte aplikáciu Nahrávač počas hovoru. Počas nahrávania budú obaja účastníci počuť tón. opakujúci sa v päťsekundových intervaloch.

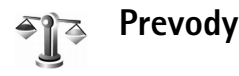

Ak chcete prevádzať miery z jednej jednotky na inú, stlačte tlačidlo 🚱 a vyberte položku Pracovňa > Prevodv.

Upozorňujeme, že aplikácia Prevody má obmedzenú presnosť a môže dochádzať k chybám pri zaokrúhľovaní.

- 1 V poli Typ zvoľte mieru, ktorú chcete použiť.
- 2 V prvom poli Jednotk, zvoľte jednotku, v ktorej je pôvodná hodnota. V druhom poli Jednotk. zvoľte jednotku, v ktorej chcete pôvodnú hodnotu vyjadriť.
- 3 Do prvého poľa Počet zadajte hodnotu v pôvodných jednotkách. Druhé pole Počet sa automaticky zmení a zobrazí prevedenú hodnotu.

#### Referenčná mena a výmenné kurzy

Vyberte položku Typ > Mena > Voľby > Kurzy meny. Ak chcete vykonávať menové prevody, musíte si zvoliť referenčnú menu a zadať výmenné kurzy. Kurz referenčnej menv ie vždv 1.

Poznámka. Keď zmeníte referenčnú menu, musíte zadať nové kurzy, pretože všetky predchádzajúce kurzy sa vynulujú.

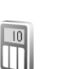

### Kalkulačka

Ak potrebujete sčítať, odčítať, násobiť, deliť, počítať druhé odmocniny a percentá, stlačte tlačidlo 🕼 a vyberte položku Pracovňa > Kalkulačka.

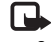

Poznámka. Táto kalkulačka má obmedzenú presnosť a je určená pre jednoduché výpočty.

# Poznámky

Ak chcete písať krátke texty, stlačte tlačidlo 🎲 a vyberte položku Pracovňa > Poznámky. Poznámky môžete odosielať na kompatibilné zariadenia a jednoduché textové súbory (formát .txt) prijaté na telefón môžete ukladať v aplikácii Poznámky.

Ak si chcete vytlačiť poznámky na kompatibilnej tlačiarni vybavenej základným profilom tlače (BPP – Basic Print Profile) a podporou Bluetooth (napríklad HP Deskjet 450 Mobile Printer alebo HP Photosmart 8150), vyberte položku Voľby > Tlačiť.

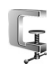

999

# Správca komprimácie

Aplikácia Správca komprimácie slúži na komprimovanie súborov. Komprimované súbory zaberajú menej miesta v pamäti a sú vhodnejšie na odosielanie v e-mailoch.

Ak chcete otvoriť Správcu komprimácie, stlačte tlačidlo **P** a vyberte položku **Pracovňa** > **Zip**.

Pomocou aplikácie Správca komprimácie môžete:

 vytvárať nový archív – vytvorte nový archív súborov na ukladanie komprimovaných súborov,

- aktualizovať archív pridajte do existujúceho archívu jeden alebo niekoľko komprimovaných súborov alebo adresárov,
- vymazať súbory vymažte z existujúceho archívu súbory alebo adresáre,
- archivovať heslo nastavte, vymažte alebo zmeňte heslo chránených archívov,
- nastaviť Správcu komprimácie zmeňte nasledujúce nastavenia: Úroveň kompresie a Aj podadresáre.

Archívne súbory môžete ukladať v prístroji alebo na kompatibilnej pamäťovej karte.

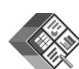

## Quickoffice

Ak chcete používať aplikácie QuickOffice, stlačte tlačidlo g a vyberte položku Pracovňa > QuickOffice. Zobrazí sa zoznam súborov vo formátoch .doc, .xls, .ppt a .txt uložených v prístroji.

Ak chcete niektorý súbor otvoriť v príslušnej aplikácii, stlačte tlačidlo . Ak chcete súbory zoradiť, vyberte položku Voľby > Zoradiť súbory.

Ak chcete otvoriť aplikáciu Quickword, Quicksheet alebo Quickpoint, prejdite stláčaním tlačidla 🕞 do požadovaného okna.

#### Quickword

Pomocou aplikácie Quickword môžete na displeji prístroja prezerať pôvodné dokumenty programu Microsoft Word. Aplikácia Quickword podporuje farby, tučné písmo, kurzívu a podčiarknuté písmo.

Aplikácia Quickword podporuje prezeranie dokumentov uložených vo formáte .doc v programoch Microsoft Word 97 alebo novších. Nie sú podporované všetky varianty alebo funkcie uvedených súborových formátov.

Pozrite tiež časť "Ďalšie informácie", str. 108.

#### Zobrazenie dokumentov programu Word

V dokumente sa môžete pohybovať pomocou navigačného tlačidla.

Ak chcete v dokumente vyhľadať text, vyberte položku Voľby > Nájsť.

Môžete vybrať aj položku Voľby a jednu z uvedených možností:

Ísť na – ak chcete prejsť na začiatok, koniec alebo požadované miesto dokumentu.

Zoom – ak chcete zväčšiť alebo zmenšiť text.

Začať automat. posun – ak chcete spustiť automatické prezeranie dokumentu. Automatické prezeranie zastavíte stlačením tlačidla .

## Quicksheet

Pomocou aplikácie Quicksheet môžete na displeji prístroja prezerať súbory programu Microsoft Excel.

Aplikácia Quicksheet podporuje prehliadanie listov uložených vo formáte .xls v programoch Microsoft Excel 97 alebo novších. Nie sú podporované všetky varianty alebo funkcie uvedených súborových formátov.

Pozrite tiež časť "Ďalšie informácie", str. 108.

#### Zobrazenie hárkov

Po liste sa môžete pohybovať pomocou navigačného tlačidla.

Ak chcete prechádzať medzi listami, vyberte položku Voľby > Hárok.

Ak chcete v bunkách listu vyhľadať text v hodnotách alebo vzorcoch, vyberte položku Voľby > Nájsť.

Ak chcete zmeniť spôsob zobrazenia listu, vyberte položku Voľby a niektorú z nasledujúcich volieb:

Panorámovať – ak sa chcete posúvať v aktuálnom liste podľa blokov. Blok obsahuje stĺpce a riadky zobrazené na displeji. Ak chcete zobraziť stĺpce a riadky, vyberte príslušný blok a položku OK.

Zoom – ak chcete zväčšiť alebo zmenšiť text.

Ukotviť priečky – ak chcete pri pohybe v liste zachovať na displeji zvýraznený riadok, stĺpec alebo oba.

Zmeniť veľkosť – ak chcete upraviť šírku stĺpcov alebo výšku riadkov.

### Quickpoint

Pomocou aplikácie Quickpoint môžete na displeji prístroja prezerať prezentácie programu Microsoft PowerPoint.

Aplikácia Quickpoint podporuje prezeranie prezentácií vytvorených vo formáte .ppt v programoch Microsoft PowerPoint 97 alebo novších. Nie sú podporované všetky varianty alebo funkcie uvedených súborových formátov.

Pozrite tiež časť "Ďalšie informácie", str. 108.

#### Zobrazenie prezentácií

Medzi zobrazením listov, prehľadu a poznámok môžete prechádzať stláčaním tlačidla 💿 alebo 🕞.

Ak chcete prejsť na ďalší alebo predchádzajúci list v prezentácii, stlačte tlačidlo 💿 alebo 靣.

Ak chcete prezentáciu zobraziť na celom displeji, vyberte položku Voľby > Celý displej.

Ak chcete rozbaliť položky prehľadu prezentácie v zobrazení prehľadu, vyberte položku Voľby > Rozbaliť.

# Ďalšie informácie

Ak máte problémy s aplikáciami Quickword, Quicksheet alebo Quickpoint, navštívte stránky www.quickoffice.com, kde nájdete ďalšie informácie. O podporu môžete požiadať aj e-mailom na adrese supportS60@quickoffice.com.

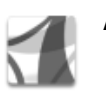

# Adobe reader

Pomocou aplikácie Adobe Reader môžete na displeji prístroja čítať dokumenty vo formáte PDF.

Táto aplikácia je optimalizovaná pre obsah dokumentov PDF zobrazovaný v handsetoch a ďalších mobilných zariadeniach a v porovnaní s počítačovou verziu tohto programu ponúka len obmedzený počet funkcií.

Prehliadanie a otváranie dokumentov

- Stlačte tlačidlo () a vyberte položku Pracovňa > Adobe PDF. Ak chcete prehliadať a otvárať dokumenty uložené v pamäti prístroja a na kompatibilnej pamäťovej karte, vyberte položku Voľby > Vyhľadať súbor.
- Otvorenie prílohy e-mailu z prijatých e-mailových správ (služby siete).
- Odoslanie dokumentu pomocou pripojenia Bluetooth do zložky Prijaté v menu Správy.
- Pomocou aplikácie Spr. súb. prehliadať a otvárať dokumenty uložené v pamäti prístroja a na pamäťovej karte.
- Prehliadanie webových stránok. Skôr ako budete môcť prehliadať stránky, skontrolujte, či je v prístroji nastavené miesto prístupu na internet. Ďalšie informácie o miestach prístupu nájdete v návode na použitie prístroja.

### Správa súborov PDF

Ak chcete prehľadávať a spravovať súbory PDF, stlačte tlačidlo 4 avyberte položku Pracovňa > Adobe PDF. Zoznam posledných súborov je uvedený v okne súborov. Ak chcete otvoriť dokument, prejdite naň a stlačte tlačidlo •.

Môžete vybrať aj položku Voľby a jednu z uvedených možností:

Vyhľadať súbor – ak chcete prehliadať súbory PDF v pamäti prístroja alebo na kompatibilnej pamäťovej karte.

Nastavenia – ak chcete upraviť predvolenú úroveň zväčšenia a režim prezerania dokumentov PDF.

### Prezeranie súborov PDF

Otvorte súbor PDF, vyberte položku Voľby a niektorú z nasledujúcich možností:

Zoom – ak chcete súbor zväčšiť, zmenšiť alebo zobraziť vo vybratej percentuálnej hodnote. Veľkosť dokumentu tiež môžete upraviť podľa šírky displeja alebo tak, aby sa na displeji zobrazila celá strana súboru PDF.

Nájsť – ak chcete v dokumente vyhľadať text.

Zobraziť – ak chcete dokument zobraziť na celom displeji. Dokument PDF tiež môžete otočiť o 90 stupňov v oboch smeroch.

Ísť na – ak chcete prejsť na vybratú, nasledujúcu, predchádzajúcu, prvú alebo poslednú stranu.

**Uložiť** – ak chcete súbor uložiť v pamäti prístroja alebo na kompatibilnej pamäťovej karte.

Nastavenia – ak chcete upraviť predvolenú úroveň zväčšenia a režim prezerania.

Detaily - ak chcete zobraziť vlastnosti dokumentu PDF.

## Ďalšie informácie

Ďalšie informácie nájdete na lokalite www.adobe.com.

Ak máte akékoľvek otázky, návrhy alebo sa chcete dozvedieť viac o konkrétnej aplikácii, navštívte fórum používateľov programu Adobe Reader v operačnom systéme Symbian na stránke <u>http://adobe.com/support/</u> forums/main.html.

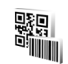

## Snímač čiarových kódov

Pomocou aplikácie Čiarový kód môžete dekódovať rôzne typy kódov (napríklad čiarové kódy a kódy v časopisoch). Kódy môžu obsahovať rôzne údaje, napríklad adresy URL, e-mailové adresy či telefónne čísla.

Ak chcete skenovať a dekódovať čiarové kódy, stlačte tlačidlo 🚯 a vyberte položku Pracovňa > Čiarový kód.

Ak chcete skenovať kód, vyberte položku Zoskenovať kód. Kód umiestnite medzi červené čiary na displeji prístroja. Aplikácia Čiarový kód oskenuje a dekóduje príslušný kód a dekódované informácie sa zobrazia na displeji.

Ak chcete skenované dáta uložiť, vyberte položku Voľby > Uložiť. Dáta sa uložia vo formáte .bcr.

Ak chcete zobraziť uložené dekódované informácie, v hlavnom okne vyberte položku Uložené dáta. Kód otvoríte stlačením tlačidla .

Pri prezeraní dekódovanej informácie sú rôzne odkazy, adresy URL, telefónne čísla a e-mailové adresy označené rôznymi ikonami v hornej časti displeja v rovnakom smere, v akom sú uvedené v dekódovanej informácii.

Vyberte položku Uložené dáta > Voľby a niektorú z nasledujúcich možností:

Zoskenovať nový kód – ak chcete skenovať nový kód. Otvoriť odkaz – ak chcete otvoriť adresu URL.

Pridať k záložkám – ak chcete adresu URL uložiť medzi záložky v menu Web.

Vytvoriť správu – ak chcete poslať textovú správu alebo e-mail na telefónne číslo alebo e-mailovú adresu.

Pridať do Kontaktov – ak chcete telefónne číslo, e-mailovú adresu alebo adresu URL pridať do zložky Kontakty.

Volať – ak chcete zavolať na telefónne číslo.

Dostupnosť volieb závisí od typu vybratého údaja.

Ak aplikáciu Čiarový kód nemožno aktivovať alebo ak sa v priebehu jednej minúty nestlačíte žiadne tlačidlo, prístroj prejde do pohotovostného režimu (šetrenia energie). Ak chcete pokračovať v skenovaní alebo prezeraní uložených informácií, stlačte tlačidlo **()**.

## Personalizácia prístroja

Váš poskytovateľ služieb mohol požiadať, aby boli niektoré funkcie vo vašom prístroji deaktivované alebo neboli aktivované. V takomto prípade sa tieto funkcie neobjavia v menu vášho prístroja. Váš prístroj bol možno špeciálne nakonfigurovaný podľa príslušného poskytovateľa služieb. Takáto konfigurácia môže zahŕňať zmeny v názvoch menu, poradí menu a ikonách. Informujte sa podrobnejšie u svojho poskytovateľa služieb.

- Ak chcete využiť pohotovostný displej na rýchly prístup k najčastejšie používaným aplikáciám, pozrite časť "Aktívny pohotovostný režim", str. 113.
- Ak chcete zmeniť obrázok na pozadí pohotovostného displeja alebo vzhľad šetriča, pozrite si časť "Zmeňte imidž svojho telefónu", str. 113.
- Informácie o prispôsobení tónov zvonenia nájdete v častiach "Profily – nastavenie tónov", str. 112 a "Prideľovanie tónov zvonenia kontaktom", str. 76.

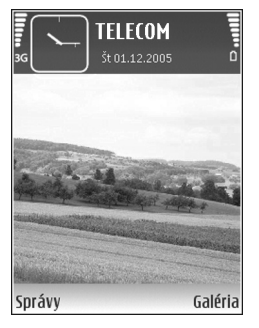

- Informácie o zmene skratiek priradených tlačidlám ,
  a 
  v pohotovostnom režime nájdete v časti "Pohotovostný režim", str. 116.
- Ak chcete zmeniť hodiny na pohotovostnom displeji, stlačte tlačidlo () a vyberte položku Hodiny > Voľby > Nastavenia > Typ hodín > Analógové alebo Digitálne.
- Ak chcete zmeniť uvítanie na snímku alebo animáciu, stlačte tlačidlo (p a vyberte položku Nástroje > Nastavenia > Telefón > Všeobecné > Uvítanie alebo logo.
- Ak chcete zmeniť zobrazenie hlavného menu, v hlavnom menu vyberte položku Voľby > Zmeniť zobrazenie > lkony alebo Zoznam.
- Ak chcete zmeniť usporiadanie položiek hlavného menu, v hlavnom menu vyberte položku Voľby > Presunúť, Presunúť do zložky alebo Nová zložka. Zriedka používané aplikácie môžete presunúť do zložiek a častejšie používané aplikácie môžete presunúť do hlavného menu.

## Profily – nastavenie tónov

Ak chcete nastaviť a upraviť tóny zvonenia, tóny hlásenia správ a ďalšie tóny pre rozličné okolnosti, prostredia alebo skupiny volajúcich, stlačte tlačidlo 🌮 a vyberte položku Nástroje > Profily.

Ak chcete zmeniť profil, v pohotovostnom režime stlačte tlačidlo (). Prejdite na profil, ktorý chcete aktivovať, a vyberte položku OK.

Ak chcete upraviť niektorý profil, stlačte tlačidlo *§* a vyberte položku Nástroje > Profily. Prejdite na požadovaný profil a vyberte položku Voľby > Personalizovať. Prejdite na nastavenie, ktoré chcete zmeniť, a stlačením tlačidla o otvorte zoznam volieb. Tóny uložené na pamäťovej karte sú označené symbolom . Môžete prejsť zoznamom tónov a každý si vypočuť, kým sa rozhodnete. Zvuk zastavíte stlačením ľubovoľného tlačidla.

Keď si vyberáte tón, otvorí voľba Načítať audio zoznam záložiek. Môžete vybrať záložku, otvoriť prepojenie na internetovú stránku a načítať z nej tóny.

Ak chcete, aby prístroj pri zvonení vyslovil meno volajúceho, vyberte položku Voľby > Personalizovať > Ohlásiť volajúceho > Zapnuté. Meno volajúceho musí byť uložené v adresári Kontakty. Ak chcete vytvoriť nový profil, vyberte položku Voľby > Vytvoriť nový.

## Profil offline

Profil offline vám umožňuje používať prístroj bez spojenia so sieťou mobilných telefónov. Keď aktivujete profil Off-line, spojenie s bezdrôtovou sieťou sa vypne, čo signalizuje symbol 🗙 na indikátore intenzity signálu. Zablokujú sa všetky signály bezdrôtového telefónu vysielané alebo prijímané prístrojom. Ak sa pokúsite odoslať správu, ostane uložená v zložke Na odoslanie, aby sa mohla odoslať neskôr.

- Výstraha. V profile offline nemôžete telefonovať, s výnimkou volaní na niektoré tiesňové čísla, a nemôžete používať žiadne funkcie, ktoré si vyžadujú pokrytie siete. Ak chcete uskutočňovať hovory, musíte najskôr zmeniť profily a aktivovať funkcie telefónu. Ak je prístroj zablokovaný, zadajte odblokovací kód.
- Výstraha. Ak chcete používať profil Off-line, prístroj musí byť zapnutý. Nezapínajte prístroj, keď je používanie bezdrôtových prístrojov zakázané, alebo keď by mohol spôsobiť rušenie alebo nebezpečenstvo.

Keď je aktivovaný profil Off-line, môžete naďalej využívať bezdrôtovú sieť LAN (ak je dostupná), napríklad na čítanie e-mailov alebo prezeranie internetu. Pri vytváraní a používaní spojení v bezdrôtovej sieti LAN nezabudnite dodržiavať všetky platné bezpečnostné predpisy a pravidlá. Pozrite časť "Bezdrôtová sieť LAN", str. 20.

Ak chcete profil Off-line ukončiť, stlačte tlačidlo a vyberte iný profil. Telefón znova aktivuje bezdrôtovú komunikáciu (za predpokladu, že je intenzita signálu dostatočná). Ak je pred použitím profilu Off-line aktivované pripojenie Bluetooth, pripojenie sa deaktivuje. Po ukončení profilu Off-line sa pripojenie Bluetooth automaticky znova aktivuje. Pozrite časť "Nastavenia", str. 94.

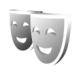

# Zmeňte imidž svojho telefónu

Ak chcete zmeniť vzhľad displeja, napríklad tapetu alebo ikony, stlačte tlačidlo 🎲 a vyberte položku Nástroje > Témy. Aktívnu tému označuje symbol 🗸 . V menu Témy môžete kombinovať prvky z rozličných tém alebo použiť obrázky z menu Galéria, takto si témy môžete ďalej prispôsobovať. Témy na kompatibilnej pamäťovej karte (ak je vložená) sú označené symbolom 💽 . Témy na pamäťovej karte nie sú dostupné, ak karta nie je vložená v telefóne. Ak chcete používať témy uložené na pamäťovej karte bez toho, aby bola karta vložená v telefóne, uložte ich do pamäte telefónu. Ak chcete otvoriť spojenie cez prehliadač a načítať viac tém, vyberte položku Načítať témy.

Ak chcete niektorú tému aktivovať, prejdite na ňu a vyberte položku Voľby > Použiť. Ak si tému pred aktivovaním chcete prezrieť, vyberte položku Voľby > Prezrieť.

Ak chcete témy upraviť, prejdite na príslušnú tému a výberom položky Voľby > Upraviť zmeňte nastavenia položiek Tapeta a Šetrič energie.

Ak chcete obnoviť pôvodný vzhľad témy, pri úprave témy vyberte položku Voľby > Obnoviť pôv. tému.

## Aktívny pohotovostný režim

Pohotovostný displej môžete použiť na rýchly prístup k najčastejšie používaným aplikáciám. Predvolene je aktívny pohotovostný režim zapnutý.

Stlačte tlačidlo (), vyberte položku Nástroje > Nastaven. > Telefón > Pohotovostný režim > Aktívny pohotov. režim a stlačením tlačidla () zapnite alebo vypnite aktívny pohotovostný režim. Na aktívnom pohotovostnom displeji sa v hornej časti displeja zobrazujú štandardné aplikácie a pod nimi sú zobrazené udalosti kalendára, zoznamu úloh a prehrávača.

Prejdite na niektorú aplikáciu alebo udalosť a stlačte tlačidlo .

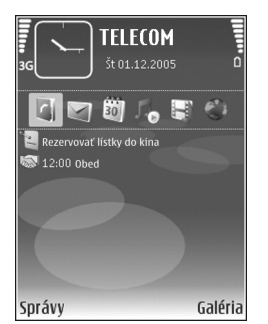

#### V aktívnom

pohotovostnom režime nemožno použiť štandardné skratky, definované pre navigačné tlačidlo v pohotovostnom režime.

Ak chcete zmeniť skratky pre štandardné aplikácie, stlačte tlačidlo §, vyberte položku Nástroje > Nastaven. > Telefón > Pohotovostný režim > Aplikácie akt. režimu a stlačte tlačidlo •.

Niektoré skratky môžu byť fixné a nebude ich možné zmeniť.

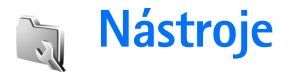

## Multimediálne tlačidlo

Ak chcete otvoriť aplikáciu priradenú multimediálnemu tlačidlu, stlačte a podržte tlačidlo  $\diamond$ . Stlačením tlačidla  $\diamond$  otvoríte zoznam multimediálnych aplikácií. Navigačným tlačidlom prejdite na aplikáciu, ktorú chcete otvoriť. Ak chcete zoznam zatvoriť bez toho, aby ste otvorili niektorú aplikáciu, stlačte tlačidlo  $\diamond$ .

Ak chcete zmeniť skratky, stlačte tlačidlo  $\diamond$  a tlačidlo () Ak chcete zmeniť aplikácie, ktoré sa zobrazia po stlačení tlačidla  $\diamond$ , vyberte položku Nahor, Doľava, Do stredu a Doprava a požadovanú aplikáciu.

Niektoré skratky môžu byť fixné a nebude ich možné zmeniť.

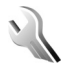

 $\diamond$ 

## Nastavenia

Ak chcete upraviť niektoré nastavenia, stlačte tlačidlo 🚱 a vyberte položku Nástroje > Nastaven. Ak chcete otvoriť skupinu nastavení, stlačte tlačidlo 💿. Prejdite na nastavenie, ktoré chcete zmeniť, a stlačte tlačidlo 💿. Niektoré nastavenia môžu byť na vašom prístroji predvolené poskytovateľom služieb a takéto nastavenia možno nebudete môcť zmeniť.

## Nastavenia telefónu

#### Všeobecné

Jazyk telefónu – zmena jazyka textov na displeji prístroja ovplyvní aj formát dátumu a času a oddeľovače používané napríklad kalkulačkou. Možnosť Automatický vyberie jazyk podľa informácií na karte SIM. Po zmene jazyka, v ktorom sa zobrazujú texty na displeji, sa telefón reštartuje.

Zmena nastavení možností Jazyk telefónu a Jazyk pri písaní ovplyvňuje všetky aplikácie v prístroji a zostane v platnosti, až kým tieto nastavenia znova nezmeníte.

Jazyk pri písaní – zmena jazyka ovplyvní súbor písmen a špeciálnych znakov dostupných pri písaní textu a slovník na prediktívne písanie.

Prediktívny text – prediktívne písanie pre všetky editory v prístroji môžete nastaviť na možnosť Zapnutý alebo Vypnutý. Slovník na prediktívne písanie nie je k dispozícii

#### pre všetky jazyky.

Uvítanie alebo logo – uvítanie alebo logo sa krátko zobrazí pri každom zapnutí prístroja. Ak chcete použiť štandardný obrázok, vyberte položku Predvolené, ak chcete napísať úvodný text, vyberte položku Text alebo ak chcete použiť obrázok z menu Galéria, vyberte položku Snímka.

Pôvodné nast. telef. – môžete nastaviť pôvodné hodnoty niektorých nastavení. Potrebujete však blokovací kód. Pozrite časť "Ochrana", "Telefón a SIM", str. 123. Po nastavení pôvodných hodnôt môže zapnutie prístroja trvať dlhší čas. Dokumenty a súbory zostanú po obnove nastavení nezmenené.

#### Pohotovostný režim

Aktívny pohotov. režim – umožňuje používať skratky na otváranie aplikácií v pohotovostnom režime. Pozrite časť "Aktívny pohotovostný režim", str. 113.

Ľavé tlačidlo voľby – ľavému výberovému tlačidlu ( ~ ) môžete priradiť skratku funkčnú v pohotovostnom režime.

Pravé tlačidlo voľby – pravému výberovému tlačidlu ( ) môžete priradiť skratku funkčnú v pohotovostnom režime.

Aplikácie akt. režimu – vyberte skratky aplikácií, ktoré sa majú zobrazovať v aktívnom pohotovostnom režime. Toto

nastavenie je dostupné, iba ak je zapnutá možnosť Aktívny pohotov. režim.

Skratky môžete priradiť aj rôznym smerom stredového výberového tlačidla. Skratky stredového výberového tlačidla nemožno používať v aktívnom pohotovostnom režime.

Logo operátora – toto nastavenie je dostupné, iba ak ste prijali a uložili logo operátora. Ak nechcete, aby sa logo zobrazovalo, vyberte položku Vypnuté.

#### Displej

Jas – jas displeja môžete upraviť na svetlejšiu alebo tmavšiu úroveň. V extrémnych svetelných podmienkach sa však jas displeja upravuje automaticky.

Časový limit šetriča – nastavte čas, po uplynutí ktorého sa aktivuje šetrič displeja.

Časový limit osvetlenia – nastavte čas, po ktorom sa vypne podsvietenie displeja.

#### Displej krytu

Vyberte položku Personalizácia a niektorú z nasledujúcich možností:

Tapeta – vyberte obrázok, ktorý sa má zobraziť na pozadí displeja krytu v pohotovostnom režime. Ak pri nastavení tapety vyberiete položku Definuje užívateľ, na vybratom obrázku sa zobrazí rámik orezávacieho nástroja. Rámik má

veľkosť displeja krytu. Pomocou neho môžete obrázok, ktorý chcete zobraziť na displeji krytu, zväčšiť, otočiť alebo orezať.

Animácia pri zatvorení – vyberte krátku animáciu, ktorá sa má prehrať pri zatvorení krytu.

Tón pri zatvorení – vyberte krátku melódiu, ktorá sa má prehrať pri zatvorení krytu.

Tón pri otvorení – vyberte krátku melódiu, ktorá sa má prehrať pri otvorení krytu, keď je prístroj v pohotovostnom režime.

Vyberte položku Hovory a niektorú z nasledujúcich možností:

Prijať otvorením krytu – vyberte položku Nie alebo Áno.

Ak je kryt zatvorený – vyberte položku Ukončiť hovor alebo Zapnúť reproduktor.

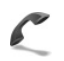

#### Nastvenia hovoru

Poslať moje číslo – ak chcete telefón nastaviť tak, sa volanému zobrazovalo alebo nezobrazovalo vaše telefónne číslo, vyberte položku Áno alebo Nie. Túto možnosť môže nastaviť poskytovateľ služieb po predplatení si tejto služby siete. Zobrazí sa správa Nastavené sieťou. Čakajúci hovor – ak máte aktivovanú službu čakania na hovor (služba siete), sieť vás upozorní na ďalší prichádzajúci hovor aj v čase, keď prebieha iný hovor. Ak chcete zistiť, či je táto funkcia aktívna, vyberte položku Overiť stav. Ak chcete túto funkciu zapnúť alebo vypnúť, vyberte položku Aktivovať alebo Zrušiť.

Odmietnuť SMS-kou – ak chcete volajúcemu poslať textovú správu s vysvetlením, prečo ste nemohli prijať hovor, vyberte položku Áno. Pozrite časť "Prijatie a odmietnutie hovoru", str. 69.

Text správy – napíšte text, ktorý sa odošle v textovej správe pri odmietnutí hovoru.

Sním. pre videohovor – môžete odmietnuť odosielanie videa pri prijatí videohovoru. Vyberte statický obrázok, ktorý sa bude zobrazovať namiesto videa.

Autoopakov. voľby – ak vyberiete položku Zapnuté, prístroj po neúspešnom pokuse o spojenie vykoná desať ďalších pokusov. Automatické vytáčanie zastavíte stlačením tlačidla 2.

Súhrnné info hovoru – toto nastavenie aktivujte, ak chcete, aby prístroj po skončení hovoru na krátky čas zobrazil jeho dĺžku.

**Rýchla voľba** – ak vyberiete položku **Zapnutá**, na čísla priradené tlačidlám rýchlej voľby (**2** – **9**) budete môcť volať stlačením a podržaním príslušného tlačidla. Pozrite tiež časť "Rýchla voľba telefónneho čísla", str. 64.

Príjem ľub. tlačidlom – vyberte položku Zapnutý. Ak chcete prijať prichádzajúci hovor krátkym stlačením ľubovoľného tlačidla s výnimkou tlačidiel (-, -), (i) a  $\square$ .

Používaná linka – toto nastavenie (služba siete) sa zobrazuje, iba ak karta SIM podporuje dve účastnícke čísla, teda dve telefónne linky. Vyberte, ktorú telefónnu linku chcete používať na volanie a odosielanie textových správ. Hovory môžete prijímať na oboch linkách nezávisle od zvolenej linky. Ak vyberiete položku Linka 2 a nemáte aktivovanú službu alternatívnej linky, nebudete môcť telefonovať. Ak vyberiete linku 2, na pohotovostnom displeji sa zobrazí indikátor **2**.

In the second second

Zmena linky – ak chcete zabrániť výberu linky (služba siete), vyberte položku Neaktívna, ak ju podporuje karta SIM. Na zmenu tohto nastavenia potrebujete kód PIN2.

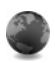

#### Spojenie

#### Dátové spojenia a miesta prístupu

Váš prístroj podporuje paketové dátové spojenia, napríklad GPRS, v sieti GSM. Keď svoj prístroj používate v sieťach GSM a UMTS, môžete mať súčasne aktívnych viac dátových spojení a miesta prístupu sa môžu o dátové spojenia deliť.

Môžete používať aj dátové spojenia cez bezdrôtovú sieť LAN. Pozrite časť "Bezdrôtová sieť LAN", str. 20. Súčasne môže byť aktívne iba jedno spojenie s jednou bezdrôtovou sieťou LAN.

Ak chcete vytvoriť dátové spojenie, musíte mať miesto prístupu. Môžete definovať rozličné miesta prístupu, napríklad:

- Miesto prístupu pre správy MMS na odosielanie a príjem multimediálnych správ
- Miesto prístupu pre webovú aplikáciu na prehliadanie stránok WML a XHTML
- Miesto prístupu na internet (IAP) na odosielanie a príjem elektronickej pošty a pripojenie na internet

Informujte sa u poskytovateľa služieb, aké miesto prístupu je potrebné pre službu, ktorú chcete využívať. O dostupnosti a možnostiach aktivácie dátových služieb sa informujte u poskytovateľa služieb.

#### Miesta prístupu

Nastavenia miesta prístupu môžete prijať v správe od poskytovateľa služieb. Pozrite časť "Dáta a nastavenia", str. 54. Poskytovateľ služieb môže v prístroji vopred nastaviť niektoré alebo všetky miesta prístupu, takéto nastavenia možno nebudete môcť meniť, vytvárať, upravovať ani odstraňovať. Zablokované miesta prístupu sú označené symbolom 🔒 .

Symbol = označuje miesto prístupu paketovej siete a symbol **m** miesto prístupu bezdrôtovej siete LAN.

istupu na internet, stlačte tlačidlo grav vyberte položku Pripojenie > Správ.spoj. > Dostup. WLAN > Voľby > Určiť miesto príst..

Ak chcete vytvoriť nové miesto prístupu, vyberte položku Voľby > Nové mies. prístupu. Ak chcete upraviť nastavenie miesta prístupu, vyberte položku Voľby > Upraviť. Postupujte podľa pokynov poskytovateľa služieb.

Názov spojenia – uveď te popisný názov pripojenia.

Nosič dát – vyberte typ dátového spojenia.

V závislosti od nastaveného dátového spojenia budú ďalej k dispozícii iba niektoré polia nastavenia. Vyplňte všetky polia označené textom Musí sa zadať alebo červenou hviezdičkou. Ďalšie polia môžete nechať prázdne, ak vám poskytovateľ služieb nedal iné pokyny.

Dátové spojenie môžete používať, iba ak poskytovateľ služieb túto funkciu podporuje a aktivoval ju na vašej karte SIM (ak je aktivácia potrebná).

#### Paketové dáta

Postupujte podľa pokynov poskytovateľa služieb.

Názov miesta príst. – názov miesta prístupu získate od poskytovateľa služieb.

Meno užívateľa – meno používateľa môže byť potrebné na vytvorenie dátového spojenia a spravidla ho dostanete od poskytovateľa služieb.

Vyžadovať heslo – ak chcete, aby sa vždy pri prihlasovaní na server zadávalo nové heslo alebo ak svoje heslo nechcete uložiť v prístroji, vyberte položku Áno.

Heslo – heslo môže byť potrebné pri vytváraní dátového spojenia a spravidla ho dostanete od poskytovateľa služieb.

Autentifikácia – vyberte položku Normálna alebo Ochranná.

Domovská stránka – podľa toho, čo nastavujete, napíšte buď adresu URL alebo adresu centra multimediálnych správ.

Ak vyberiete položku Voľby > Rozšír. nastavenia, môžete zmeniť niektoré z nasledujúcich nastavení:

**Typ siete** – vyberte položku **Nastavenia IPv4** alebo **Nastavenia IPv6**. Ostatné nastavenia závisia od zvoleného typu siete.

IP adresa telefónu (iba pre IPv4) – uveď te adresu IP prístroja.

Adresa DNS – do poľa Primárny DNS server: zadajte adresu IP primárneho DNS servera. Do poľa Sekund. DNS server: zadajte adresu sekundárneho servera DNS. Adresy získate u svojho poskytovateľa internetových služieb.

Adresa proxy serv. – uveď te adresu IP servera proxy.

Číslo proxy portu – uveď te číslo portu servera proxy.

#### Bezdrôtová sieť LAN

Postupujte podľa pokynov poskytovateľa služieb.

Názov siete WLAN – vyberte položku Zadať manuálne alebo Vyhľadať siete. Ak vyberiete existujúcu sieť, hodnoty Režim siete WLAN a Ochranný režim WLAN sa určia podľa nastavení príslušného miesta prístupu.

Režim siete WLAN – ak chcete vytvoriť sieť ad-hoc a umožniť zariadeniam vymieňať si dáta priamo medzi sebou (miesto prístupu bezdrôtovej siete LAN nie je potrebné), vyberte položku Ad-hoc.

Ochranný režim WLAN – vyberte používané šifrovanie: WEP, 802.1x (nie pre ad hoc siete) alebo WPA/WPA2. Ak vyberiete položku Otvoriť sieť, nepoužije sa žiadne šifrovanie. Funkcie WEP, 802.1x a WPA možno použiť, iba ak ich podporuje sieť.

Ochranné nastav. WLAN – zadajte nastavenia vybratého bezpečnostného režimu.

K dispozícii sú nasledovné bezpečnostné nastavenia pre WEP:

Použitý kľúč WEP – vyberte číslo kľúča WEP. Môžete si vytvoriť až štyri kľúče WEP. Rovnaké nastavenie je potrebné zadať v mieste prístupu bezdrôtovej siete LAN.

**Typ autentifikácie** – vyberte položku **Otvorená** alebo **Zdieľaná** pre typ autentifikácie medzi vaším prístrojom a miestom prístupu bezdrôtovej siete LAN.

Nastav. kľúča WEP – zadajte Kódovanie WEP (dĺžka kľúča), Formát kľúča WEP (ASCII alebo Hexadecimálny) a Kľúč WEP (vlastný kľúč WEP v nastavenom formáte).

Bezpečnostné nastavenia pre 802.1x a WPA/WPA2:

Režim WPA – vyberte spôsob autentifikácie: EAP, ak chcete použiť zásuvný modul rozšíreného autentifikačného protokolu (EAP), alebo Predv. zdieľaný kľúč, ak chcete použiť heslo. Vyplňte príslušné nastavenia:

Nastav. modulov EAP (iba pre EAP) – zadajte nastavenia podľa pokynov vášho poskytovateľa služieb.

Predv. zdieľaný kľúč (iba pre Predv. zdieľaný kľúč) – zadajte heslo. Rovnaké heslo treba zadať v mieste prístupu bezdrôtovej siete LAN.

Kódovanie TKIP – zvoľte, či sa má používať protokol TKIP (Temporal Key Integrity Protocol – Protokol integrity dočasného kľúča). Domovská stránka – zadajte domovskú stránku.

Vyberte položku Voľby > Rozšír. nastavenia a niektorú z nasledujúcich možností:

Nastavenia IPv4: IP adresa telefónu (adresa IP vášho prístroja), Maska podsiete (adresa IP podsiete), Predv. adresa brány (brána) a Adresa DNS – uveďte adresy IP primárneho a sekundárneho servera DNS. Adresy získate u svojho poskytovateľa internetových služieb.

Nastavenia IPv6 > Adresa DNS – vyberte položku Automatická,

Známa alebo Definuje užívateľ.

Ad-hoc kanál (iba pre konfiguráciu Ad-hoc) – ak chcete zadať číslo kanála (1 – 11) manuálne, vyberte položku Definuje užívateľ.

Adresa proxy serv. - uved'te adresu servera proxy.

Číslo proxy portu – uveď te číslo portu servera proxy.

#### Paketové dáta

Nastavenia paketových dátových spojení ovplyvňujú všetky miesta prístupu pre paketové dátové spojenia.

Paket. dát. spojenie – ak vyberiete položku Ak je dostupné a ste v sieti podporujúcej paketové dáta, prístroj sa zaregistruje do paketovej dátovej siete. Pri tomto nastavení sa rýchlejšie vytvorí aktívne paketové dátové spojenie (napríklad na odosielanie a príjem elektronickej pošty). Ak sa nachádzate v mieste nepokrytom paketovou dátovou sieťou, prístroj sa bude priebežne snažiť vytvoriť paketové dátové spojenie. Ak vyberiete položku Podľa potreby, prístroj bude používať paketové dátové spojenie, iba keď spustíte aplikáciu alebo činnosť, ktorá takéto spojenie vyžaduje.

Miesto prístupu – názov miesta prístupu je potrebný, keď chcete prístroj využiť ako paketový dátový modem počítača.

#### Sieť Wireless LAN

Ukázať dostupnosť – vyberte, či sa má zobrazovať indikátor

Vyhľadávať siete – ak ste nastavili položku Ukázať dostupnosť na možnosť Áno, zvoľte, ako často má prístroj vyhľadávať dostupné bezdrôtové siete LAN a aktualizovať indikátor.

Ak chcete zobraziť rozšírené nastavenia, vyberte položku Voľby > Rozšír. nastavenia. Nastavenia bezdrôtovej siete LAN neodporúčame meniť.

#### Konfigurácie

Nastavenia dôveryhodných serverov môžete dostať od poskytovateľa služieb v konfiguračnej správe alebo ich môžete mať uložené na karte USIM. Tieto nastavenia si môžete uložiť v telefóne a prezerať alebo vymazávať ich v menu Konfigurácie.

### Dátum a čas

Pozrite časti "Nastavenia hodín", str. 19 a nastavenia jazyka v časti "Všeobecné", str. 115.

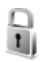

30

#### Ochrana

#### Telefón a SIM

Ochrana PIN kódom – keď je táto ochrana aktívna, bude prístroj žiadať kód PIN po každom zapnutí. Niektoré karty SIM nedovoľujú vypnúť ochranu kódom PIN. Pozrite časť "Slovník kódov PIN a blokovacích kódov", str. 122.

PIN kód, PIN2 kód a Blokovací kód – blokovací kód, kód PIN a PIN2 môžete zmeniť. Tieto kódy môžu obsahovať iba číslice od **0** do **9**. Ak niektorý z kódov zabudnete, obráťte sa na poskytovateľa služieb. Pozrite časť "Slovník kódov PIN a blokovacích kódov", str. 122.

Vyhýbajte sa používaniu prístupových kódov podobných tiesňovým číslam, aby nedopatrením nedochádzalo k volaniam na tiesňové číslo.

Autoblokovací cyklus – môžete nastaviť čas automatického blokovania, teda čas, po ktorom sa prístroj automaticky zablokuje. Ak chcete automatické blokovanie vypnúť, vyberte položku Žiadny. Prístroj odblokujete zadaním blokovacieho kódu.

Aj keď je prístroj zablokovaný, možno volať na oficiálne tiesňové číslo naprogramované vo vašom prístroji.

\$\frac{1}{5}\$< Tip. Ak chcete prístroj manuálne zablokovať, stlačte tlačidlo (). Otvorí sa zoznam príkazov. Vyberte položku Zablokovať telefón.</p>

Blok. pri zmene SIM – môžete nastaviť, aby prístroj po vložení neznámej karty SIM vyžiadal blokovací kód. Prístroj uchováva zoznam kariet SIM, ktoré rozpoznáva ako karty majiteľa.

Uzavretá skup. užív. – môžete určiť skupinu ľudí, ktorým môžete volať a ktorí môžu volať vám (služba siete).

Aj keď sú hovory obmedzené na uzavreté skupiny užívateľov, možno volať na oficiálne tiesňové číslo naprogramované vo vašom prístroji.

Potvrdiť SIM služby – môžete nastaviť, aby telefón zobrazoval potvrdzovacie správy pri využívaní služieb karty SIM (služba siete).

#### Slovník kódov PIN a blokovacích kódov

Ak niektorý z kódov zabudnete, obráťte sa na poskytovateľa služieb.

Kód PIN – tento kód chráni kartu SIM pred neoprávneným použitím. Kód PIN (4 – 8 číslic) je zväčša dodávaný spolu s kartou SIM. Po troch neúspešných pokusoch zadať kód PIN sa kód zablokuje a na jeho odblokovanie budete potrebovať kód PUK.

Kód UPIN – tento kód môže byť dodávaný spolu s kartou USIM. Karta USIM je rozšírenou verziou karty SIM a podporujú ju mobilné telefóny určené pre siete UMTS.

Kód PIN2 – tento kód (4 až 8 číslic) sa dodáva s niektorými kartami SIM a je potrebný na prístup k niektorým funkciám telefónu.

Blokovací kód (bezpečnostný kód) – tento (päťciferný) kód môžete použiť na zablokovanie prístroja, aby nedošlo k jeho neoprávnenému použitiu. Predvolene je blokovací kód nastavený na hodnotu **12345**. Ak chcete predísť neoprávnenému použitiu telefónu, blokovací kód zmeňte. Nový kód udržiavajte v tajnosti a na bezpečnom mieste oddelene od telefónu. Ak kód zabudnete, obráťte sa na poskytovateľa služieb.

Kódy PUK a PUK2 – tieto (osemciferné) kódy sú potrebné na zmenu zablokovaného kódu PIN, resp. PIN2. Ak tieto kódy nedostanete spolu s kartou SIM, obráťte sa na operátora, ktorého karta SIM sa nachádza v prístroji.

Kód UPUK – tento (osemciferný) kód je potrebný na zmenu zablokovaného kódu UPIN. Ak ste kód nedostali spolu s kartou USIM, obráťte sa na poskytovateľa služieb, ktorého karta USIM sa nachádza v prístroji.

#### Správca certifikátov

Digitálne certifikáty nezaručujú bezpečnosť, používajú sa na overenie pôvodu softvéru.

Digitálne certifikáty by sa mali používať v rámci spojení s internetovými bankami alebo inými službami a vzdialenými servermi, počas ktorých dochádza k prenosu dôverných údajov. Mali by sa používať aj vtedy, ak chcete znížiť riziko napadnutia vírusmi alebo iným nebezpečným softvérom a overiť si autentickosť softvéru, ktorý preberáte a inštalujete.

Dôležité. Aj keď používanie certifikátov podstatne znižuje riziká pri vzdialených pripojeniach a inštalácii softvéru, výhody zvýšenej bezpečnosti sa prejavia iba pri ich správnom používaní. Existencia certifikátu sama o sebe neposkytuje žiadnu ochranu. Zvýšenie bezpečnosti dosiahnete, iba ak správca certifikátov obsahuje správne, autentické alebo dôveryhodné certifikáty. Certifikáty majú obmedzenú platnosť. Ak sa objaví správa Certifikát stratil platnosť alebo Certifikát ešte neplatí, hoci certifikát by mal byť platný, skontrolujte, či máte v prístroji nastavený správny čas a dátum.

## Zobrazenie podrobností o certifikáte – kontrola hodnovernosti

Jedinou zárukou toho, že sa skutočne pripájate k správnemu serveru, je overenie digitálneho podpisu a platnosti certifikátu servera.

Na displeji prístroja sa objaví upozornenie, ak identifikácia servera nie je hodnoverná alebo ak v prístroji nemáte správny bezpečnostný certifikát.

Ak chcete zobraziť podrobnosti o certifikáte, prejdite na požadovaný certifikát a vyberte položku Voľby > Detaily certifikátu. Po otvorení okna podrobností o certifikáte sa skontroluje platnosť certifikátu a môže sa objaviť jedno z nasledujúcich upozornení:

Certifikát nie je dôveryhodný – nenastavili ste žiadnu aplikáciu využívajúcu certifikát. Pozrite časť "Zmena nastavení dôvery", str. 124.

**Certifikát stratil platnosť** – platnosť vybraného certifikátu uplynula.

Certifikát ešte neplatí – platnosť vybraného certifikátu ešte nezačala.

**Certifikát poškodený** – certifikát nemožno použiť. Obráťte sa na vydavateľa certifikátu.

#### Zmena nastavení dôvery

Pred akoukoľvek zmenou nastavení certifikátu musíte mať istotu, že skutočne dôverujete vlastníkovi certifikátu a že certifikát uvedenému vlastníkovi skutočne patrí.

Prejdite na príslušný autorizačný certifikát a vyberte položku Voľby > Nastavenia dôvery. V závislosti od certifikátu sa zobrazí zoznam aplikácií, ktoré môžu využívať vybraný certifikát. Napríklad:

Inštalácia Symbian > Áno – certifikát môže certifikovať pôvod nových aplikácií pre operačný systém Symbian.

Internet > Áno – certifikát môže certifikovať servery.

Inštalácia aplikácií > Áno – certifikát môže certifikovať pôvod nových aplikácií Java.

Ak chcete nastavenie zmeniť, vyberte položku Voľby > Upraviť nast.dôvery.

#### Sledovať chránený objekt

Niektoré hudobné súbory chránené autorskými právami môžu obsahovať transakčný identifikátor. Vyberte, či pri odosielaní súboru povolíte odosielanie identifikátora s hudobným súborom. Poskytovateľ hudobného súboru môže prostredníctvom identifikátora sledovať šírenie súborov.

#### Zásuvné moduly EAP

Prístroj umožňuje zobrazenie nainštalovaných zásuvných modulov EAP (služba siete). Tieto moduly sa využívajú na autentifikáciu v prípade niektorých miest prístupu na internet, ktoré používajú ako dátový nosič bezdrôtovú sieť LAN a bezpečnostný režim WPA.

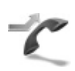

### Presmerovanie

Presmerovanie umožňuje presmerovať prichádzajúce hovory do odkazovej schránky alebo na iné telefónne číslo. Podrobnejšie informácie si vyžiadajte od svojho poskytovateľa služieb.

Vyberte, ktoré hovory sa majú presmerovať a požadované voľby presmerovania. Ak chcete presmerovať hlasové hovory prichádzajúce v čase, keď je vaše číslo obsadené alebo pri odmietnutí hovoru, vyberte položku Ak je obsadené. Ak chcete zistiť, či je táto možnosť aktívna, vyberte položku Overiť stav. Ak chcete túto možnosť zapnúť alebo vypnúť, vyberte položku Aktivovať alebo Zrušiť.

Súčasne môže byť aktivovaných niekoľko možností presmerovania. Keď sú presmerované všetky hovory, v pohotovostnom režime sa zobrazuje ikona

Blokovanie hovorov a presmerovanie hovorov nemôžu byť aktívne súčasne.

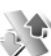

#### Blok. hovorov

Blok. hovorov (služba siete) umožňuje obmedziť volania z telefónu i prichádzajúce volania. Ak chcete zmeniť nastavenia služby, potrebujete od poskytovateľa služieb

Vyberte požadovanú možnosť blokovania hovorov. Ak chcete zistiť, či je táto možnosť aktívna, vyberte položku **Overiť stav.** Ak chcete túto funkciu zapnúť alebo vypnúť, vyberte položku Aktivovať alebo Zrušiť. Funkcia Blok. hovorov platí pre všetky hovory vrátane dátových prenosov.

Blokovanie hovorov a presmerovanie hovorov nemôžu byť aktívne súčasne.

Aj keď sú hovory blokované, možno volať na určité oficiálne tiesňové čísla.

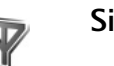

hlokovacie heslo

## Sieť

Prístroj dokáže automaticky prepínať medzi sieťami GSM a UMTS. V pohotovostnom režime je sieť GSM označená ikonou  $\Psi$ . Sieť UMTS označuje ikona **3G**.

Režim siete (zobrazuje sa, iba ak ho podporuje poskytovateľ bezdrôtových služieb) – zvoľte, ktorá sieť sa bude používať. Ak vyberiete položku Duálny režim, prístroj vyberie sieť GSM alebo UMTS automaticky podľa parametrov siete a roamingových dohôd medzi operátormi sietí. Informujte sa podrobnejšie u svojho poskytovateľa služieb.

Voľba operátora – ak chcete, aby prístroj vyhžadal a vybral jednu z dostupných sietí, vyberte položku Automatická alebo ak chcete sieť vybrať ručne zo zoznamu sietí, vyberte položku Manuálna. Ak sa spojenie s manuálne vybranou sieťou stratí, prístroj vydá chybový tón a požiada, aby ste znova vybrali niektorú sieť. Vybratá sieť musí mať roamingovú dohodu s domovskou celulárnou sieťou.

Ý< Výklad termínu. roamingová dohoda je dohoda medzi dvoma alebo viacerými poskytovateľmi služieb siete, ktorá umožňuje účastníkom jedného poskytovateľa služieb využívať služby ostatných poskytovateľov.

Info o sieti – ak chcete, aby prístroj oznamoval, keď sa používa v celulárnej sieti založenej na mikrocelulárnej (MCN) technológii, a ak chcete aktivovať prijímanie celulárnych informácií, vyberte položku Zapnuté.

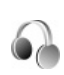

### Nastavenia doplnkov

Význam symbolov na pohotovostnom displeji:  $\bigcap$  – je pripojený kompatibilný headset,  $\bigotimes$  – headset je nedostupný alebo došlo k prerušeniu pripojenia Bluetooth k headsetu,  $\mathbf{J}$  – je pripojená kompatibilná indukčná slučka,  $\bigcirc$  – je pripojený Textový telefón.

Vyberte položku Headset, Indukčná slučka, Textový telefón, Bluetooth handsfree alebo Súprava do auta a niektorú z nasledujúcich možností:

Predvolený profil – nastavte profil, ktorý sa má aktivovať vždy po pripojení príslušného doplnku k telefónu. Pozrite časť "Profily – nastavenie tónov", str. 112.

Automatic. odpoveď – nastavte, aby prístroj automaticky prijal prichádzajúci hovor po piatich sekundách. Ak je typ zvonenia nastavený na možnosť Pípne raz alebo Tiché, funkcia automatickej odpovede nie je k dispozícii. Automatická odpoveď nie je k dispozícii pre Textový telefón.

Osvetlenie (iba pre súpravu do auta) – nastavte, či má podsvietenie stále svietiť alebo má po nastavenom čase zhasnúť.

Ak používate **Textový telefón**, musíte ho aktivovať vo svojom prístroji. Stlačte tlačidlo 🌮 a vyberte položku Nástroje > Nastaven. > Doplnky > Textový telefón > Použiť text. telefón > Áno.

## Konfigurácia televízie

Stlačte tlačidlo 🚱 a vyberte položku Nástroje > TV výstup. Vyberte niektorú z nasledujúcich možností:

Televízny systém – pre televízne formáty PAL a SECAM vyberte položku PAL a pre televízny formát NTSC vyberte položku NTSC.

Pomer – vyberte položku 4:3 alebo 16:9.

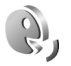

## Hlasové povely

Pomocou hlasových povelov možno ovládať prístroj. Ďalšie informácie o rozšírených hlasových poveloch podporovaných prístrojom nájdete v časti "Hlasová voľba", str. 64.

Ak chcete aktivovať rozšírené hlasové povely na spúšťanie aplikácií a profilov, stlačte tlačidlo *§* a vyberte položku Nástroje > HI. povely > Profily. Telefón vytvorí hlasové menovky aplikácií a profilov. Ak chcete použiť niektorý z rozšírených hlasových povelov, stlačte a podržte tlačidlo

→ a vyslovte hlasový povel. Hlasový povel je názov aplikácie alebo profilu zobrazený v zozname.

Ak chcete do zoznamu pridať ďalšie aplikácie, vyberte položku Voľby > Nová aplikácia. Ak chcete na spúšťanie aplikácie vytvoriť iný hlasový povel, vyberte položku Voľby > Zmeniť povel a zadajte nový hlasový povel ako text. Nepoužívajte veľmi krátke názvy ani skratky.

Ak si chcete vypočuť syntetizovanú hlasovú menovku, vyberte položku Voľby > Prehrať.

Ak chcete zmeniť nastavenia hlasových povelov, vyberte položku Voľby > Nastavenia. Ak chcete vypnúť syntetizátor, ktorý prehráva rozpoznané hlasové menovky a príkazy v nastavenom jazyku prístroja, vyberte položku Syntetizátor > Vypnutý. Ak chcete funkciu rozpoznávania hlasu resetovať, vyberte položku Vynulovať úpr. hlasu.

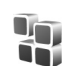

## Správca aplikácií

Stlačte tlačidlo *G* a vyberte položku Nástroje > Správca apl.. V prístroji môžete inštalovať dva typy aplikácií a softvéru:

 J2ME<sup>™</sup> aplikácie založené na technológii Java s príponami .jad alebo .jar ( 🔩 ).  Iné aplikácie a softvér určené pre operačný systém Symbian (%). Inštalačné súbory majú príponu .sis. Inštalujte iba softvér určený výslovne pre prístroj Nokia. Poskytovatelia obsahu často odkazujú na číslo oficiálneho modelu tohto produktu.

Inštalačné súbory môžete do telefónu preniesť z kompatibilného počítača, načítať ich z internetu alebo ich môžete dostať v multimediálnej správe, ako prílohu e-mailu alebo cez Bluetooth či infračervené spojenie. Na inštaláciu aplikácií do prístroja môžete použiť aplikáciu Nokia Application Installer z balíka Nokia PC Suite. Ak na prenos súboru používate program Prieskumník Microsoft Windows, uložte súbor na pamäťovú kartu (v počítači ju uvidíte ako lokálny disk).

Po inštalácii aplikácií na kompatibilnú pamäťovú kartu zostanú inštalačné súbory (.sis) v pamäti prístroja. Tieto súbory zaberajú veľký objem pamäte a znemožnia ukladanie ďalších súborov. Ak chcete mať k dispozícii dostatočný objem voľnej pamäte, zálohujte inštalačné súbory pomocou balíka Nokia PC Suite v kompatibilnom počítači a potom pomocou aplikácie Správca súborov vymažte inštalačné súbory z pamäte prístroja. Ak je súbor .sis prílohou správy, vymažte správu zo zložky prijatých správ.

## Inštalácia aplikácií a softvéru

4 – aplikácia .sis, a – aplikácia Java, D – aplikácia nie je úplne nainštalovaná, D – aplikácia je nainštalovaná na kompatibilnej pamäťovej karte.

**Dôležité.** Inštalujte a používajte iba aplikácie a iný softvér z dôveryhodných zdrojov, napríklad aplikácie nesúce podpis Symbian alebo aplikácie, ktoré prešli testom Java VerifiedTM.

Kým začnete inštalovať:

- Ak chcete skontrolovať typ aplikácie, číslo verzie a dodávateľa alebo pôvodcu aplikácie, vyberte položku Voľby > Zobraziť detaily.
- Ak chcete zobraziť údaje bezpečnostného certifikátu aplikácie, vyberte položku Voľby > Zobraziť certifikát. Pozrite časť "Správca certifikátov", str. 123.
- Ak inštalujete súbor, ktorý obsahuje aktualizáciu alebo opravu existujúcej aplikácie, pôvodnú aplikáciu môžete obnoviť, iba ak máte pôvodný inštalačný súbor alebo úplnú záložnú kópiu odstráneného softvérového balíka. Ak chcete obnoviť pôvodnú aplikáciu, odinštalujte aplikáciu a nainštalujte ju znova z pôvodného inštalačného súboru alebo záložnej kópie.
- Na inštaláciu Java aplikácií je potrebný súbor .jar. Ak chýba, prístroj môže vyžiadať jeho prevzatie. Ak pre aplikáciu nie je definované žiadne miesto prístupu, prístroj požiada, aby ste nejaké vybrali. Pri preberaní

súboru .jar sa na prístup na server môže vyžadovať zadanie mena používateľa a hesla. Tieto údaje dostanete od dodávateľa alebo výrobcu aplikácie.

- 2 V aplikácii Správca apl. vyberte položku Voľby > Inštalovať. V iných aplikáciách prejdite na inštalačný súbor a stlačením tlačidla spustite inštaláciu. Počas inštalácie prístroj zobrazuje informácie o postupe inštalácie. Ak inštalujete aplikáciu bez digitálneho podpisu alebo certifikátu, prístroj zobrazí varovanie. Pokračujte v inštalácii, iba ak ste si istí pôvodom a obsahom aplikácie.

Ak chcete spustiť nainštalovanú aplikáciu, vyhľadajte ju v menu a stlačte tlačidlo <a>[</a>.

Ak sa chcete pripojiť na sieť a zobraziť dodatočné informácie o aplikácii, vyberte položku Voľby > Ísť na web. adresu (ak je táto voľba dostupná).

Ak si chcete prezrieť, aké softvérové balíky ste nainštalovali alebo odstránili a kedy, vyberte položku Voľby > Zobraziť denník.

Ak chcete odoslať svoj inštalačný denník ako informáciu o nainštalovanom a odstránenom softvéri, vyberte položku Voľby > Poslať denník > Ako textovú správu alebo Cez e-mail (posledná voľba je dostupná, iba ak máte zadané správne nastavenia e-mailu).

**Dôležité.** Váš prístroj podporuje iba jednu antivírovú aplikáciu. Ak nainštalujete viac než jednu aplikáciu s antivírovými funkciami, môže dôjsť k zhoršeniu výkonu a obsluhy alebo prístroj môže úplne prestať pracovať.

### Odstraňovanie aplikácií a softvéru

Prejdite na softvérový balík a vyberte položku Voľby > Odstrániť. Výberom položky Áno operáciu potvrďte.

Keď softvér odstránite, budete ho môcť znova nainštalovať, iba ak máte pôvodný softvérový balík alebo úplnú záložnú kópiu odstráneného softvérového balíka. Ak odstránite softvérový balík, je možné, že nebudete môcť otvárať dokumenty vytvorené pomocou tohto softvéru.

Ak je niektorý softvérový balík závislý od balíka, ktorý ste odstránili, tento balík môže prestať fungovať. Zistite si podrobnosti v dokumentácii k príslušnému softvérovému balíku.

### Nastavenia

Vyberte položku Voľby > Nastavenia a jednu z nasledujúcich možností:

**Overiť certif. on-line** – vyberte, či sa majú pred inštaláciou aplikácií kontrolovať certifikáty online.

Predvol. web. adresa – nastavte štandardnú adresu používanú pri kontrole certifikátov online.

Niektoré aplikácie Java môžu na načítanie ďalších dát alebo komponentov vyžadovať telefonický hovor, odoslanie správy alebo nadviazanie spojenia cez špecifické miesto prístupu. Ak chcete upraviť nastavenia pre niektorú aplikáciu, v hlavnom okne aplikácie Správca apl. prejdite na príslušnú aplikáciu a vyberte položku Voľby > Nastavenia zostavy.

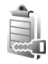

## Aktivačné kľúče pre súbory chránené autorskými právami

Ochrana autorských práv môže brániť kopírovaniu, úprave, prenosu alebo rozosielaniu niektorých obrázkov, hudby (vrátane tónov zvonenia) a iného obsahu.

Ak chcete zobraziť aktivačné kľúče digitálnych práv uložené v prístroji, stlačte tlačidlo 🚯 , vyberte položku Nástroje > Akt. kľúče a niektorú z nasledujúcich možností:

Platné kľúče – zobrazia sa kľúče, ktoré sú spojené s jedným alebo viacerými multimediálnymi súbormi, a kľúče, ktoré ešte nevstúpili do platnosti.

Neplatné kľúče – zobrazia sa kľúče, ktoré nie sú platné, t. j. v prípade multimediálnych súborov, ktorých doba používania už uplynula, alebo chránených multimediálnych súborov bez príslušného aktivačného kľúča.

Nepouž. kľúče – zobrazia sa kľúče, ktoré nie sú spojené so žiadnymi multimediálnymi súbormi v prístroji.

Ak si chcete zakúpiť ďalší čas používania alebo predĺžiť čas používania multimediálneho súboru, vyberte neplatný aktivačný kľúč a položku Voľby > Získať aktivačný kľúč. Aktivačné kľúče nemožno aktualizovať, ak je vypnuté prijímanie servisných správ z webu. Pozrite časť "Správy internetových služieb", str. 54.

Ak si chcete pozrieť podrobné údaje, ako je napr. stav platnosti a možnosť odosielania súboru, prejdite na príslušný aktivačný kľúč a stlačte tlačidlo ().

## Ak niečo nefunguje

## Otázky a odpovede

#### Prístupové kódy

OTÁZKA: Aký je môj blokovací kód, kód PIN a kód PUK?

**ODPOVEĎ:** Predvolený blokovací kód je **12345**. Ak blokovací kód zabudnete alebo stratíte, obráťte sa na predajcu prístroja.

Ak zabudnete alebo stratíte kód PIN alebo PUK alebo ak ste niektorý z nich nedostali, obráťte sa na poskytovateľa sieťových služieb.

Informácie o heslách si vyžiadajte od poskytovateľa miesta prístupu, napríklad komerčného poskytovateľa internetových služieb (ISP) alebo poskytovateľa bezdrôtových služieb.

#### Aplikácia nereaguje

OTÁZKA: Ako mám ukončiť aplikáciu, ktorá prestala reagovať?

**ODPOVEĎ:** Stlačením a podržaním tlačidla 🌮 otvorte okno na prepínanie aplikácií. Prejdite na aplikáciu a stlačením tlačidla 🚺 ju ukončite.

#### Komunikácia cez Bluetooth

OTÁZKA: Prečo nemôžem nájsť priateľovo zariadenie?

**ODPOVEĎ:** Skontrolujte, či máte aktivovanú funkciu Bluetooth.

Skontrolujte, či vzdialenosť medzi oboma zariadeniami

nepresahuje 10 metrov (33 stôp) a či sa medzi nimi nenachádzajú steny alebo iné prekážky. Skontrolujte, či druhé zariadenie nie je v skrytom režime. Skontrolujte, či sú zariadenia kompatibilné.

OTÁZKA: Prečo nemôžem ukončiť pripojenie Bluetooth?

**ODPOVEĎ:** Ak je k vášmu telefónu pripojené iné zariadenie, môžete buď ukončiť pripojenie na druhom zariadení alebo deaktivovať pripojenie Bluetooth. Vyberte položku Pripojenie > Bluetooth > Vypnutý.

#### Služby prehliadača

OTÁZKA: Čo mám robiť, keď sa zobrazí nasledujúca správa: Žiadne platné miesto prístupu nie je definované. Definujte miesto v nastaveniach aplikácie Služby.?

**ODPOVEĎ:** Definujte správne nastavenia prehliadača. Vyžiadajte si pokyny od svojho poskytovateľa služieb.

#### Foto-Video

OTÁZKA: Prečo sú fotografie rozmazané?

- **ODPOVEĎ:** Snímte ochranné plastové fólie pokrývajúce displej a objektív fotoaparátu. Skontrolujte, či je ochranné okienko objektívu čisté.
- OTÁZKA: Prečo je počuť z fotoaparátu rušivý zvuk, keď sa používa automatické zaostrenie alebo optický zoom?

**ODPOVEĎ:** Pohyb objektívu pri automatickom zaostrovaní a používaní funkcie zoom spôsobuje mechanický rušivý zvuk. Vyberte položku Voľby > Nastavenia > Optický zoom počas nahrávania > Vypnuté, aby sa pri nahrávaní odstránil mechanický rušivý zvuk spôsobený pohybom objektívu.

#### OTÁZKA: Prečo mávajú obrázky a videá zachytené v nočnom režime pri slabom osvetlení viacej šumu ako v normálnom režime?

#### **ODPOVEĎ:** Výstup snímača obrazu je pri slabom osvetlení zosilnený viac v nočnom ako v normálnom režime, čím sa dosahuje lepší jas. Naproti tomu hladina šumu u obrázkov a videa vzrastie.

- OTÁZKA: Prečo sú snímky videa VGA pri zapnutej stabilizácii videa zúbkovité?
- ODPOVEĎ: Každá snímka videa je pri zapnutej stabilizácii videa zväčšená z menšej veľkosti formátu VGA na veľkosť formátu VGA. V dôsledku toho je kvalita jednotlivých snímok znížená oproti kvalite videa bez stabilizácie.

#### Displej

- OTÁZKA: Prečo sa na displeji vždy po zapnutí prístroja objavia chýbajúce, bezfarebné alebo svietiace bodky?
- **ODPOVEĎ:** Ide o charakteristickú funkciu tohto typu displeja. Niektoré displeje môžu obsahovať pixly alebo body, ktoré zostávajú stále svetlé alebo tmavé. Ide o normálny jav a nie o chybu displeja.

#### Domáca sieť (UPnP)

#### OTÁZKA: Prečo nemôžem zdieľať súbory s inými zariadeniami?

**ODPOVEĎ:** Skontrolujte, či sú nakonfigurované nastavenia domácej siete. Vyberte položku Pripojenie > Domáca sieť > Zdieľať obsah > Zdieľanie obsahu a druhé zariadenie kompatibilné s architektúrou UPnP.

#### Denník

#### OTÁZKA: Prečo denník vyzerá prázdny?

ODPOVEĎ: Možno ste aktivovali filter a neboli zaznamenané žiadne komunikačné udalosti zodpovedajúce tomuto filtru. Ak chcete zobraziť všetky udalosti, vyberte položku Moje vlastné > Denník > Voľby > Filter > Celú komunikáciu.

#### Nedostatok pamäte

- OTÁZKA: Čo mám robiť, keď mám v telefóne nedostatok pamäte?
- **ODPOVEĎ:** Nedostatku pamäte predídete, ak budete pravidelne vymazávať nasledujúce položky:
- správy zo zložiek Prijaté, Koncepty a Poslané v aplikácii Správy,
- prevzaté e-mailové správy z pamäte telefónu,
- uložené webové stránky,
- snímky a fotografie v menu Galéria.

Ak chcete vymazať údaje o kontaktoch, záznamy v kalendári, záznamy o časoch a cenách hovorov, výsledky hier alebo akékoľvek iné dáta, prejdite do príslušnej aplikácie a dáta vymažte tam. Ak vymazávate viac položiek a zobrazí sa niektoré z nasledujúcich upozornení: Nedostatok pamäte na vykonanie operácie. Vymažte najprv nejaké dáta. alebo Pamäť takmer plná. Vymažte nejaké dáta., skúste vymazávať položky po jednej (začnite najmenšou).

OTÁZKA: Ako si môžem uložiť dáta, kým ich vymažem?

**ODPOVEĎ:** Na uchovanie dát môžete použiť niektorú z nasledujúcich metód:

- Pomocou programu Nokia PC Suite vytvorte záložnú kópiu všetkých dát v kompatibilnom počítači.
- Odošlite snímky na svoju e-mailovú adresu a potom ich uložte vo svojom počítači.
- Odošlite dáta cez Bluetooth na kompatibilné zariadenie.
- Uložte dáta na kompatibilnú pamäťovú kartu.

#### Správy

OTÁZKA: Prečo nemôžem vybrať kontakt?

**ODPOVEĎ:** Na karte kontaktu sa nenachádza telefónne číslo alebo e-mailová adresa. Doplňte chýbajúci údaj do karty kontaktu v adresári Kontakty.

#### Multimediálne správy

OTÁZKA: Čo mám robiť, keď telefón nemôže prijať multimediálnu správu, pretože je plná pamäť?

- ODPOVEĎ: Množstvo potrebnej pamäte je uvedené v chybovej správe Nedostatok pamäte na vybratie správy. Najprv vymažte nejaké dáta. Ak chcete zistiť, aké druhy dát máte a koľko pamäte zaberajú jednotlivé skupiny dát, vyberte položku Správca súbor. > Voľby > Detaily o pamäti.
- OTÁZKA: Na krátky čas sa zobrazí upozornenie Vyberá sa správa. Čo sa deje?

**ODPOVEĎ:** Prístroj sa pokúša prevziať multimediálnu správu z centra multimediálnych správ. Skontrolujte, či sú nastavenia multimediálnych správ definované správne a či sú telefónne číslo alebo adresa správne. Vyberte položku **Správy** > **Voľby** > **Nastavenia** > **MMS**.

- OTÁZKA: Ako môžem ukončiť dátové spojenie, keď ho telefón znova a znova vytvára?
- **ODPOVEĎ:** Ak chcete zabrániť, aby prístroj vytváral dátové spojenia, vyberte položku Správy a niektorú z nasledujúcich volieb:

#### Prijatie správy > Odložiť výber - centrum

multimediálnych správ správu uloží, aby ste si ju mohli vybrať neskôr, napríklad pri kontrole nastavení. Po tejto zmene prístroj aj tak potrebuje odoslať informácie sieti. Keď si chcete správu prevziať, vyberte položku Vybrať okamžite.

Prijatie správy > Odmietnuť spr. – ak chcete odmietnuť všetky prichádzajúce multimediálne správy. Po tejto zmene potrebuje prístroj odoslať informácie sieti a centrum multimediálnych správ vymaže multimediálne

#### správy, ktoré čakajú na prevzatie. Multimediálny príjem > Vypnutý – všetky

multimediálne správy budú ignorované. Po tejto zmene telefón nevytvorí so sieťou žiadne spojenie v súvislosti s multimediálnymi správami.

#### Prepojenie s počítačom

- OTÁZKA: Prečo mám problémy pri prepojení telefónu s počítačom?
- **ODPOVEĎ:** Skontrolujte, či je v počítači nainštalovaný a spustený program Nokia PC Suite. Pozrite si návod na použitie k programu Nokia PC Suite na disku DVD-ROM. Ďalšie informácie o používaní aplikácií balíka Nokia PC Suite nájdete v pomocníkovi k programu Nokia PC Suite a môžete navštíviť aj stránky podpory na lokalite www.nokia.com.

#### Bezdrôtová sieť LAN

- OTÁZKA: Prečo nevidím miesto prístupu v bezdrôtovej sieti LAN (WLAN), hoci viem, že som v jej dosahu?
- **ODPOVEĎ:** Je možné, že prístupové miesto siete WLAN používa skrytý identifikátor servisného súboru (SSID). Do sietí, ktoré používajú skrytý identifikátor SSID, sa môžete pripájať, iba ak poznáte správny identifikátor SSID a v prístroji Nokia máte pre túto sieť WLAN vytvorené miesto prístupu na internet.

- OTÁZKA: Ako vo svojom prístroji Nokia vypnem bezdrôtovú sieť LAN (WLAN)?
- **ODPOVEĎ:** V prístroji Nokia sieť WLAN vypnúť nemožno. Ak chcete znížiť spotrebu batérie, môžete nastaviť, aby prístroj nevyhľadával dostupné siete.

Vyhľadávanie na pozadí vypnete takto:

- Stlačte tlačidlo () a vyberte položku Nástroje > Nastaven. > Spojenie > Sieť Wireless LAN.
- 2 Vyberte položku Vyhľadávať siete > Nikdy.
- 3 Uložte nastavenia výberom položky Hotovo.

Keď nastavíte položku Vyhľadávať siete na možnosť Nikdy, prístroj Nokia aj tak komunikuje s dostupnými sieťami a dostupné siete WLAN môžete využívať obvyklým spôsobom.

## Informácie o batérii

## Nabíjanie a vybíjanie

Váš prístroj je napájaný nabíjateľnou batériou. Nová batéria dosiahne plnú výkonnosť až po dvoch alebo troch úplných cykloch nabitia/vybitia. Batériu môžete nabiť a vybiť niekoľkostokrát, ale nakoniec sa opotrebuje. Keď sa hovorový čas a čas pohotovosti podstatne skrátia oproti normálnym hodnotám, batériu vymeňte. Používajte iba batérie schválené spoločnosťou Nokia a batériu nabíjajte iba nabíjačkami, schválenými spoločnosťou Nokia a určenými pre tento prístroj.

Keď prvý raz používate vymenenú batériu alebo ste batériu dlho nepoužívali, bude možno potrebné zapojiť nabíjačku a potom ju odpojiť a znova zapojiť, aby sa začalo nabíjanie.

Keď nabíjačku nepoužívate, odpojte ju od siete a od prístroja. Nenechávajte plne nabitú batériu zapojenú do nabíjačky, pretože prebíjanie môže skrátiť jej životnosť. Ak úplne nabitú batériu nepoužívate, časom náboj stratí.

Ak je batéria úplne vybitá, môže trvať niekoľko minút, kým sa na displeji objaví indikátor nabíjania a kým budete môcť začať telefonovať.

Používajte batériu iba pre účely, pre ktoré je určená. Nikdy nepoužívajte poškodenú nabíjačku alebo batériu.

Neskratujte batériu. K náhodnému skratu môže dôjsť, keď kovový predmet – napríklad minca, sponka alebo pero – spôsobí priame prepojenie kladnej (+) a zápornej (–) svorky batérie. (Svorky majú tvar kovových prúžkov na batérii.) Môže k tomu dôjsť napríklad keď nosíte náhradnú batériu vo vrecku alebo kabelke. Pri skratovaní svoriek môže dôjsť k poškodeniu batérie alebo predmetu, ktorý skrat spôsobil.

Kapacita a životnosť batérie sa zníži, ak ju ponecháte na horúcich alebo chladných miestach, napríklad v uzavretom aute v lete alebo v zime. Snažte sa batériu vždy udržiavať v teplote medzi 15 °C a 25 °C (59 °F a 77 °F). Prístroj s horúcou alebo studenou batériou môže dočasne prestať pracovať, a to aj v prípade, že je batéria úplne nabitá. Výkonnosť batérií je zvlášť obmedzená pri teplotách hlboko pod bodom mrazu.

Nevhadzujte nepotrebné batérie do ohňa – mohli by explodovať. Batéria môže vybuchnúť aj pri poškodení. Použité batérie likvidujte v súlade s miestnymi právnymi predpismi. Prosíme, recyklujte ich všade, kde to je možné. Neodhadzujte ich do komunálneho odpadu.

### Návod na autentizáciu batérií Nokia

V záujme vlastnej bezpečnosti vždy používajte originálne batérie Nokia. Aby ste zaistili, že dostanete originálnu batériu Nokia, kúpte si ju od autorizovaného predajcu produktov Nokia, overte, že na obale sa nachádza logo originálneho doplnku Nokia a skontrolujte holografický štítok nasledujúcim postupom:

Ani úspešné splnenie všetkých štyroch krokov nie je stopercentnou zárukou autenticity batérie. Ak máte akýkoľvek dôvod domnievať sa, že vaša batéria nie je autentická originálna batéria Nokia, viac ju nepoužite a odneste ju do najbližšieho autorizovaného servisného strediska Nokia alebo k autorizovanému predajcovi produktov Nokia; tam požiadajte o radu. Autorizované servisné stredisko Nokia alebo autorizovaný predajca preskúma autenticitu batérie. Ak autenticitu nemožno potvrdiť, vráťte batériu tam, kde ste ju kúpili.

## Autentizácia hologramu

- Pri pohľade na holografický štítok by ste mali z jedného uhla vidieť symbol spojených rúk Nokia a pri pohľade z iného uhla logo Nokia Original Enhancements.
- Pri nakláňaní hologramu doľava, doprava, dolu a hore by ste mali postupne na jednotlivých stranách vidieť 1, 2, 3, resp. 4 bodky.

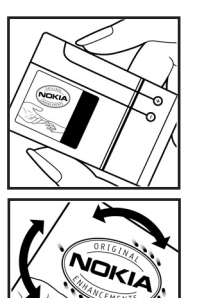

3 Zoškriabte bočnú stranu štítku, aby ste odkryli 20-ciferný kód, napríklad 12345678919876543210. Otočte batériu tak, aby sa čísla nachádzali hore. 20-ciferný kód začína číslicami v hornom riadku a pokračuje číslicami v dolnom riadku.

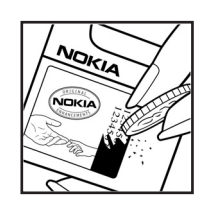

4 Overte, že 20-ciferný kód je platný; riaď te sa návodom na stránke www.nokia.com/batterycheck.

Môžete tiež vytvoriť textovú správu: uveď te 20-ciferný kód, napríklad 12345678919876543210, a odošlite na číslo +44 7786 200276.

Odoslanie bude spoplatnené podľa vnútroštátneho alebo medzištátneho cenníka operátora.

Dostanete správu s informáciou, či bol kód overený.

#### Čo ak vaša batéria nie je autentická?

Ak nemôžete potvrdiť, že vaša batéria Nokia s hologramom na štítku je autentická batéria od spoločnosti Nokia, nepoužívajte ju. Odneste ju do najbližšieho autorizovaného servisného strediska Nokia alebo k predajcovi a požiadajte o pomoc. Použitie batérie, ktorá nie je schválená výrobcom, môže byť nebezpečné a môže spôsobiť zhoršenie parametrov a poškodenie vášho prístroja a jeho doplnkov. Pri takomto použití môžu navyše stratiť platnosť všetky povolenia a záruky, vzťahujúce sa na prístroj.

Viac sa o originálnych batériách Nokia dozviete na stránkach www.nokia.com/battery.

## Starostlivosť a údržba

Váš prístroj je výrobok so špičkovou konštrukciou a vyhotovením a je potrebné, aby ste s ním zaobchádzali starostlivo. Nasledujúce odporúčania vám pomôžu dodržať podmienky záruky.

- Uchovávajte prístroj v suchu. Zrážky, vlhkosť a najrôznejšie tekutiny a kondenzáty obsahujú minerály, ktoré spôsobujú koróziu elektronických obvodov. Keď sa váš prístroj zamokrí, vyberte batériu a nechajte prístroj úplne vysušiť; až potom doň znova vložte batériu.
- Nepoužívajte a neuchovávajte prístroj v prašnom a špinavom prostredí. Môže dôjsť k poškodeniu jeho pohyblivých súčastí a elektroniky.
- Neuchovávajte prístroj v horúcom prostredí. Vplyvom vysokej teploty môže dôjsť ku skráteniu životnosti elektronických zariadení, poškodeniu batérií a deformácii či roztaveniu niektorých plastov.
- Neuchovávajte prístroj v chladnom prostredí. Keď sa prístroj zohreje na svoju normálnu teplotu, môže sa v jeho vnútri vytvoriť vlhkosť a poškodiť dosky s elektronickými obvodmi.
- Nepokúšajte sa prístroj otvoriť inak, než je uvedené v tomto návode.
- Nenechajte prístroj spadnúť, neudierajte a netraste ním. Hrubým zaobchádzaním môžete poškodiť vnútorné dosky s obvodmi a jemnú mechaniku.
- Na čistenie prístroja nepoužívajte agresívne chemikálie, čističe obsahujúce rozpúšťadlá a silné saponáty.

- Prístroj nefarbite. Farba môže zaniesť pohyblivé časti prístroja a znemožniť jeho správne fungovanie.
- Na čistenie šošoviek (objektívu kamery, snímača priblíženia a snímača osvetlenia) používajte mäkkú, čistú a suchú tkaninu.
- Používajte iba dodávanú alebo schválenú náhradnú anténu. Neschválené antény, úpravy alebo doplnky môžu prístroj poškodiť a môžu byť v rozpore s právnymi predpismi, upravujúcimi prevádzku rádiofrekvenčných zariadení.
- Nabíjačky nepoužívajte vonku.
- Pred odoslaním svojho prístroja do servisného strediska si vždy zálohujte dáta, ktoré si chcete zachovať (napríklad kontakty a záznamy v kalendári).
- Ak chcete, aby sa dal prístoj resetovať, vypnite ho a pre optimálny výkon z neho z času na čas vyberte batériu. Vytvorte si záložné kópie všetkých dôležitých dát.

Všetky tieto odporúčania sa vzťahujú v rovnakej miere na váš prístroj, batériu, nabíjačku a všetky doplnky. Ak ktorékoľvek z týchto zariadení nepracuje správne, zverte ho najbližšiemu autorizovanému servisnému stredisku.

## Ďalšie bezpečnostné informácie

Váš prístroj a jeho doplnky môžu obsahovať drobné súčiastky. Uchovávajte ich mimo dosahu malých detí.

#### Prevádzkové prostredie

Nezabúdajte dodržiavať všetky osobitné predpisy, platné v mieste, kde sa nachádzate, a vždy svoj prístroj vypnite, keď je zakázané ho používať alebo keď by jeho použitie mohlo spôsobiť rušenie alebo nebezpečenstvo. Používajte prístroj iba v jeho normálnych prevádzkových polohách. Tento prístroj vyhovuje smerniciam pre expozíciu rádiofrekvenčným žiarením pri používaní buď v normálnej polohe pri uchu alebo vo vzdialenosti najmenej 2,2 centimetra (7/8 palca) od tela. Keď nosíte telefón upevnený na tele pomocou ochranného puzdra, závesu na opasok alebo držiaka, tieto nesmú obsahovať kovy a musia medzi prístrojom a vaším telom zabezpečiť uvedenú minimálnu vzdialenosť.

Pre prenos dátových súborov a správ potrebuje tento prístroj kvalitné spojenie so sieťou. V niektorých prípadoch možno prenos dátových súborov alebo správ odložiť, kým takéto spojenie nebude k dispozícii. Dbajte na dodržanie vyššie uvedených pokynov o vzdialenosti od tela, kým prenos neskončí.

Niektoré súčasti prístroja sú magnetické. Prístroj môže priťahovať kovové materiály. Neklaď te kreditné karty alebo iné magnetické pamäťové médiá do blízkosti prístroja, pretože môže dôjsť k vymazaniu údajov, ktoré sú na nich uložené.

#### Zdravotnícke prístroje

Používanie akýchkoľvek rádiofrekvenčných vysielacích zariadení, vrátane bezdrôtových telefónov, môže rušiť funkcie nedostatočne chránených zdravotníckych pristrojov. Ak chcete zistiť, či je prístroj adekvátne chránený pred externou rádiofrekvenčnou energiou, alebo ak máte iné otázky, informujte sa u lekára alebo výrobcu prístroja. Vypnite prístroj v zdravotníckom zariadení, ak vás k tomu vyzývajú nariadenia, vyvesené v priestoroch zariadenia. Nemocnice a zdravotnícke zariadenia môžu využívať zariadenia, ktoré by mohli byť citlivé na vonkajšie rádiofrekvenčné zdroje.

#### Kardiostimulátory

Výrobcovia kardiostimulátorov odporúčajú dodržiavať medzi bezdrôtovým telefónom a kardiostimulátorom minimálnu vzdialenosť 15,3 centimetra (6 palcov), aby sa zabránilo prípadnému rušeniu činnosti kardiostimulátora. Tieto odporúčania sú v súlade s výsledkami nezávislého výskumu a odporúčaniami organizácie Wireless Technology Research. Osoby s kardiostimulátorom by mali:

- Vždy udržiavať prístroj vo vzdialenosti najmenej 15,3 centimetra (6 palcov) od kardiostimulátora.
- Nenosiť prístroj v náprsnom vrecku.
- Držať prístroj pri uchu na opačnej strane, než je kardiostimulátor, aby sa minimalizovalo riziko rušenia.

Ak máte podozrenie, že dochádza k rušeniu, vypnite prístroj a odložte ho nabok.

#### Načúvacie prístroje

Medzi niektorými digitálnymi bezdrôtovými zariadeniami a určitými typmi načúvacích prístrojov môže dochádzať k rušeniu. Ak dôjde k rušeniu, obráťte sa na svojho poskytovateľa služieb.

#### Vozidlá

Rádiofrekvenčné signály môžu rušiť nesprávne inštalované alebo nedostatočne tienené elektronické systémy v motorových vozidlách, napríklad elektronické systémy vstrekovania paliva, elektronické systémy, brániace prešmykovaniu (zablokovaniu) kolies pri brzdení, elektronické systémy riadenia rýchlosti jazdy, airbagové systémy. Podrobnejšie informácie si vyžiadajte od zastúpenia alebo od výrobcu buď vášho vozidla alebo zariadenia, ktorým ste vozidlo dodatočne vybavili.

Servis prístroja a jeho inštaláciu do vozidla smie vykonávať iba vyškolený personál. Chybná inštalácia alebo servis môžu byť nebezpečné a môžu spôsobiť neplatnosť všetkých záruk, vzťahujúcich sa na prístroj. Pravidelne kontrolujte, či je všetko príslušenstvo bezdrôtového prístroja vo vašom vozidle správne upevnené a funkčné. Neuchovávajte a neprevážajte horľavé kvapaliny, plyny alebo výbušné materiály v rovnakom priestore ako prístroj, jeho súčasti alebo doplnky. Ak máte vozidlo vybavené airbagom, myslite na to, že airbagy sa rozpínajú s veľkou silou. Neumiestňujte žiadne predmety, vrátane inštalovaných alebo prenosných bezdrôtových zariadení, do oblasti pred airbagom alebo do oblastí, kam sa airbag rozpína. Ak je bezdrôtové zariadenie vo vozidle inštalované nesprávne a airbag sa nafúkne, môže dôjsť k vážnym zraneniam.

Používanie vášho prístroja počas letu v lietadle je zakázané. Pred nástupom do lietadla prístroj vypnite. Používanie bezdrôtových teleprístrojov v lietadle môže ohroziť prevádzku lietadla, rušiť sieť bezdrôtových telefónov a môže byť v rozpore so zákonom.

#### Potenciálne explozívne prostredia

Vypnite svoj prístroj, keď sa nachádzate v prostredí s potenciálne výbušnou atmosférou, a rešpektujte všetky značky a pokyny. Medzi prostredia s potenciálne výbušnou atmosférou patria priestory, kde sa bežne odporúča vypnúť motor vozidla. Iskry v takýchto priestoroch môžu spôsobiť explóziu alebo požiar s následnými zraneniami, možno i smrteľnými. Vypínajte prístroj na čerpacích staniciach, napríklad pri benzínových pumpách v servisných strediskách. Rešpektujte obmedzenia na používanie rádiových zariadení v priestoroch skladovania a distribúcie palív, v chemických prevádzkach a na miestach, kde prebiehajú trhacie práce. Miesta s potenciálne explozívnou atmosférou sú spravidla, ale nie vždy, jasne označené. Patria medzi ne podpalubia lodí, chemické prepravné alebo skladovacie zariadenia, vozidlá, jazdiace na skvapalnené uhľovodíky (napríklad propán alebo bután) a priestory, kde vzduch obsahuje chemikálie alebo častice, napríklad zrno, prach alebo kovové prášky.

#### Tiesňové volania

Dôležité. Bezdrôtové telefóny, vrátane tohto prístroja, používajú pre svoju prevádzku rádiofrekvenčné signály, bezdrôtové siete, pozemné siete a funkcie, programované užívateľmi. Preto nemožno zaručiť spojenie za každých okolností. Nikdy sa nespoliehajte na akékoľvek bezdrôtové zariadenie ako na jediný prostriedok pre životne dôležitú komunikáciu, napríklad pre privolanie lekárskej pomoci.

#### Tiesňové volanie uskutočníte takto:

- Ak je prístroj vypnutý, zapnite ho. Skontrolujte, či je intenzita signálu dostatočná. Niektoré siete môžu vyžadovať, aby bola v prístroji správne vložená platná SIM karta.
- 2 Stláčajte J, kým sa nevymaže displej a zariadenie nie je pripravené na volanie.
- 3 Navoľte oficiálne tiesňové číslo, platné v oblasti, kde sa nachádzate. Tiesňové čísla sa v rôznych oblastiach líšia.
- 4 Stlačte tlačidlo 🥿.

Ak máte aktivované niektoré funkcie, budete ich možno musieť vypnúť, aby ste mohli uskutočniť tiesňové volanie. Vyhľadajte si podrobnejšie informácie v tomto návode alebo sa informujte u poskytovateľa služieb.

Pri tiesňovom volaní čo najpresnejšie podajte všetky potrebné informácie. Váš bezdrôtový prístroj môže byť jediným komunikačným prostriedkom na mieste nehody. Neukončujte hovor, kým k tomu nedostanete povolenie.

#### Informácia o certifikácii (SAR)

Tento mobilný prístroj vyhovuje smerniciam pre expozíciu rádiovými vlnami.

Váš mobilný prístroj je rádiový vysielač a prijímač. Je skonštruovaný tak, aby neprekračoval limity na expozíciu rádiovými vlnami, odporúčané medzinárodnými smernicami. Tieto smernice boli vypracované nezávislou vedeckou organizáciou ICNIRP a zahŕňajú bezpečnostné rezervy pre zabezpečenie ochrany všetkých osôb nezávisle od veku a zdravotného stavu.

Expozičné smernice pre mobilné prístroje používajú meraciu jednotku, ktorá je známa ako špecifický absorbovaný výkon alebo SAR (Specific Absorption Rate). Limit SAR, stanovený v smerniciach ICNIRP, je 2,0 wattu na kilogram (W/kg) a je priemernou hodnotou na 10 gramov tkaniva. Merania SAR sa vykonávajú v štandardných prevádzkových polohách a s prístrojom, vysielajúcim na najvyššej certifikovanej výkonovej úrovni vo všetkých skúmaných frekvenčných pásmach. Skutočná hodnota SAR prístroja, ktorý je v prevádzke, môže byť nižšia ako maximálna hodnota, pretože prístroj je konštruovaný tak, aby používal najnižší výkon, postačujúci pre komunikáciu so sieťou. Veľkosť tohto výkonu ovplyvňujú mnohé faktory, napríklad vzdialenosť od základňovej stanice siete. Najvýššia hodnota SAR v zmysle smerníc ICNIRP pri používaní prístroja pri uchu je 0,54 W/kg. Pri použití príslušenstva prístroja a doplnkov sa hodnoty SAR môžu zmeniť. Hodnoty SAR sa môžu odlišovať v závislosti od metodiky ich uvádzania a stanovovania v jednotlivých krajinách a od frekvenčného pásma siete. Ďalšie informácie o SAR môžete nájsť medzi produktovými informáciami na stránkach www.nokia.com.

# Register

#### Α

aktivačné kľúče 130 aplikácia pomocník 25 aplikácie 127, 128

#### В

bezdrôtová sieť LAN 20 bezpečnosť 99 nastavenia miesta prístupu 120 Pozrite tiež časť *UPnP.* vytvorenie IAP 103 bezpečnostný kód. Pozrite časť *blokovací kód.* blokovací kód 123 Bluetooth 93 adresa zariadenia 96 bezpečnosť 95 headset 126 párovanie 96 vypnutie 97 budík 18

#### С

certifikáty 123

#### D

dátové spojenia indikátory 16 ukončenie 103 dátum 18 denník 73 domáca sieť 21

#### Е

čas 18 e-mail 51 automatické prijímanie 56 nastavenia 59 otvorenie 56 preberanie zo schránky 55 prezeranie príloh 56 vzdialená schránka 55

#### F

filmy, muvee 91 FM rádio 85 formáty súborov .jad, jar a .sis 127 .jar 128 RealPlayer 88

#### Foto-Video

blesk 31 nastavenia snímky 31 nastavenia videorekordéra 27 nastavenie fotoaparátu pri statických snímkach 30 nastavenie osvetlenia a farieb 31 obrázkový režim 14 režim série snímok 31 samospúšť 31 scény 31 strihanie videa 35 ukladanie videoklipov 26

#### G

galéria 33 prezentácie 38 režim TV out 38 usporiadanie súborov v albumoch 38, 40 zálohovanie súborov 47

#### Н

handsfree. Pozrite časť *reproduktor.* hlasová voľba 64 hlasové menovky 65, 127 hlasové povely 127 hodiny 18, 19 hovory dĺžka 72 medzištátne 63 nastavenia 117 nastavenia presmerovania 125 prepojenie 70 prijaté 71 volané čísla 71

IAP. Pozrite časť *miesta prístupu*. indikátory **16** internet. Pozrite časť *web*.

Java. Pozrite časť *aplikácie.* 127 **K** 

kalendár 83 kancelárske aplikácie 106 karta SIM kopírovanie mien a čísel 75 správy 57 karty kontaktov posielanie 74 ukladanie tónov DTMF 71 vkladanie obrázkov 74

kód UPIN 123

Т

kód UPUK 123 kódy 122, 123 konferenčný hovor 64 kopírovanie kontaktov 75

#### Μ

menu, zmena usporiadania 111 miesta prístupu 118 modem 104 multimediálne správy 51 multimediálne súbory 88

#### Ν

nastavenia

šetrič displeja 116 blokovací kód 123 blokovanie hovorov 125 certifikáty 123 dátové spojenia 118 dátum a čas 122 displej 116 jazyk 115 kalendár 84 kód PIN 122 kód UPIN 123 kód UPUK 123 komunikácia cez Bluetooth 94 miesta prístupu 118 personalizácia prístroja 111 pôvodné nastavenia 116 presmerovanie 125 prístupové kódy 122 nastavenia headsetu 126 nastavenia indukčnej slučky 126 nastavenia spojenia 118 Nokia PC Suite

> prenos hudobných súborov na pamäťovú kartu 43 záznamy z kalendára 83 zobrazenie dát v pamätiach telefónu 24

#### 0

ochrana autorských práv. *Pozrite aktivačné kľúče.* odkazová schránka 63, 125 odkazy 63 P

#### P

paketové dátové spojenia 121 pamäť 24, 71 pamäť prehliadača, vynulovanie 81 pamäťová karta 23 personalizácia 113 pevný zoznam 76 piesne prenášanie 44 poštová schránka 55, 56
pohotovostný režim 111 posielanie karty kontaktov a vizitky 74 videoklipy 36 prázdny displej. Pozrite časť *pohotovostný režim.* prehrávač hudby 43 prenášanie hudby 44 prenoš obsahu 16 príkazy službám 49 príkazy USSD 49 profily 112

## 0

**Quickoffice 106** 

# R

rýchla voľba 64 rádio 85 režimy 12, 13 RealPlayer 87 register. Pozrite *denník.* regulácia hlasitosti 18, 63 reproduktor 18

## S

skratky 14 softvér 128 spánok (snooze) 18 spojenie s PC 93 spojenie s počítačom 93 správa digitálnych práv. *Pozrite aktivačné kľúče.* správca súborov 24 správca zariadenia 103 správy 51 strihanie videa 35 súbor sis 128 súbory svg 38 synchronizácia 102

### Т

telefónny zoznam Pozrite časť karty kontaktov témy 113 textové správy 51 tóny zvonenia osobný tón zvonenia 76 prijímanie v textovej správe 54 U UPNP 21, 99

### V

videohovor 65, 70 videoklipy 33 videoprehrávač. Pozrite časť *RealPlayer*. Visual Radio 85, 86 vzdialený režim karty SIM 95 vzdialená schránka 55 W web 78 Z záložky 78 zálohovanie 23 zvukové klipy 33 zvuky nahrávanie zvuku 105

vypnutie zvonenia 69